## PROMOSI TEMPAT WISATA "ASIA FARM" MENGGUNAKAN AUGMENTED REALITY

## **PROPOSAL SKRIPSI**

Diajukan Untuk Memenuhi Salah Satu Syarat untuk Memperoleh Gelar Sarjana Teknik pada Fakultas Teknik Universitas Islam Riau

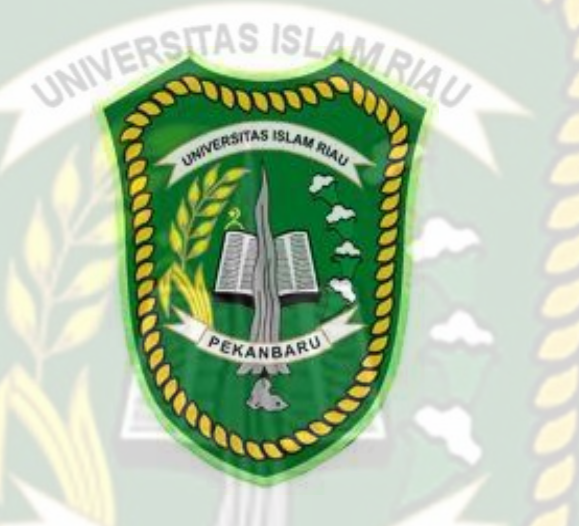

OLEH : RICKY SYAHPUTRA 163510051

PROGRAM STUDI TEKNIK INFORMATIKA FAKULTAS TEKNIK UNIVERSITAS ISLAM RIAU PEKANBARU 2020/2021

## **KATA PENGANTAR**

Alhamdulillah dengan mengucapkan puji syukur kepada Allah SWT yang telah melimpahkan segala rahmat dan hidayah-Nya kepada penulis. Sholawat dan salam penulis ucapkan kepada Nabi Muhammad SAW, karena dengan perjuangan beliau kita dapat merasakan nikmat iman, islam, dan ilmu pengetahuan sehingga penulis berhasil menyelesaikan tugas akhir skripsi yang berjudul "**Promosi Tempat Wisata** "Asia Farm" Menggunakan *Augmented Reality*".

Laporan penelitian skripsi ini untuk memenuhi salah satu syarat untuk memperoleh gelar sarjana teknik di Fakultas Teknik Universitas Islam Riau. Dan penulis angkat judul skripsi ini dengan tujuan mempromosikan tempat Wisata Asia Farm kepada khalayak luas, terutama masyarakat diluar kota Pekanbaru. Sebagai tindakan untuk partisipasi dalam perkembangan sektor pariwisata yang ada pada masyarakat kota pekanbaru.

Terimakasih kepada semua pihak yang telah membantu penulis dalam proses pembuatan skripsi ini, karena berkat dan dorongan dari berbagai pihak penulis dapat menyelesaikan skripsi ini, rasa terimakasih penulis ucapkan kepada :

1. Kepada Bapak Dr. Eng. Muslim, ST., MT selaku Dekan Fakultas Teknik.

- 2. Ibu Ana Yulianti,ST.,M.Kom selaku pembimbing yang telah memberikan pengajaran, arahan, dan telah sabar dalam memberikan bimbingan di sela-sela kesibukan beliau.
- Bapak dan Ibu Dosen UIR yang telah banyak memberikan ilmunya selama penulis menduduki bangku perkuliahan khususnya bagi Bapak dan Ibu Dosen Program Studi Teknik Informatika.
- 4. Kepada seluruh keluarga saya yang telah memberi motivasi dalam proses penyelesaian skripsi.
- 5. Kepada pasanganku Dwi Ayu Febrinasari dan sahabat-sahabatku Jimmy Arianda Bahari, Tri Ramadhoni, Ripan Fauzi, Pratama Razak P., Febrian Amri, Panji Virgiawan, Yudi Indra, dan sahabat-sahabatku yang lain yang tidak dapat disebutkan satu per satu penulis ucapkan terimakasih telah memberikan semangat dalam menyelesaikan skripsi ini.

Demikian yang dapat saya sampaikan semoga dapat bermanfaat bagi seluruh pembaca. Akhir kata, apabila terdapat kesalahan ketik atau format penulisan yang tidak sesuai pada skripsi ini, dengan rendah hati penulis memohon maaf atas segala kekuarangan.

Pekanbaru, 10 November 2021

RICKY SYAHPUTRA NPM : 163510051

### PROMOSI TEMPAT WISATA "ASIA FARM" MENGGUNAKAN AUGMENTED REALITY

#### RICKY SYAHPUTRA

Fakultas Teknik

Teknik Informatika

Universitas Islam Riau Email : rickysyahputra178@gmail.com

#### ABSTRAK

Riau terkenal dengan julukan Bumi Lancang kuning yang memiliki beberapa objek wisata di berbagai daerahnya. Asia Farm merupakan salah satu tempat wisata yang lagi hits di Pekanbaru. Sektor Wisata di Provinsi Riau saat ini kurang berkembang karena kurangnya minat masyarakat terhadap media cetak konvensional dan belum mampu memaksimalkan ketersediaan teknologi informasi yang ada saat ini. Aplikasi ini ditujukan untuk media promosi dan memberikan informasi Objek Wisata Asia Farm. Aplikasi ini menggunakan Teknik markerless yang telah didukung library ARCore SDK. Berdasarkan hasil pengujian yang dikumpulkan terhadap masyarakat bahwa aplikasi ini bisa menampilkan animasi Tempat Wisata Asia Farm di cahaya redup dengan intensitas cahaya 52 lux dan cahaya terang dengan maksimal intensitas cahaya 9100 lux, untuk jarak minimal 50 cm dan maksimal 200 cm, selanjutnya pengujian *tracking* objek agar animasi dapat ditampilkan minimal pada objek yang polos atau rata dan maksimal pada objek yang tidak rata seperti kursi, bunga dan lainnya. Kemudian Dari hasil pengujian kuisioner yang dilakukan, diperoleh rata-rata dari semua pertanyaan dengan persentase yaitu 84,52%. Sehingga dapat disimpulkan bahwa aplikasi sudah dapat memvisualisasikan objek-objek serta memberi informasi dari tempat wisata asia farm.

#### Kata Kunci: Wisata Asia Farm, Augmented Reality, Library ARCore SDK

### PROMOSI TEMPAT WISATA "ASIA FARM" MENGGUNAKAN AUGMENTED REALITY

#### RICKY SYAHPUTRA

Fakultas Teknik

Teknik Informatika

Universitas Islam Riau

Email : <u>rickysyahputra178@gmail.com</u>

## ABSTRACT

Riau is famous for its nickname Bumi Lancang Kuning which has several tourist attractions in various regions. Asia Farm is one of the most popular tourist attractions in Pekanbaru. The tourism sector in Riau Province is currently underdeveloped due to a lack of public interest in conventional print media and has not been able to maximize the availability of information technology currently available. This application is intended for media promotion and providing information on Asia Farm Tourism Objects. This application uses a markerless technique that has been supported by the ARCore SDK library. Based on the results of tests collected on the community that this application can display animations of the Asia Farm Tourist Place in dim light with a light intensity of 52 lux and bright light with a maximum light intensity of 9100 lux, for a minimum distance of 50 cm and a maximum of 200 cm, then testing object tracking so that animations can be displayed minimally on plain or flat objects and maximum on uneven objects such as chairs, flowers and others. Then from the results of the questionnaire testing carried out, obtained the average of all questions with a percentage of 84.52%. So it can be concluded that the application is able to visualize objects and provide information from asia farm tourist attractions.

Keywords : Wisata Asia Farm, Augmented Reality, Library ARCore SDK

# DAFTAR ISI

| KATA F | PENGANTARii          |
|--------|----------------------|
| ABSTR  | AKiv                 |
| ABSTR  | ACTv                 |
| DAFTA  | AR ISI               |
| DAFTA  | AR GAMBAR            |
| DAFTA  | AR TABLE             |
| BAB I. |                      |
| PENDA  | HULUAN               |
| 1.1    | Latar Belakang       |
| 1.2    | Identifikasi Masalah |
| 1.3    | Rumusan Masalah      |
| 1.4    | Batasan Masalah4     |
| 1.5    | Tujuan               |
| 1.6    | Manfaat Penelitian   |
| BAB II |                      |
| LANDA  | ASAN TEORI           |
| 2.1.   | Tinjauan Pustaka6    |

| 2.2. D  | asar Teori                                        | 9  |
|---------|---------------------------------------------------|----|
| 2.2.1   | Asia Farm                                         | 9  |
| 2.2.2   | Augmented Reality                                 | 22 |
| 2.2.3   | Android                                           | 24 |
| 2.2.4   | Unity 3D                                          | 26 |
| 2.2.5   | Monodevelope                                      | 27 |
| 2.2.6   | ARCore SDK (Software Development Kit)             | 27 |
| 2.2.7   | Blender 3D                                        |    |
| 2.2.8   | Flowchart                                         |    |
| BAB III |                                                   |    |
| METODO  | LOGI PENELITIAN                                   |    |
| 3.1. A  | nalisa <mark>M</mark> asalah Yang Sedang Berjalan |    |
| 3.2. Pe | erancangan Sistem                                 |    |
| 3.2.1.  | Spesifikasi Kebutuhan Hardware dan Software       |    |
| 3.2.2.  | Bahan Penelitian                                  |    |
| 3.3. Pe | erancangan Aplikasi                               |    |
| 3.3.1.  | Tahap Perancangan Aplikasi                        |    |
| 3.3.2.  | Tahapan Perancangan Aplikasi                      |    |

| 3.3.3.    | Desain Tampilan                               |
|-----------|-----------------------------------------------|
| 3.3.4.    | Cara Kerja Aplikasi                           |
| 3.4. Mo   | odeling Animasi 3D dengan Software Blender47  |
| 3.5. Per  | nbuatan Augmented Reality                     |
| BAB IV    |                                               |
| HASIL DAN | N PEMBAHASAN                                  |
| 4.1. An   | alisa Masalah Yang Sedang Berjalan62          |
| 4.1.1     | Tampilan Awal Aplikasi                        |
| 4.1.2     | Tampilan Logo Wisata Asia Farm                |
| 4.1.3     | Tampilan Menu Utama atau Main Menu Aplikasi63 |
| 4.1.4     | Tampilan Menu Mulai                           |
| 4.1.5     | Tampilan Menu Petunjuk                        |
| 4.1.6     | Tampilan Menu Profil                          |
| 4.1.7     | Tampilan Menu Keluar                          |
| 4.2. Per  | nbahasan                                      |
| 4.2.1     | Skenario Pengujian <i>Black Box</i>           |
| 4.2.2     | Pengujian Intensitas Cahaya122                |
| 4.2.3     | Pengujian Jarak                               |

| 4.2                   | 2.4. Pengujian Jenis Objek <i>Tracking</i> | 132               |
|-----------------------|--------------------------------------------|-------------------|
| 4.3.                  | Pengujian Beta User (End User)             | 135               |
| 4.4.                  | Implementasi Sistem                        | 137               |
| BAB V                 |                                            | . 147             |
| KESIM                 | IPULAN DAN SARAN                           | . 147             |
| 5.1.                  | Kesimpulan                                 | . 147             |
| 5.2.                  | Saran                                      | . 149             |
| DAFTA                 | AR PU <mark>STAKA</mark>                   | . 150             |
|                       |                                            |                   |
| 5.1.<br>5.2.<br>DAFTA | Kesimpulan<br>Saran<br>AR PUSTAKA          | 14<br>14<br>. 15( |

0

## DAFTAR GAMBAR

| Gambar 2. 1 Area Wisata Asia Farm                     |
|-------------------------------------------------------|
| Gambar 2. 2 Gapura Asia Farm11                        |
| Gambar 2. 3 Tempat Pembelian Tiket dan Souvenir Store |
| Gambar 2. 4 Farm House                                |
| Gambar 2. 5 Asia Barn                                 |
| Gambar 2. 6 Silo                                      |
| Gambar 2. 7 Museum Susu                               |
| Gambar 2. 8 Kincir Angin                              |
| Gambar 2. 9 Rumah Hobbit                              |
| Gambar 2. 10 Cuckoo Clock                             |
| Gambar 2. 11 Rumah Jepang                             |
| Gambar 2. 12 Kandang Sapi & Kerbau                    |
| Gambar 2. 13 Kandang Kuda                             |
| Gambar 2. 14 Menara Kambing                           |
| Gambar 2. 15 Derby House                              |
| Gambar 2. 16 Kandang Ayam                             |
| Gambar 2. 17 Rumah Marmut                             |
| Gambar 2. 18 Bundaran Rambutan20                      |
| Gambar 2. 19 Food Street                              |
| Gambar 2, 20 Kantin                                   |

| Gambar 2. 21 Musholla                                                         |
|-------------------------------------------------------------------------------|
| Gambar 2. 22 Logo Android                                                     |
| Gambar 2. 23 Logo Unity                                                       |
| Gambar 2. 24 Lembar Kerja Blender Versi 2.7.9                                 |
| Gambar 3. 1 Cara Kerja Aplikasi Promosi Tempat Wisata "Asia Farm" menggunakan |
| Augmented Reality                                                             |
| Gambar 3. 2 Flowchart Alur Perancangan Objek 3D Animasi                       |
| Gambar 3. 3 Flowchart Alur Perancangan Aplikasi Augmented Reality             |
| Gambar 3. 4 Desain Tampilan Halaman Splash Screen                             |
| Gambar 3. 5 Desain Halaman Utama Aplikasi                                     |
| Gambar 3. 6 Desain Tampilan Halaman Mulai                                     |
| Gambar 3. 7 Desain Tampilan Halaman Petunjuk                                  |
| Gambar 3. 8 Desain Tampilan Halaman <i>Profil</i>                             |
| Gambar 3. 9 Des <mark>ain</mark> Tampilan Halaman Keluar                      |
| Gambar 3. 10 Flowchart Cara Kerja Aplikasi                                    |
| Gambar 3. 11 Cara Kerja Aplikasi Asia Farm Menggunakan Android Berbasis       |
| Augmented Reality                                                             |
| Gambar 3. 12 Halaman Awal Aplikasi Blender                                    |
| Gambar 3. 13 Lembar Kerja Blender                                             |
| Gambar 3. 14 Tampilan Awal Blender                                            |
| Gambar 3. 15 Tampilan Dalam Memilih <i>Cylinder</i>                           |
| Gambar 3, 16 Tampilan Pondasi                                                 |

| Gambar 3. 17 Hasil Skala dan Duplikat Pondasi                                 | 52 |
|-------------------------------------------------------------------------------|----|
| Gambar 3. 18 Tampilan Pondasi yang Sudah Diberi Atap dan Jendela              | 53 |
| Gambar 3. 19 Tampilan Pondasi yang Sudah Diberi Palang                        | 53 |
| Gambar 3. 20 Hasil Akhir Gapura                                               | 54 |
| Gambar 3. 21 Tampilan <i>Modifier</i> Material <i>Texture</i>                 | 55 |
| Gambar 3. 22 Tampilan Membuat <i>Project</i> Baru Unity                       | 56 |
| Gambar 3. 23 Tampilan Awal Unity                                              | 56 |
| Gambar 3. 24 <i>Import Library</i> ARCore ke Unity                            | 57 |
| Gambar 3. 25 Tampilan <i>Plugin</i> pada <i>Library</i> ARCore SDK            | 57 |
| Gambar 3. 26 Tampilan Setelah Import ARCore SDK                               | 58 |
| Gambar 3. 27 Tampilan Pilihan Operating System untuk Augmented Reality        | 58 |
| Gambar 3. 28 Menghapus Model ARCorePawn pada Folder Scenes                    | 59 |
| Gambar 3. 29 Tampilan Model Gapura Berhasil di <i>Import</i>                  | 60 |
| Gambar 3. 30 Tampilan Pilihan Letak <i>Save</i> Data <i>Augmented Reality</i> | 60 |
| Gambar 3. 31 Tampilan Data Proses <i>Build</i>                                | 61 |
| Gambar 4. 1 Tampilan Awal Aplikasi                                            | 62 |
| Gambar 4. 2 Tampilan Logo Wisata Asia Farm                                    | 63 |
| Gambar 4. 3 Tampilan Menu Utama Aplikasi Wisata Asia Farm                     | 63 |
| Gambar 4. 4 Tampilan Menu Mulai                                               | 65 |
| Gambar 4. 5 Button Menu Utama                                                 | 65 |
| Gambar 4. 6 <i>Button</i> Pilihan                                             | 66 |
|                                                                               |    |

|                     | Gambar 4. 8 Tampilan <i>Button</i> Keterangan6                           | 57 |
|---------------------|--------------------------------------------------------------------------|----|
|                     | Gambar 4. 9 <i>Button</i> Segarkan6                                      | 57 |
|                     | Gambar 4. 10 Tampilan Objek Animasi Area Wisata6                         | 58 |
|                     | Gambar 4. 11 Tampilan Objek Animasi Gapura Wisata Asia Farm6             | i9 |
|                     | Gambar 4. 12 Tampilan Objek Animasi Tempat Pembelian Tiket dan Souvenir7 | 0  |
| Pei                 | Gambar 4. 13 Tampilan Objek Animasi Farm House7                          | '1 |
| nd                  | Gambar 4. 14 Tampilan Objek Animasi Asia Barn7                           | '1 |
| D                   | Gambar 4. 15 Tampilan Objek Animasi Silo7                                | 2  |
| okur<br>kas         | Gambar 4. 16 Tampilan Objek Animasi Museum Susu                          | '3 |
| nen<br>UN 1         | Gambar 4. 17 Tampilan Objek Animasi Kincir Angin                         | '4 |
| Uni a               | Gambar 4. 18 Tampilan Objek Animasi Rumah Hobbit                         | '4 |
| dala<br>V <b>er</b> | Gambar 4. 19 Tampilan Objek Animasi Chucko Clock                         | 5  |
| h Aı                | Gambar 4. 20 Tampilan Objek Animasi Rumah Jepang7                        | 6  |
| as I                | Gambar 4. 21 Tampilan Objek Animasi Kandang Sapi & Kerbau                | 7  |
| Mili                | Gambar 4. 22 Tam <mark>pilan</mark> Objek Animasi Kandang Kuda           | 8  |
|                     | Gambar 4. 23 Tampilan Objek Animasi Menara Kambing7                      | 8  |
| Ria                 | Gambar 4. 24 Tampilan Objek Animasi Derby House7                         | '9 |
| u                   | Gambar 4. 25 Tampilan Objek Animasi Kandang Ayam                         | 60 |
|                     | Gambar 4. 26 Tampilan Objek Animasi Rumah Marmut8                        | 51 |
|                     | Gambar 4 27 Tampilan Objek Animasi Bundaran Rambutan 8                   | 21 |

| Gambar 4. 16 Tampilan Objek Animasi Museum Susu           |
|-----------------------------------------------------------|
| Gambar 4. 17 Tampilan Objek Animasi Kincir Angin          |
| Gambar 4. 18 Tampilan Objek Animasi Rumah Hobbit          |
| Gambar 4. 19 Tampilan Objek Animasi Chucko Clock          |
| Gambar 4. 20 Tampilan Objek Animasi Rumah Jepang          |
| Gambar 4. 21 Tampilan Objek Animasi Kandang Sapi & Kerbau |
| Gambar 4. 22 Tampilan Objek Animasi Kandang Kuda          |
| Gambar 4. 23 Tampilan Objek Animasi Menara Kambing        |
| Gambar 4. 24 Tampilan Objek Animasi Derby House           |
| Gambar 4. 25 Tampilan Objek Animasi Kandang Ayam          |
| Gambar 4. 26 Tampilan Objek Animasi Rumah Marmut81        |
| Gambar 4. 27 Tampilan Objek Animasi Bundaran Rambutan     |
| Gambar 4. 28 Tampilan Objek Animasi Food Street           |
| Gambar 4. 29 Tampilan Objek Animasi Kantin                |
|                                                           |

| Gambar 4. 30 Tampilan Objek Animasi Mushalla                   |     |
|----------------------------------------------------------------|-----|
| Gambar 4. 31 Tampilan Menu Petunjuk                            | 85  |
| Gambar 4. 32 Tampilan Menu Profil                              | 85  |
| Gambar 4. 33 Tampilan Menu Keluar                              |     |
| Gambar 4. 34 Pengujian Siang Hari Terik Matahari               | 123 |
| Gambar 4. 35 Pengujian Malam Hari Dengan Cahaya Lampu          | 124 |
| Gambar 4. 36 Pengujian Malam Hari Tanpa Cahaya Lampu           | 125 |
| Gambar 4. 37 Pengujian Dalam Ruangan Dengan Cahaya Lampu       | 126 |
| Gambar 4. 38 Pengujian Dalam Ruangan Dengan Cahaya Lampu Redup | 126 |
| Gambar 4. 39 Pengujian Dalam Ruangan Tanpa Cahaya              | 127 |
| Gambar 4. 40 Pengujian Jarak 50 cm                             | 130 |
| Gambar 4. 41 Pengujian Jarak 100 cm                            | 130 |
| Gambar 4. 42 Pengujian Jarak 150 cm                            | 131 |
| Gambar 4. 43 Pengujian Jarak 200 cm                            | 131 |
| Gambar 4. 44 Objek Lantai dan Dinding Polos                    | 133 |
| Gambar 4. 45 Objek Rumput                                      | 133 |
| Gambar 4. 46 Objek Tidak Rata Kursi                            | 134 |
| Gambar 4, 47 Objek Tidak Rata Bunga                            |     |

## **DAFTAR TABLE**

| Tabel 2. 1 Simbol dan Fungsi Flowchart                                              |
|-------------------------------------------------------------------------------------|
| Tabel 3. 1 Spesifikasi Laptop                                                       |
| Tabel 3. 2 Spesifikasi Penguji                                                      |
| Tabel 4. 1 Skenario Pengujian Black Box Pada Menu Utama                             |
| Tabel 4. 2 Skenario Pengujian Black Box Pada Scene Area Wisata    88                |
| Tabel 4. 3 Skenario Pengujian Black Box Pada Scene Gapura                           |
| Tabel 4. 4 Skenario Pengujian Black Box Pada Scene Tempat Pembelian Tiket dan       |
| Souvenir Store                                                                      |
| Tabel 4. 5 Skenario Pengujian Black Box Pada Scene Farm House                       |
| Tabel 4. 6 Skenario Pengujian <i>Black Box</i> Pada <i>Scene</i> Asia Barn          |
| Tabel 4. 7 Skenario Pengujian Black Box Pada Scene Silo                             |
| Tabel 4. 8 Skena <mark>rio Pengujian <i>Black Box</i> Pada Scene Museum Susu</mark> |
| Tabel 4. 9 Skenario Pengujian Black Box Pada Scene Kincir Angin                     |
| Tabel 4. 10 Skenario Pengujian Black Box Pada Scene Rumah Hobbit                    |
| Tabel 4. 11 Skenario Pengujian Black Box Pada Scene Chucko Clock                    |
| Tabel 4. 12 Skenario Pengujian Black Box Pada Scene Rumah Jepang 104                |
| Tabel 4. 13 Skenario Pengujian Black Box Pada Scene Kandang Sapi & Kerbau 106       |
| Tabel 4. 14 Skenario Pengujian Black Box Pada Scene Kandang Kuda108                 |
| Tabel 4. 15 Skenario Pengujian <i>Black Box</i> Pada <i>Scene</i> Menara Kambing    |

| Tabel 4. 16 Skenario Pengujian Black Box Pada Scene Derby House               |
|-------------------------------------------------------------------------------|
| Tabel 4. 17 Skenario Pengujian Black Box Pada Scene Kandang Ayam113           |
| Tabel 4. 18 Skenario Pengujian Black Box Pada Scene Rumah Marmut114           |
| Tabel 4. 19 Skenario Pengujian Black Box Pada Scene Bundaran Rambutan         |
| Tabel 4. 20 Skenario Pengujian <i>Black Box</i> Pada <i>Scene</i> Food Street |
| Tabel 4. 21 Skenario Pengujian Black Box Pada Scene Kantin     119            |
| Tabel 4. 22 Skenario Pengujian Black Box Pada Scene Mushalla                  |
| Tabel 4. 23 Hasil Pengujian Aplikasi Terhadap Intensitas Cahaya               |
| Tabel 4. 24 Hasil Pengujian Pada Jarak                                        |
| Tabel 4. 25 Hasil Pengujian Pada Tracking Objek  135                          |
| Tabel 4. 26 Hasil Beta (End User)                                             |
| Tabel 4. 27 Hasil Implementasi Sistem                                         |

ANBAR

## BAB I

## PENDAHULUAN

#### 1.1 Latar Belakang

Sektor Wisata sebagai kegiatan perekonomian telah menjadi andalan dan prioritas pengembangan bagi sejumlah negara, terlebih bagi negara berkembang seperti Indonesia yang memiliki potensi wilayah yang luas dengan adanya daya tarik wisata cukup besar, banyaknya keindahan alam, aneka warisan sejarah budaya dan kehidupan masyarakat. Selain itu, objek wisata merupakan salah satu kekayaan alam yang patut di banggakan, dimana setiap daerah mempunyai keunikan tersendiri baik dari segi keindahan maupun adat istiadat sehingga menarik minat wisatawan untuk mengunjunginya.

Riau terkenal dengan julukan Bumi Lancang kuning yang memiliki beberapa objek wisata di berbagai daerahnya. Kota Pekanbaru adalah ibu kota dan kota terbesar di Provinsi Riau, Indonesia. Kota ini merupakan salah satu sentra ekonomi terbesar di Pulau Sumatera dan termasuk sebagai kota dengan tingkat pertumbuhan, migrasi dan urbanisasi yang tinggi. Selain terkenal akan perkebunan sawit, Provinsi Riau juga terkenal dengan beberapa destinasi wisatanya yang indah. Tak terkecuali Pekanbaru, walaupun dijuluki dengan kota perdagangan dan jasa di Riau, ada banyak tujuan tempat wisata Pekanbaru yang tak kalah bagus dari daerah lain.

Asia Farm merupakan tempat wisata yang lagi *hits* di Pekanbaru. Berlokasi di Jalan Badak Ujung, Kota Pekanbaru, Riau. Asia Farm menawarkan berbagai wahana

hiburan dan edukasi. Untuk wahana hiburannya, Asia Farm memang menonjolkan *spot-spot instagramable*-nya. Sehingga, pengunjung bisa memilih latar berfoto yang bisa disesuaikan dengan keinginan masing-masing. Pengunjung bisa memilih berfoto dengan latar bangunan atau *landmark* bergaya Belanda, Inggris, dan Jepang. Untuk wahana edukasinya, Asia Farm punya wahana bermain sambil belajar di bidang pertanian dan peternakan. Hewan-hewan jinak yang ada di Asia Farm juga sudah divaksin dan dirawat dengan baik. Sehingga, pengunjung bisa bebas bermain dan berinteraksi dengan mereka.

Salah satu faktor yang menyebabkan kurang berkembangnya sektor Wisata di Provinsi Riau saat ini adalah karena pengelolaan informasi yang bersifat promosi dan belum mampu memaksimalkan ketersediaan teknologi informasi yang tersedia. Bagi para wisatawan yang datang ke kota Pekanbaru masih terdapatnya masalah seperti, informasi tentang objek wisata yang ada di Riau, kurangnya penjelasan fasilitas apa saja yang akan ditawarkan kepada pengunjung.

Untuk berkembangnya wisata di sebuah daerah tentunya harus didukung dengan promosi wisata yang baik pula. Promosi wisata dapat dilakukan dengan cara digital maupun konvensional. Namun minat masyakat terhadap media cetak konvensional seperti buku promosi wisata rupanya sudah dianggap sebagai media yang biasa dan kurang menarik.

Teknologi yang semakin berkembang disemua kalangan membuat teknologi sangat berperan penting dalam kehidupan manusia khususnya *smartphone*. Mulai dari orang dewasa, remaja hingga anak-anak juga sudah menggunakan *smarphone*. Jadi implementasi *Augmented Reality* (AR) sangat mudah dilakukan karna rata-rata *smartphone* yang digunakan masyarakat sudah mendukung untuk hal seperti itu. Seperti untuk pembuatan AR promosi, edukasi dan bisnis. Peneliti memanfaatkan AR tersebut sebagai media pengenalan dan promosi tempat wisata Asia Farm untuk lebih menarik minat masyarakat dan memberikan informasi tentang tempat wisata tersebut. Dengan pertimbangan berbagai aspek di atas maka penggunaan *Augmented Reality* dirasa perlu untuk diimplementasikan pada Asia Farm kota Pekanbaru sebagai media promosi objek wisata

### 1.2 Identifikasi Masalah

Berdasarkan uraian pada latar belakang diatas bahwa terdapat masalah kurangnya minat masyakat terhadap media cetak promosi Wisata Asia Farm Pekanbaru. Untuk memperkenalkan Wisata Asia Farm Pekanbaru, maka dibuatlah aplikasi Wisata Asia Farm menggunakan android berbasis Augmented Reality.

#### 1.3 Rumusan Masalah

Berdasarkan permasalahan yang telah diuraikan diatas, maka rumusan dalam pembuatan aplikasi sebagai berikut :

- Bagaimana cara mengenalkan dan mempromosikan aplikasi Wisata Asia Farm?
- 2. Bagaimana cara membuat aplikasi yang menarik minat masyarakat dalam aplikasi Wisata Asia Farm?

 Apakah masyarakat dapat mudah mengerti dalam penggunaan aplikasi Wisata Asia Farm?

#### 1.4 Batasan Masalah

Agar penelitian ini lebih terarah dan tidak menimbulkan perluasan pada pembahasannya nanti, maka diberi batasan ruang lingkup pembahasan yang dibahas. Batasan masalah yang dimaksud adalah :

- Wisata kota Pekanbaru yang dijadikan animasi adalah Tempat Wisata Asia Farm.
- 2. Penelitian ini dilakukan dengan menggunakan *library* yang menyediakan dukungan terhadap *Augmented Reality*, dalam hal ini adalah *library* ARCore SDK.
- 3. Penelitian ini dilakukan menggunakan teknik *Markerless* yang telah didukung *library* ARCore SDK.
- 4. Aplikasi Wisata Asia Farm tidak dilengkapi suara yang terintegrasi dari animasi melainkan dari tombol yang ditekan akan mengeluarkan *audio* dari pengisi suara.
- 5. Aplikasi Wisata Asia Farm ini diperuntukan untuk masyarakat. Dengan tampilan yang mudah dipahami oleh masyarakat umum baik masyarakat dalam daerah ataupun luar daerah.
- 6. Aplikasi Wisata Asia Farm menampilkan Area Wisata, Gapura, Tempat Pembelian Tiket dan Souvenir Store, Farm House, Asia Barn, Silo, Museum

Susu, Kincir Angin, Rumah Hobbit, Chucko Clock, Rumah Jepang, Kandang Sapi & Kerbau, Kandang Kuda, Menara Kambing, Derby House, Kandang Ayam, Rumah Marmut, Bundaran Rambutan, Food Street, Kantin, Mushalla.

Selain dari pembahasan batasan masalah diatas tidak akan dibahas pada penelitian ini.

INIVERSITAS ISLAM RIAL

1.5 Tujuan

Tujuan pelaksanaan penelitian ini yaitu :

- 1. Untuk membuat aplikasi *augmented reality* Wisata Asia Farm dengan teknik markerless yang didukung oleh *library* ARCore SDK.
- 2. Mengenalkan pada masyarakat khususnya masyarakat Riau Tempat Wisata Asia Farm menggunakan android.

#### 1.6 Manfaat Penelitian

Berikut ini adalah manfaat dilaksanakannya perancangan aplikasi sebagai berikut :

- Meningkatkan minat masyarakat agar lebih peduli pada Wisata lokal di kota Pekanbaru.
- 2. Dapat dijadikan sebagai media promosi, agar banyak wisatawan yang berkunjung untuk menikmati tempat wisata Asia Farm.
- 3. Mempermudah masyarakat untuk mendapatkan informasi tempat Wisata Asia Farm melalui *Augmented Reality*.

## BAB II

## LANDASAN TEORI

#### 2.1. Tinjauan Pustaka

Sejumlah penelitian sudah dilakukan sebelumnya dengan teknik *markerless*. Penelitian pertama yang menjadi rujukan yaitu penelitian yang dilakukan oleh Ariawan Djoko Rachmanto.,dkk, (2018) mengenai "Implementasi Augmented Reality Sebagai Media Pengenalan Promosi Universitas Nurtanio Bandung Menggunakan Unity 3D". Penelitian ini merupakan upaya untuk menerapkan teknologi Augmented Reality sebagai media promosi. Metode yang digunakan dalam penelitian ini adalah modifikasi dari Multimedia Development Life Cycle (MDLC) yang meliputi Concept, Design, Material Collecting, Assembly, Testing, dan Distribution. Hasil dari penelitian ini berupa media pengenalan promosi Universitas Nurtanio Bandung khususnya Fakultas Ilmu Komputer dan Informatika, yang dibangun dengan processing dari pustaka Unity 3D. Sistem dapat berjalan dengan baik pada sistem operasi Windows XP, Windows 7 32bit dan Windows 7 64bit yang telah terinstal Java sebelumnya. Media promosi ini diharapkan dapat meningkatkan minat calon mahasiswa dan menjadi sesuatu yang baru dalam bidang promosi dan diharapkan aplikasi dibidang promosi berbasis Augmented Reality ini lebih dikembangkan lagi.

Penelitian kedua dilakukan oleh Aditya Yudha Utama (2017) mengenai "Penggunaan Augmented Reality Sebagai Media Promosi Wisata di Kabupaten Karanganyar". Promosi merupakan salah satu kunci dalam sebuah usaha pemasaran,

baik di bidang pemasaran produk maupun bidang lain termasuk bidang Wisata. Namun seiring berkembangnya waktu media promosi secara konvensional dengan brosur atau buku Wisata makin kurang diminati oleh masyarakat. Dari permasalahan ini munculah gagasan untuk melibatkan teknologi Augmented Reality sebagai media promosi Wisata kabupaten Karanganyar. Aplikasi ini dibuat sebagai kebaruan media promosi yang bertujuan untuk menarik minat masyarakat terhadap Wisata di kabupaten Karanganyar sehingga tercipta promosi Wisata yang efektif dan edukatif. Aplikasi ini dibuat dengan menggunakan beberapa software diantaranya Blender, Unity 3D dan Vuforia. Metode yang digunakan dalam pembuatan aplikasi ini adalah dengan medote SDLC model Waterfall, Sedangkan metode pengujian yang digunakan adalah dengan menggunakan metode Black Box dan Kuisioner dengan jumlah responden total 30 responden. Berdasarkan hasil pengujian yang telah dilakukan menunjukan bahwa aplikasi berjalan dengan baik dan 86,667% responden menyatakan bahwa aplikasi ini dapat menarik minat masyarakat untuk mengunjungi objek Wisata di kabupaten Karanganyar.

Penelitian selanjutnya dilakukan oleh Unang Rio.,dkk, (2016) mengenai "Implementasi Model *Mobile Augmented Reality e-Booklet* untuk Mempromosikan Object Wisata Unggulan Provinsi Riau dengan metode 3D Object Tracking". Tujuan dari penelitian ini untuk membuat aplikasi yang membantu masyarakat untuk mendapatkan informasi objek wisata unggulan di Provinsi Riau. Salah satu faktor yang menyebabkan kurang berkembangnya sektor Wisata di Provinsi Riau saat ini adalah karena penglolaan informasi yang bersifat promosi dan belum mampu memaksimalkan ketersedian teknologi informasi yang tersedia. Penggunaan teknologi *augmented reality* adalah teknologi yang menggabungkan benda maya 3 dimensi kedalam sebuah lingkungan 3 dimensi nyata dan kemudian memproyeksikan bendabenda maya secara *real time*. Pembuatan objek dan membaca *scan* dari kamera menggunakan teknik *markerbase* dan *markerless* dengan objek pelacakan metode 3D dan algoritma SIFT (Skala Fitur infarian Transform). Proses yang terkandung dalam deteksi objek membaca gambar, mempertajam gambar dengan memanfaatkan High Pass Filter; membaca gambar dari metode SIFT bahwa proses akan menghasilkan deteksi titik. Hasil pengujian untuk melihat efek dari jarak antara smathphone kamera dengan spidol, jarak yang diperoleh sangat ideal untuk menampilkan objek 3D sampai 40 cm. pengujian aplikasi ARRiauTouris mampu mendeteksi penanda dengan jarak 10 cm dan jarak maksimum 67 cm, dan memperoleh waktu rata-rata untuk objek (*mean*) antara 0,80 detik menjadi0,933 detik.

Berdasarkan *literature review* penelitian sebelumnya, penelitian yang dilakukan oleh Ariawan Djoko Rachmanto.,dkk, (2018) menggunakan metode modifikasi dari Multimedia Development Life Cycle (MDLC), selanjutnya penelitian yang dilakukan oleh Aditya Yudha Utama (2017) menggunakan medote SDLC model Waterfall, dan penelitian yang dilakukan oleh Unang Rio.,dkk, (2016) menggunakan metode 3D *Object Tracking*. Dapat disimpulkan bahwa pembuatan *Augmented Reality* Tempat Wisata Asia Farm menggunakan teknik *markerless* dan ARCore SDK sebagai *library* pendukung belum pernah dilakukan.

#### 2.2. Dasar Teori

Penelitian ini dilakukan tidak terlepas dari teori-teori yang sudah ada, dasar teori diperlukan untuk mengetahui sumber dari teori yang ditemukan pada penelitian ini.

## 2.2.1 Asia Farm

Asia Farm merupakan tempat wisata yang lagi *hits* di Pekanbaru. Asia Farm diresmikan pada tanggal 21 April 2019 oleh Bapak Walikota Pekanbaru Drs. H. Firdaus. ST., MT yang didirikan oleh *owner* nya bernama Henry menyatakan bahwa Asia Farm terinspirasi dari permainan *mobile* bernama *Hay Day* yang sempat populer bebrapa tahun lalu. Selain itu, sang pemilik juga selalu bermimpi untuk memiliki kawasan pertanian sebagai pengobat rasa rindu. Asia Farm menawarkan berbagai wahana hiburan dan edukasi. Untuk wahana hiburannya, Asia Farm memang menonjolkan *spot-spot instagramable*-nya. Sehingga, pengunjung bisa memilih latar berfoto yang bisa disesuaikan dengan keinginan masing-masing. Pengunjung bisa memilih berfoto dengan latar bangunan atau landmark bergaya Belanda, Inggris, dan Jepang.

Untuk wahana edukasinya, Asia Farm punya wahana bermain sambil belajar di bidang pertanian dan peternakan. Hewan-hewan jinak yang ada di Asia Farm juga sudah divaksin dan dirawat dengan baik. Sehingga, pengunjung bisa bebas bermain dan berinteraksi dengan mereka. Wisata edukasi instagenic ini berlokasi di Jalan Hangtuah, Badak Ujung, Kecamatan Tenayan Raya. Asia Farm melayani pengunjung setiap hari mulai dari jam 10.00 hingga pukul 18.00. Untuk tiket masuk, setiap pengunjung dikenakan tarif mulai Rp25 ribuan beserta minuman. Harga tersebut belum termasuk biaya wahana. Selain wahana dan spot selfie, di dalam juga terdapat kafe yang menjual berbagai hidangan mulai dari makanan berat hingga ringan.

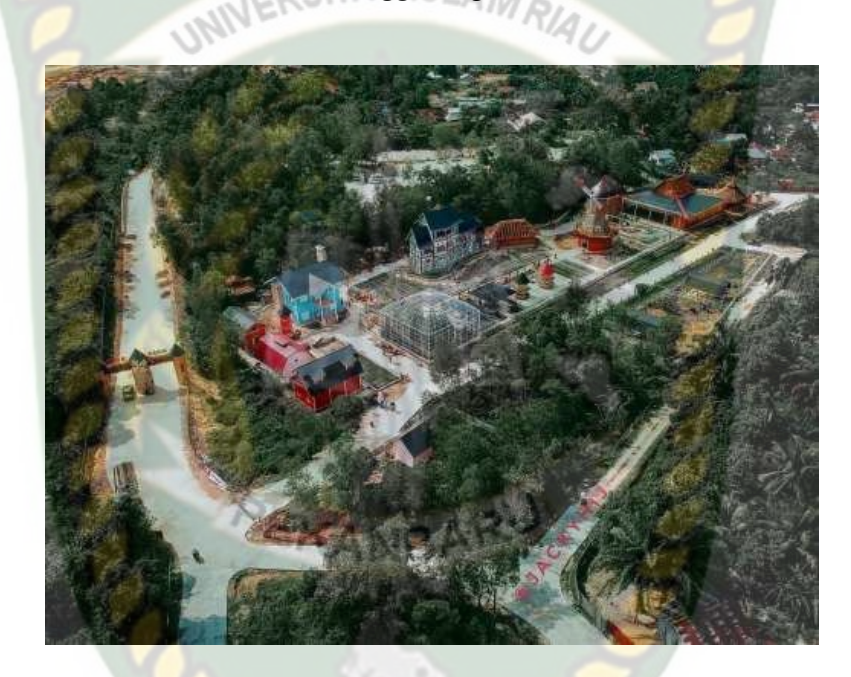

Gambar 2. 1 Area Wisata Asia Farm

Sebelum memasuki area wisata pengunjung diwajibkan untuk membeli tiket parkir di Gapura pintu masuk, Gapura Asia Farm dapat dilihat pada gambar 2.2 .

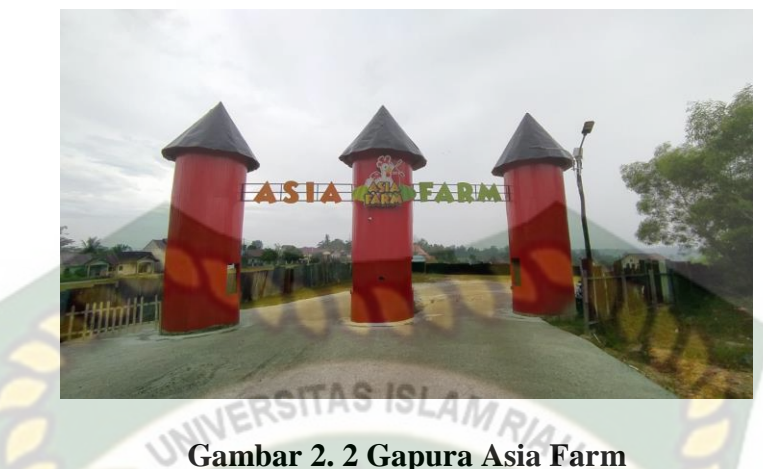

Sebelum memasuki area wisata pengunjung diwajibkan untuk membeli tiket masuk wisata di tempat pembelian tiket. Dilantai bawah juga terdapat Souvenir Store yang merupakan tempat bagi pengunjung untuk belanja souvenir ataupun oleh-oleh dari tempat wisata ini. Ini merupakan spot terakhir yang dapat dikunjungi oleh wisatawan yang berkunjung karena terletak didekat pintu keluar. Tempat Pembelian dan Souvenir Store dapat dilihat pada gambar 2.3

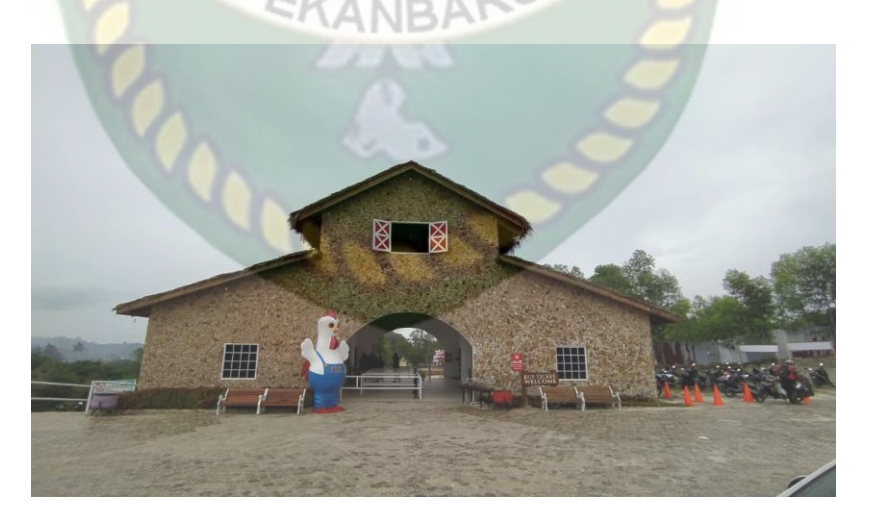

Gambar 2. 3 Tempat Pembelian Tiket dan Souvenir Store

Beberapa spot yang ada di Asia Farm ada Farm House, Kincir Angin ala Belanda, Rumah Hobbit, Rumah Jepang, Asia Barn, dan lain-lain.

Farm house adalah sebuah bangunan yang terdiri dari 2 tingkat yang digunakan sebagai aula acara untuk wisatawan yang sedang berkunjung. Farm House dapat dilihat pada gambar 2.4.

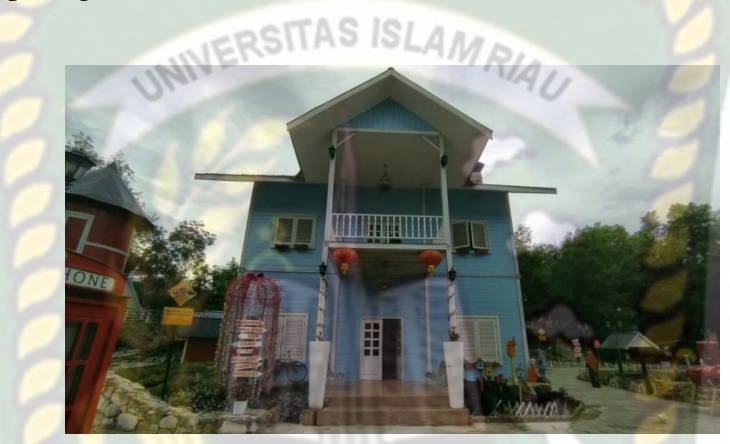

Gambar 2. 4 Farm House

Asia Barn merupakan bangunan yang difungsikan sebagai mini bioskop untuk edukasi dan hiburan kepada wisatawan yang berkunjung. Asia Barn dapat dilihat pada gambar 2.5.

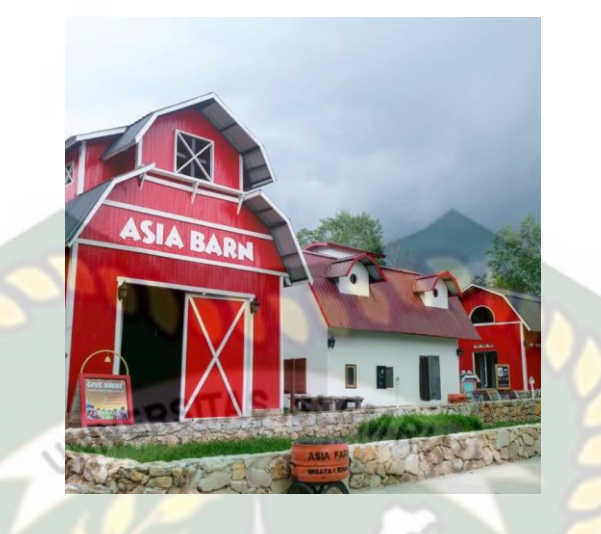

Gambar 2. 5 Asia Barn

Silo adalah salah satu spot foto *recommended* yang terinspirasi dari tempat penyimpanan berbagai macam hasil pertanian seperti buah-buahan yang dicat merah agar lebih terlihat menarik. Silo dapat dilihat pada gambar 2.6.

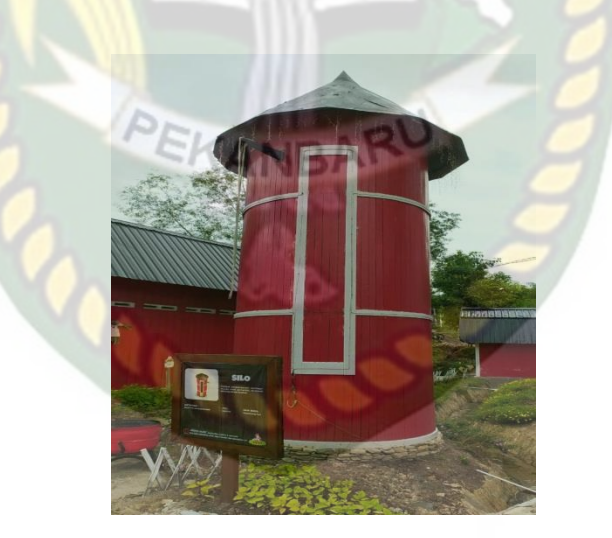

Gambar 2. 6 Silo

Museum susu atau disebut juga dengan "Dairy" pada Wisata Asia Farm yang difungsikan sebagai tempat untuk mengedukasi pengunjung mengenai pengolahan

berbagai susu dan menjual berbagai macam yoghurt. Museum Susu dapat dilihat pada gambar 2.7.

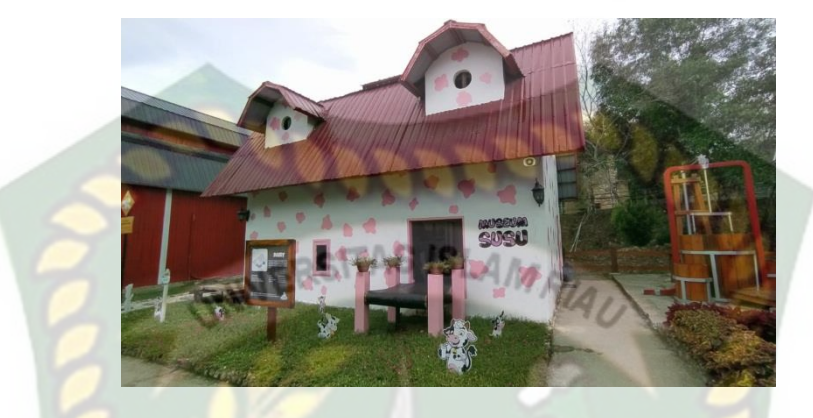

Gambar 2. 7 Museum Susu

Dan bangunan yang paling hits di Wisata Asia Farm yaitu Kincir Angin. Kincir Angin ini merupakan kincir tertinggi yang ada di Pulau Sumatera. Bangunan ini terinspirasi dari Molen De Valk, yaitu salah satu arsitektur kincir angin tertua yang terletak di kota Leiden, Belanda. Kincir Angin dapat dilihat pada gambar 2.8.

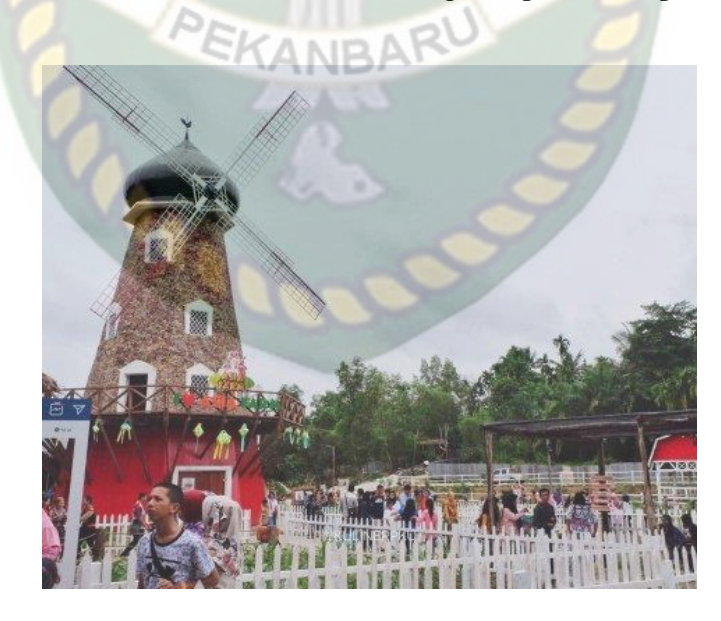

Gambar 2. 8 Kincir Angin

Rumah Hobbit merupakan bangunan yang dibuat *owner* terinspirasi pada serial trilogi *The Hobbit and Lord of The Rings*, makhluk fantasi yang digambarkan bertubuh pendek. Rumah Hobbit dapat dilihat pada gambar 2.9

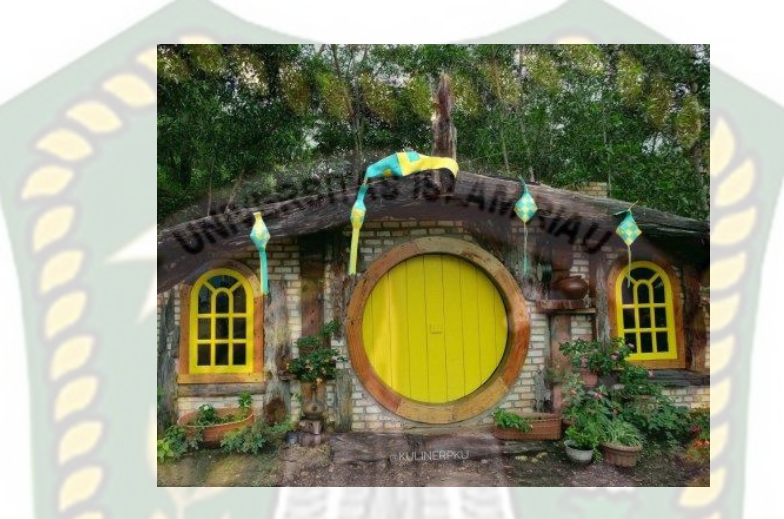

Gambar 2. 9 Rumah Hobbit

Cuckoo Clock dikenal dengan nama *House of Black Forest Clock* merupakan salah satu bangunan cuckoo clock terbesar didunia yang dibuat di Region Black Forest, Jerman. *Owner* terinspirasi membuat bangunan tersebut karena bangunan ini cukup unik. Ditempat ini juga menyediakan penyewaan baju kimono dan baju Holland agar membuat pengujung merasa sedang berada di Luar Negeri. Cuckoo Clock dapat dilihat pada gambar 2.10.

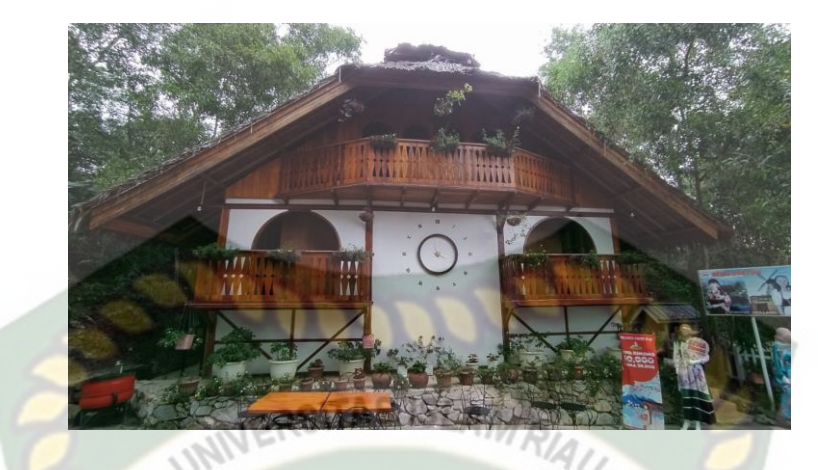

Gambar 2. 10 Cuckoo Clock

Spot bersantai di tempat wisata ini yaitu Rumah Jepang yang mana pada halamannya terdapat kolam ikan Koi. Kita dapat memberi makan ikan-ikan Koi tersebut dengan membayar Rp 5.000,-/pakan. Rumah Jepang dapat dilihat pada gambar 2.11.

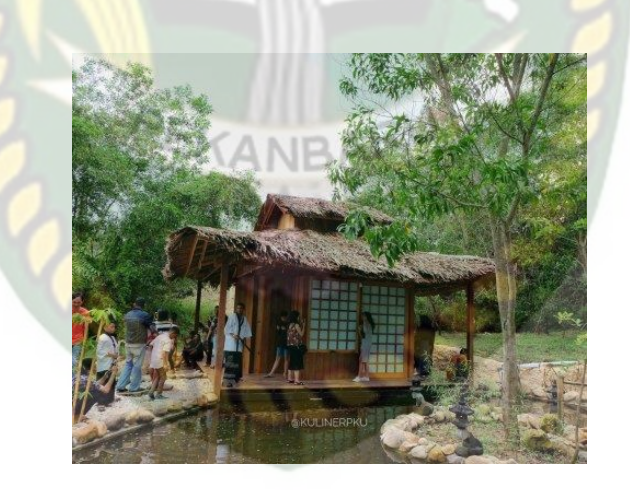

Gambar 2. 11 Rumah Jepang

Kandang sapi dan kerbau merupakan tempat bagi pengunjung terutama khusunya anak-anak dapat belajar mengenai sapi dan kerbau. Pengunjung dapat melakukan gembala sapi pada jadwal sekolah alam yang telah ditentukan petugas. Kandang sapi dan kerbau dapat dilihat pada gambar 2.12

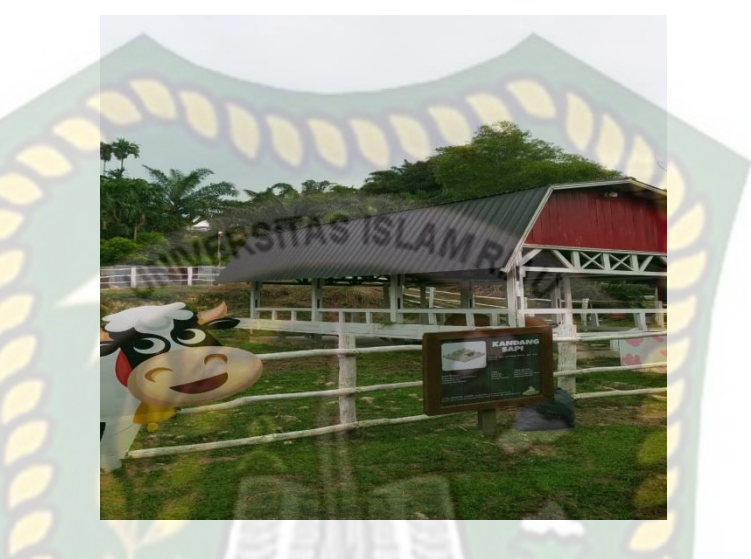

Gambar 2. 12 Kandang Sapi & Kerbau

Bagi pengunjung yang ingin berkuda, tempat ini juga menyediakan tempat khusus untuk pengunjung agar dapat berkuda dan memberi makan kuda-kuda tersebut. Kandang kuda dapat dilihat pada gambar 2.13.

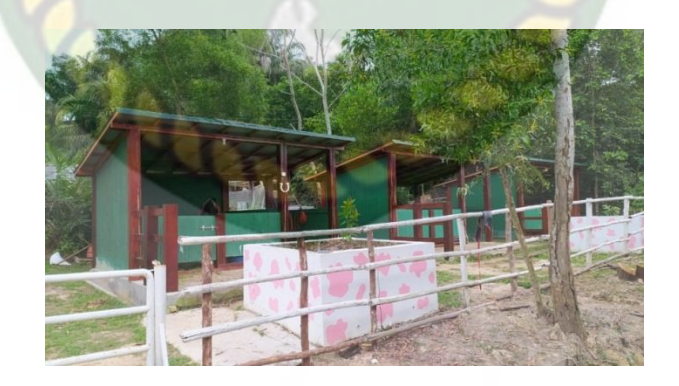

Gambar 2. 13 Kandang Kuda

Menara kambing merupakan tempat bagi pengunjung untuk dapat belajar dan memberi makan kambing secara langsung. Menara Kambing dapat dilihat pada gambar 2.14

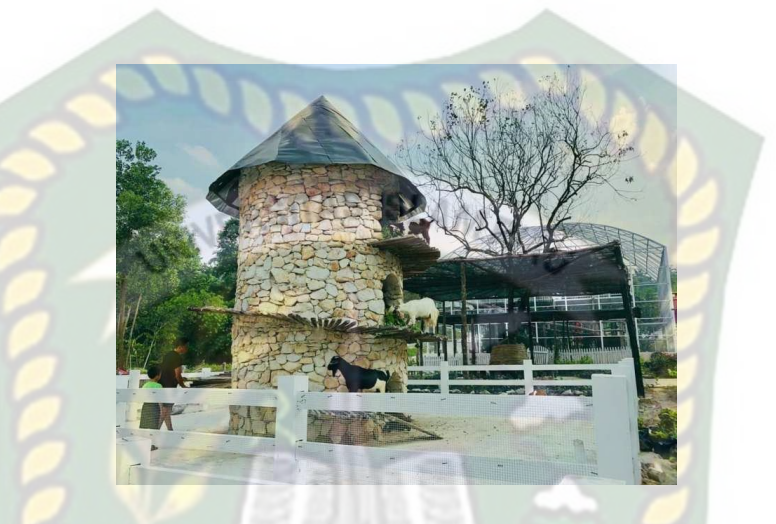

Gambar 2. 14 Menara Kambing

Derby House pada wisata Asia Farm difungsikan sebagai tempat persewaan sepeda dan go-kart. Bagi pengunjung yang sedang berwisata dapat menyewa sepeda untuk berkeliling dan bermain go-kart. Derby House dapat dilihat pada gambar 2.15.

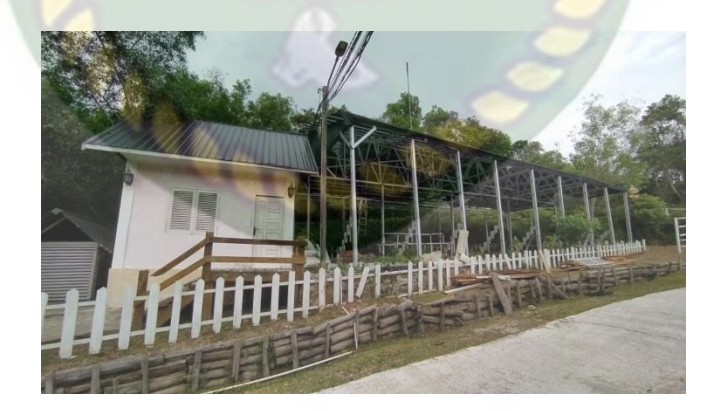

Gambar 2. 15 Derby House

Asia Farm juga memiliki kandang ayam yang telah dihiasi seperti game Hayday sehingga dapat menarik perhatian pengunjung khususnya anak-anak untuk bermain dan belajar. Pengunjung dapat memberi makan secara langsung kepada ayam-ayam ditempat ini. Asia Farm menyediakan pakan ayam yang dijual kepada pengunjung dengan harga Rp. 5.000,-/pakan. Kandang ayam dapat dilihat pada

gambar 2.16.

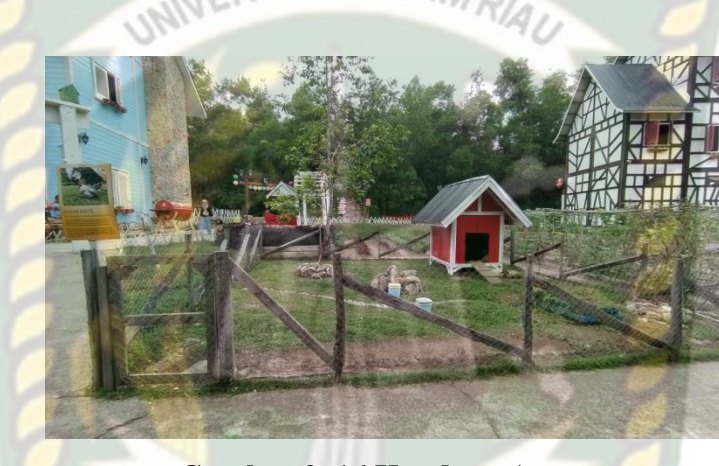

Gambar 2. 16 Kandang Ayam

Rumah marmut merupakan tempat tinggal dan taman bermain Marmut. Marmut merupakan hewan kecil yang lucu dan banyak digemari oleh manusia. Disini pengunjung dapat bermain bersama marmut dan memberi makan marmut. Lokasi rumah marmut ini juga merupakan spot foto yang direkomendasikan untuk pengunjung Asia Farm. Rumah Marmut dapat dilihat pada gambar 2.17

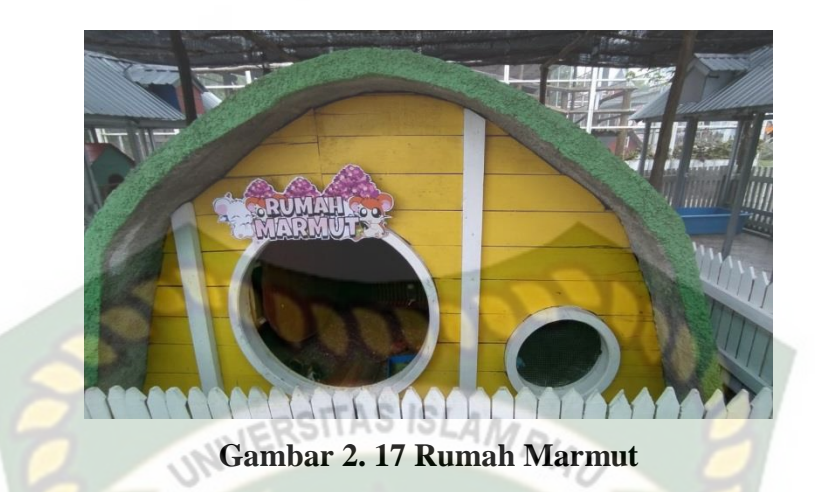

Bundaran Rambutan merupakan salah satu tempat beristirahat favorit bagi pengunjung Asia Farm. Lokasinya berada ditengah-tengah tempat wisata. Tempat ini dikelilingi dengan taman bunga yang indah sehingga menambah kenyamanan bagi pengunjung yang sedang bersantai. Bundaran Rambutan dapat dilihat pada gambar 2.18

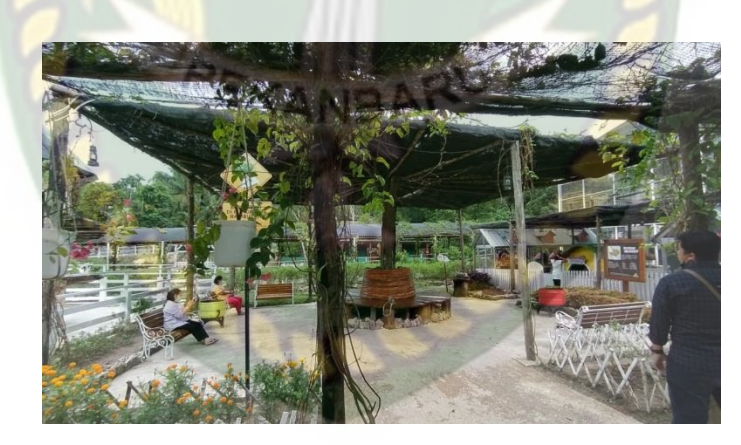

Gambar 2. 18 Bundaran Rambutan

Tempat wisata ini juga dilengkapi dengan kafetaria yang menjual berbagai macam makanan dan minuman seperti CFC, Vanhollano, Chak Tuk Chak, Es Krim Hay Day, Chingu Streetfood, dan lainnya. *Food Steet* dapat dilihat pada gambar 2.19
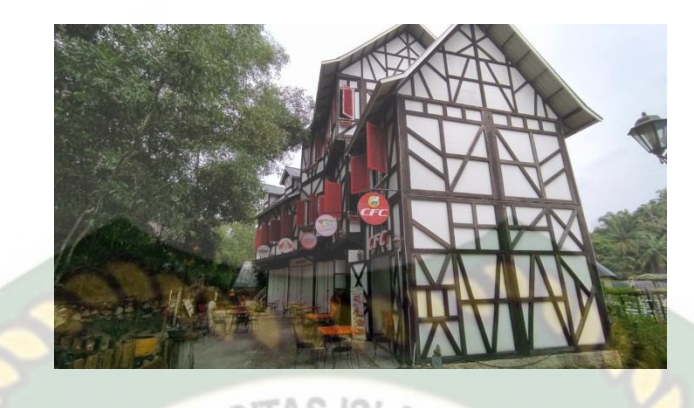

Gambar 2. 19 Food Street

Selain *food street* yang menjual berbagai macam makanan. Wisata ini juga terdapat kantin sebagai pilihan lain bagi pengunjung yang ingin menyantap makanan dengan menu rumahan. Kantin dapat dilihat pada gambar 2.20.

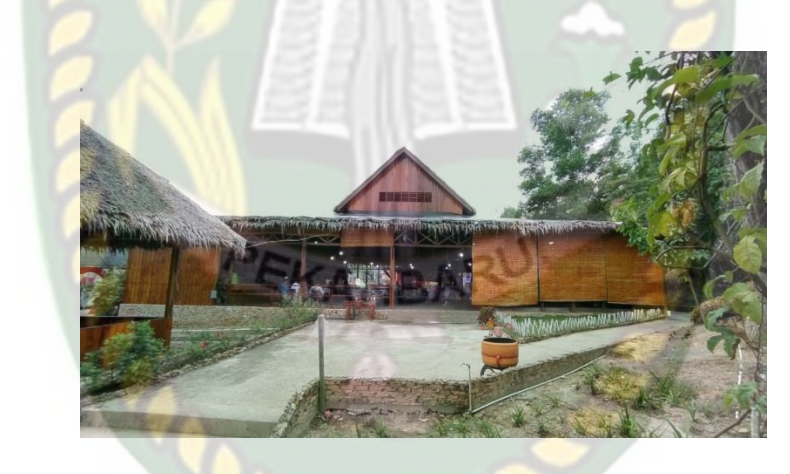

Gambar 2. 20 Kantin

Wisata ini juga menyediakan musholla untuk tempat beribadah bagi masyarakat muslim yang berkunjung. Musholla dapat dilihat pada gambar 2.21.

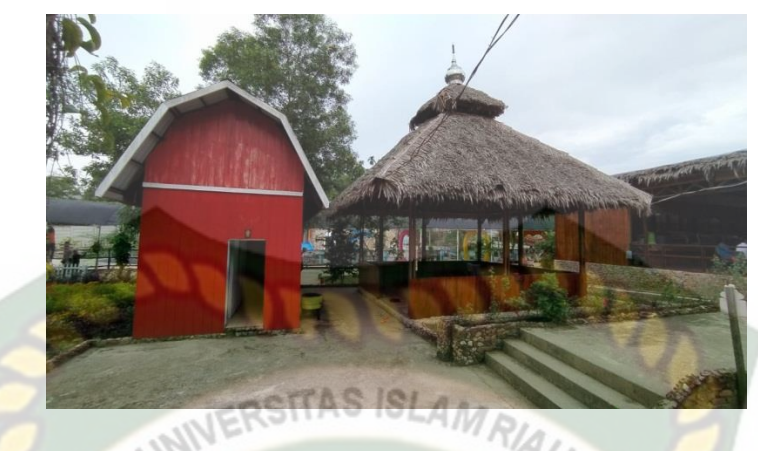

Gambar 2. 21 Musholla

#### 2.2.2 Augmented Reality

Augmeneted Reality adalah sebuah teknologi yang menggabungkan benda maya baik dua dimensi ataupun tiga dimensi kedalam lingkungan nyata lalu memproyeksikan benda-benda maya tersebut dalam waktu nyata (Rickman Roedavan, 2014). Dapat kita simpulkan bersama bahwa *Augmented Reality* adalah penggabungan teknologi objek virtual dan objek nyata yang bisa dilihat dan disentuh sehingga interaksi secara langsung dengan objek bisa dilakukan oleh pengguna.

Menurut Apriansyah,dkk., (2016) mendefinisikan Augmented Reality (AR) adalah sebuah istilah untuk lingkungan yang menggabungkan dunia nyata dan dunia virtual serta dibuat oleh komputer sehingga batas antara keduanya menjadi sangat tipis. Terdapat beberapa metode yang digunakan dalam Augmented Reality diantaranya marker based tracking dan markerless.

Marker Based Tracking adalah AR yang menggunakan marker atau penanda objek dua dimensi yang memiliki suatu pola yang akan dibaca oleh komputer atau *smartphone* melalui media webcam atau kamera *handphone, marker* biasanya berupa ilustrasi hitam dan putih persegi dengan batas hitam tebal dan latar belakang putih.

Menurut Nasution,dkk.,(2019) *Markerless* merupakan *marker* yang digunakan untuk menampilkan karakter 3D tidak didaftarkan sejak pembuatan aplikasi, melainkan aplikasi akan mencari dan menandai lokasi pada area kamera sebagai *marker* dan lokasi tersebut didaftarkan sebagai *marker* untuk menampilkan model karakter 3D.

Seperti yang saat ini sedang dikambangkan oleh perusahaan Augmented Reality terbesar didunia Total Immersion dan Qualcomm, mereka telah membuat berbagai macam teknik Markerless Tracking sebagai teknologi andalan mereka, seperti Face Tracking, 3D Object Tracking, dan Motion Tracking.

#### 1. Face Tracking

*Face Tracking* atau pengenalan wajah merupakan salah satu metode dalam *Augmented Reality*, algoritma pada computer yang terus dikembangkan oleh ilmu menjadikan computer saat ini dapat mengenali wajah manusia secara umum dengan cara menganali posis mata, hidung dan mulut yang kemudian mengabaikan objek-objek lain sekitarnya seperti pohon, rumah, dan lain-lain.

#### 2. 3D Object Tracking

Berbeda dengan *Face Tracking* yang hanya mengenali wajah manusia secara umum, teknik *3D Object Tracking* dapat mengenali semua bentuk benda yang ada disekitar, seperti mobil, meja, kursi, televise dan lain-lain.

*<sup>3.</sup> Motion Tracking* 

Komputer dapat menangkap gerakan, *Motion Tracking* telah mulai digunakan secara ekstensif untuk memproduksi film-film yang mencoba mensimulasikan gerakan.

#### 4. GPS Based Tracking

Teknik *GPS Based Tracking* saat ini mulai populer dan banyak dikembangkan pada aplikasi *smartphone*, dengan memanfaatkan fitur GPS dan kompas yang ada didalam *smartphone*, aplikasi akan mengambil data dari GPS dan kompas menampilkannya dalam bentuk arah yang kita inginkan secara *realtime*, bahkan ada beberapa aplikasi yang menampilkan dalam bentuk 3D.

Pada dasarnya prinsip kerja *marker* dan *markerless* tidak jauh berbeda, system tetap membutuhkan berbagai persyaratan agar dapat menampilkan animasi *Augmented Reality* secara *realtime* 

#### 2.2.3 Android

Android adalah sistem operasi berbasis linux yang dirancang untuk perangkat seluler layar sentuh seperti telepon pintar dan computer tabler. Android awalnya dikembangkan oleh Android, Inc., dengan dukungan financial dari google, yang kemudian membelinya tahun 2005. System operasi ini dirilis secara resmi pada tahun 2007 (Jubilee Enterprise, 2015).

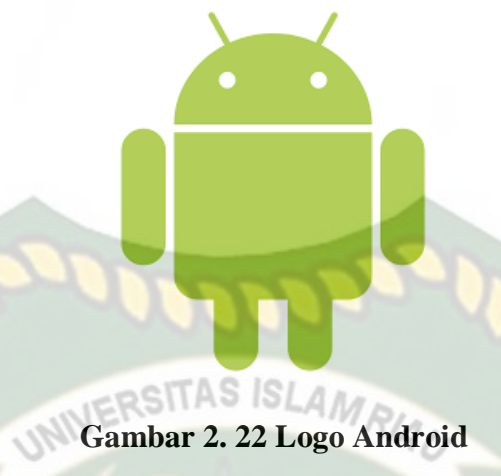

Hingga saat ini android telah melalui beberapa revisi yang ditawarkan oleh platform Android. Adapun versi-versi API (Application Programing Interface) yang pernah dirilis android adalah sebagai berikut.

- 1. Android versi 1.1 (Bender)
- 2. Android versi 1.5 (Cupcake)
- 3. Android versi 1.6 (Donut)
- 4. Android versi 2.0/2.1 (Eclair)
- 5. Android versi 2.2 (Froyo)
- 6. Android versi 2.3 (Ginggerbread)
- 7. Android versi 3.0/3.1/3.2 (Honeycomb)
- 8. Android versi 4.0 (Ice Cream Sandwich)
- 9. Android versi 4.1 4.3 (Jelly Bean)
- 10. Android versi 4.4 (Kitket)
- 11. Android versi 5.0 5.1 (Lollipop)
- 12. Android versi 6.0 (Marsmallow)

- 13. Android versi 7.0 (Nougat)
- 14. Android versi 8.0 8.1 (Oreo)
- 15. Android versi 9.0 (Pie)

Tingkat API sangat pengting bagi pengembang aplikasi, setiap versi *platform* menyimpan pengenal level API secara internal. Android terdiri dari satu set *core libraries* yang menyediakan sebagain fungsi didalam *core libraries* dari bahasa pemogram Java. Android juga dirancang untuk memudahkan pengembang membuat aplikasi dengan batasan yang minim sehingga kreativitas pengembang menjadi lebih berkembang (Andry, 2011).

#### 2.2.4 Unity 3D

Unity 3D adalah sebuah game engine yang memungkinkan pengguna untuk membuat sebuah game 3D dengan mudah dan cepat. Unity dapat mengimpor model dan animasi dari hamper semua aplikasi 3D seperti 3ds max, Sketchup, Modo, Cinema 4D, Blender dan lain – lain. Unity mendukung pengembangan aplikasi android.

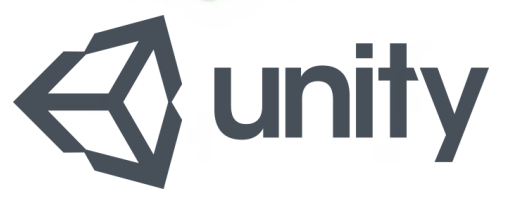

Gambar 2. 23 Logo Unity

Unity tidak dirancang untuk desain dan modeling, dikarenakan unity bukan *tool* untuk mendesain. Jika ingin mendesain, maka harus menggunakan 3D *editor* lain seperti 3D Max atau Blender. Banyak hal yang bisa dilakukan dengan unity, ada fitur *audio reverb zone, particle effect,* dan *sky box* untuk menambahkan animasi langit.

#### 2.2.5 Monodevelope

Monodevelope adalah *integrated development environtment* (IDE) yang dirancang untuk bahasa C# dan bahasa Net Framework lainnya. Monodevelope dibuat agar pengembang dapat membuat aplikasi *desktop* dan web di Linux, Windows, dan Mac OSX.

#### 2.2.6 ARCore SDK (Software Development Kit)

ARCore merupakan SDK untuk android dan iOS yang pertama rilis Maret 2018. Sebelum SDK ini dirilis, ada juga Tango pada tahun 2014 yang diharapkan akan se-*booming* GPS, mampu memetakan dunia berbekalkan sensor dan kamera *motion-tracking*. Namun hal itu tidak terjadi karna google berubah pikiran dikarnakan Apple merilis ARKit.

Google mengembangkan SDK AR dengan 2 cara yaitu *building environment* dan *tracking*. Maksudnya tracking disini adalah posisi perangkat *mobile* pengguna selagi bergerak. Lalu system akan menterjemahkan lingkungan disekitar pengguna agar tampak serealistis mungkin.

Pada dasarnya, teknologi *motion tracking* menggunakan kamera *smarphone* untuk mengetahui dan mengidentifikasi poin – poiin ataupun titik – titik yang menarik kemudian melacak pergerakannya seiring waktu. Dengan mengkombinasikan pergerakan poin dan membaca sensor inersia, ditentukan dari posisi dan lokasi *smartphone* selagi pengguna bergerak dan berpindah tempat.

#### 2.2.7 Blender 3D

Blender 3D adalah perangkat lunak untuk membuat grafis 3 dimensi yang bersifat gratis dan *open source*. Lembar kerja blender dapat dilihat pada gambar 2.3 dibawah ini.

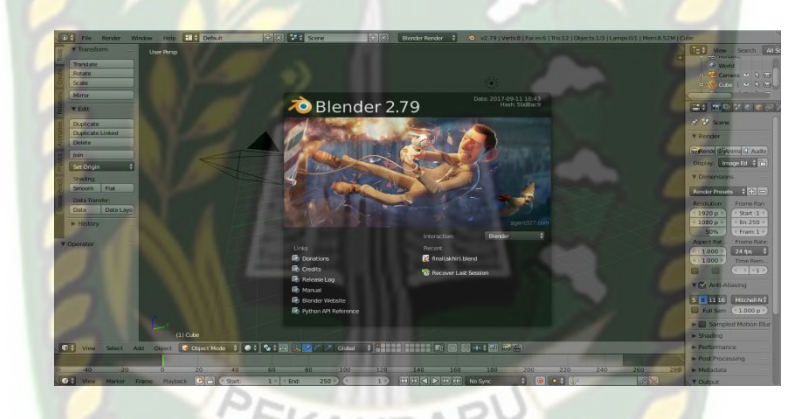

Gambar 2. 24 Lembar Kerja Blender Versi 2.7.9

Blender tersedia untuk sebagai system operasi, seperti Windows, Mac OSX, Linux, IRIX, SOLARIS, NetBSD, FreeBSD, dan OpenBSD. Perangkat lunak ini berlisensi GPI, dan kemudian kode sumbernya tersedia dan dapat diambil siapa saja. Diblender juga tersedia *Game Engine*, mesin untuk membuat game menggunakan *Logic Bricks* dan ada juga *Cycle Render*.

#### 2.2.8 Flowchart

Flowchart adalah bagian-bagian yang mempunyai arus yang menggambarkan langkah-langkah penyelesain suatu masalah. *Flowchart* merupakan cara penyajian dari suatu algoritma. Simbol *flowchart* dan fungsinya dapat dilihat pada tabel sebagai berikut (Ladjamudin, 2006:265) :

| No | Simbol | Nama STASISLAA     | Fungsi                                                                                              |
|----|--------|--------------------|----------------------------------------------------------------------------------------------------|
|    |        | Terminator         | Permulaan / Pengakhiran program                                                                     |
|    |        | Flow Line          | Arah aliran program                                                                                 |
|    |        | Preperation        | Proses instalasi/<br>Pemberian nilai awal                                                           |
|    |        | Process            | Proses pengolahan data                                                                              |
|    |        | Input/Output Data  | Proses input/output data, parameter, informasi                                                      |
|    |        | Predefined Prosess | Permulaan sub program / proses<br>menjalankan sub program                                           |
|    |        | Decision           | Perbandingan pernyataan,<br>penyeleksian data yang<br>memberikan pilihan untuk data<br>selanjutnya. |

Tabel 2. 1 Simbol dan Fungsi Flowchart

|            | On Page Connector  | Penghubung bagian-bagian          |
|------------|--------------------|-----------------------------------|
| $\bigcirc$ |                    | flowchart yang berada pada suatu  |
| $\bigcirc$ |                    | halaman                           |
|            |                    |                                   |
|            | Off Page Connector | Penghubung bagian-bagian          |
|            |                    |                                   |
|            | -0000              | <i>flowchart</i> yang berada pada |
|            | ICRSITAS ISLAN     | halaman berbeda                   |
|            | INFILE             | RIA.                              |

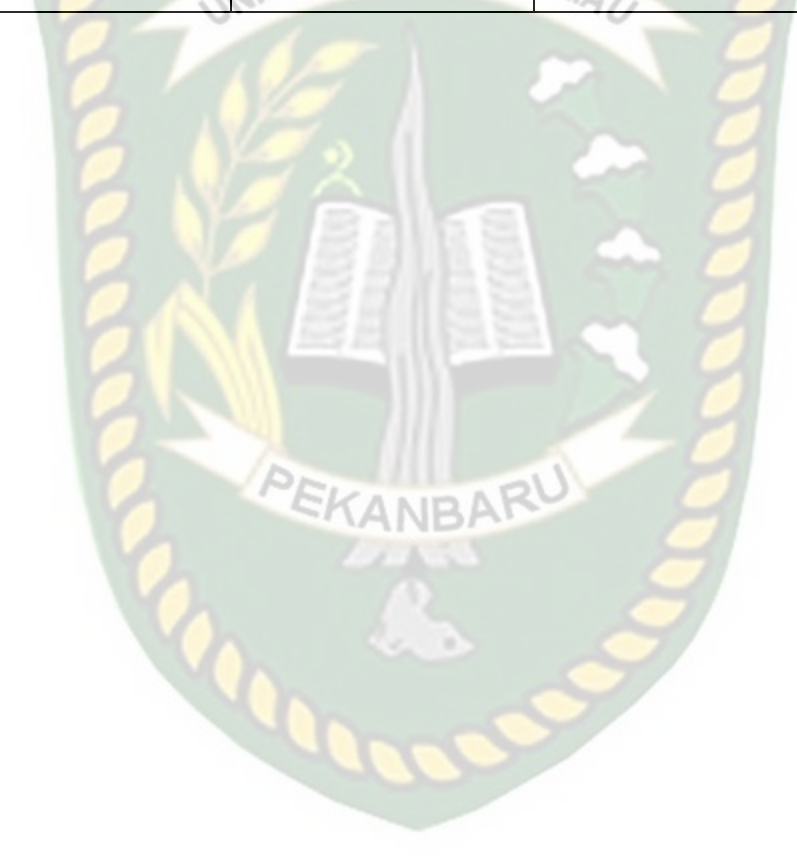

## **BAB III**

## METODOLOGI PENELITIAN

#### 3.1. Analisa Masalah Yang Sedang Berjalan

Kota Pekanbaru merupakan salah satu sentra ekonomi terbesar di Pulau Sumatera dan termasuk sebagai kota dengan tingkat pertumbuhan, migrasi dan urbanisasi yang tinggi. Walaupun dijuluki dengan kota perdagangan dan jasa di Riau, ada banyak tujuan tempat wisata Pekanbaru yang tak kalah bagus dari daerah lain.

Asia Farm merupakan salah satu tempat wisata Pekanbaru yang dapat meningkatkan sektor Wisata di Provinsi Riau. Dengan berkembangnya Wisata di Provinsi Riau khususnya Kota Pekanbaru dapat membantu meningkatkan perekonomian daerah dan memperkenalkan daerah ini kepada seluruh masyarakat Indonesia.

Berkembangnya Wisata di sebuah daerah tentunya harus didukung dengan promosi Wisata yang baik pula. Perancangan aplikasi Wisata Asia Farm menggunakan android berbasis *Augmented Reality* dirasa diperlukan, dengan adanya aplikasi tersebut masyarakat akan mendapatkan informasi mengenai Wisata Asia Farm tersebut dengan berinteraksi melalui model animasi tiga dimensi (3D), sehingga Wisata Asia Farm dapat diketahui dengan mudah, dimana saja dan kapan saja waktunya sesuai keinginan pengguna aplikasi tersebut.

#### **3.2.** Perancangan Sistem

Sistem yang akan dibangun digambarkan secara detail melalui *flowchart*, dengan bantuan *flowchart* atau aliran data pada sistem akan tergambarkan secara jelas dan mudah dipahami. Aplikasi ini juga dapat menampilkan informasi tentang Asia Farm, seperti latar belakang, penjelesan dari setiap bangunannya.

Aplikasi ini dibangun menggunakan teknik *markerless*, sehingga tidak memerlukan *marker* yang dicetak sejak awal pembuatan aplikasi. Adapun *markerless* yang dimaksud adalah penandaan lokasi sebagai *marker* untuk menampilkan objek 3D saat dijalankan ketika pengguna sudah memiliki *scane* atau sesi untuk membuka halaman. Kemudian mengaktifkan kamera untuk melakukan *tracking markerless* terhadap lokasi yang akan ditampilkan untuk menyetujui lokasi tersebut sebagai tempat untuk menampilkan objek 3D. Berikut cara kerja aplikasi *markerless* dalam aplikasi Wisata Asia Farm dengan *Augmented Reality* pada gambar 3.1.

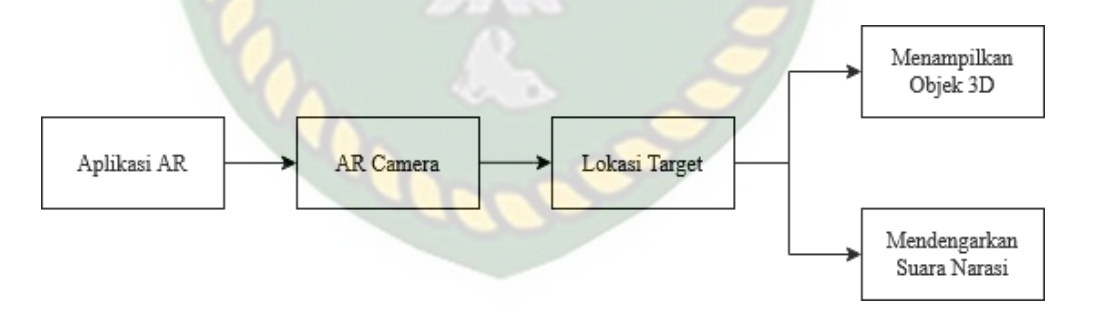

Gambar 3. 1 Cara Kerja Aplikasi Promosi Tempat Wisata "Asia Farm" menggunakan Augmented Reality

## 3.2.1. Spesifikasi Kebutuhan Hardware dan Software

Penelitian ini membutuhkan alat-alat penelitian sebagai pendukung proses pembuatan sistem dimana alat tersebut berupa *hardware* dan *software*.

## 1. *Hardware*(Perangkat Keras)

Perangkat keras yang digunakan dalam perancangan adalah laptop Toshiba C600 dengan spesifikasi dapat dilihat pada tabel 3.1.

| Type/Model        | Toshiba                                |
|-------------------|----------------------------------------|
| Processor         | Intel(R) Celeron(R) CPU 1000M @1.80GHz |
| RAM               | 4 GB                                   |
| Ruang Penyimpanan | 500 GB                                 |
| Ukuran Layar      | 14 inch                                |
| Kamera            | VGA Web Camera                         |
| Audio             | Streo Speakers                         |
| Grafis            | Intel(R) HD Graphics                   |
| Konektivitas      | Bluetooth 3.0, Wifi, Ethernet          |

| <b>Fabel</b> | 3. | 1 | Spesifikasi | Lapto | p |
|--------------|----|---|-------------|-------|---|
|--------------|----|---|-------------|-------|---|

Dokumen ini adalah Arsip Milik :

Selain perangkat untuk merancang sistem penelitian ini juga memerlukan perangkat untuk menguji sistem, perangkat yang digunakan untuk pengujian sistem dalam penelitian ini adalah smartphone Xiaomi Redmi Note 8, yang spesifikasi nya dapat dilihat pada tabel 3.2 berikut.

|          | POSITAS ISLAM |                                 |
|----------|---------------|---------------------------------|
| DISPLAY  | Туре          | IPS LCD                         |
|          | Size          | 6.3 Inches                      |
|          | Resolution    | 2.340 x 1.080 pixel, 16M colors |
|          | Multitouch    | Yes                             |
| PLATFORM | OS            | Android 9.0 (Pie); MIUI 10      |
|          | Chipset       | Qualcomm SDM665                 |
|          |               | Snapdragon 665 (11 nm)          |
|          | R             | Octa Core (4x 2.2 GHz Kryo      |
|          | СРИ           | 260 Gold , dan 4x 1.8 GHz       |
|          | 10000         | Kryo 260 Silver )               |
|          | GPU           | Adreno 610                      |
| BODY     | Dimension     | 158.3 x 75.3 x 8.4 mm           |
|          | Weigth        | 190 g                           |
|          | SIM           | Hybrid Dual SIM ( Nano-         |
|          |               | SIM, Dual Standby )             |

Tabel 3. 2 Spesifikasi Penguji

|        | Build     | IPS LCD Capacitive<br>Touchscreen, Front / Back<br>Gorilla Glass 5 |
|--------|-----------|--------------------------------------------------------------------|
| MEMORY | Card slot | MicroSD : Up to 256 GB                                             |
| 2      | Internal  | RAM : 4 GB, Memori<br>Internal : 64 GB                             |
| CAMERA | Primary   | Belakang 48 MP, depan 13 MP                                        |
|        | Features  | Dual LED Flash, HDR,<br>panorama                                   |
| 21     | Video     | 1080p@30/60/120 fps                                                |

# 2. Software(Perangkat Lunak)

Perangkat lunak atau software pendukung dalam pembangunan aplikasi Augmented Reality pada penelitian ini yaitu :

- 1. Sistem Operasi Windows 7
- 2. Aplikasi Unity 3D versi 2017.4.40f1
- 3. Aplikasi Blender versi 2.79
- 4. Library ARCore SDK
- 5. Adobe Photoshop CS5
- 6. MonoDevelop

- 7. Aplikasi Lux Light Meter
- 8. Distance Meter

Perancangan dan pembangunan aplikasi Augmented Reality tidak terbatas pada beberapa software diatas, melainkan juga dapat menggunakan software-software lainnya seperti ARToolkit, Vuforia SDK, Kudan SDK. Perancangan model animasi juga dapat menggunakan software lainnya seperti 3D Max atau software sejenis lainnya.

#### 3.2.2. Bahan Penelitian

#### 1. Teknik Pengumpulan Data

Adapun teknik pengumpulan data yang diperlukan dalam aplikasi Wisata Asia Farm dengan cara pengambilan data dari survey lokasi secara langsung, video source youtube, searching di google mengenai wisata tersebut.

#### 3.3. Perancangan Aplikasi

Program aplikasi yang akan dibangun dijelaskan secara detail melalui flowchart, dengan bantuan flowchart maka aliran data dalam sistem dapat digambarkan dengan jelas dan mudah. Aplikasi dapat menampilkan beberapa model animasi 3D pendek di setiap ilustrasi jalan cerita secara real time.

Aplikasi ini dibangun menggunakan teknik *markerless*, sehingga tidak memerlukan *marker* yang dicetak sejak awal pembuatan aplikasi. Adapun *markerless* yang dimaksud adalah penandaan lokasi sebagai *marker* untuk menampilkan objek 3D, dengan mengaktifkan kamera *samrtphone* lalu mengarahkan ke target lokasi untuk melakukan *tracking markerless* sebagai tempat untuk menampilkan objek 3D.

Aplikasi augmented reality yang akan dirancang hanya bisa digunakan di smartphone Android minimal versi 9.0 atau Pie. Saat mendesain aplikasi *Augmented Reality*, beberapa tahapan yang harus diselesaikan yaitu tahap desain animasi dan tahap desain aplikasi *augmented reality markerless*. Berikut adalah tahapan perancangan aplikasi *augmented reality markerless* 

#### 3.3.1. Tahap Perancangan Aplikasi

Pada tahap desain animasi dibagi menjadi beberapa tahapan yaitu pembuatan objek, pemberian tekstur atau warna, perakitan dan pemindahan objek atau pembuatan animasi.

- Buat objek 3D berdasarkan scene cerita. Tidak dapat menggunakan Unity
  3D untuk membuat animasi, karena Unity 3D tidak memiliki tool untuk
  membuat animasi dan objek animasi. Oleh karena itu, gunakan aplikasi
  Blender untuk membuat objek animasi.
- b. Memberi tekstur atau warna pada objek 3D yang telah jadi agar objek 3D yang dibuat memiliki tampilan yang menarik.
- c. Setelah pemberian tekstur atau warna pada objek 3D, objek 3D tadi disimpan dalam format .blend dan .fbx supaya dapat di import kedalam *software* unity 3D.

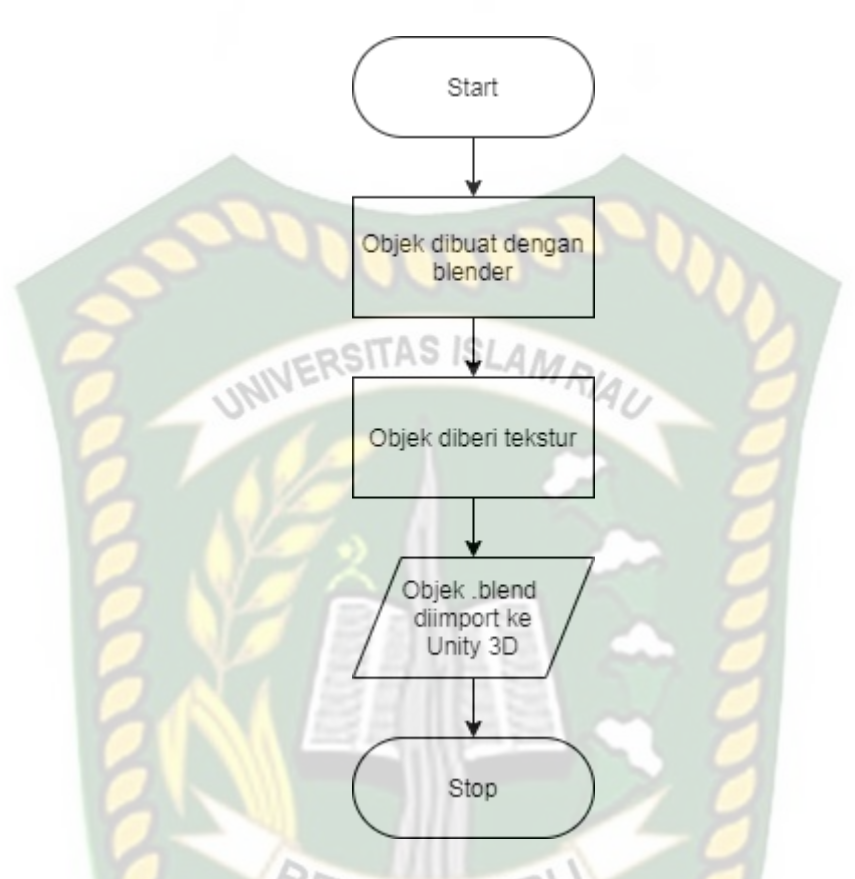

Berikut Flowchart perancangan animasi dan objek 3D dapat dilihat pada gambar 3.2.

Gambar 3. 2 Flowchart Alur Perancangan Objek 3D Animasi

#### 3.3.2. Tahapan Perancangan Aplikasi

- a. Download Unity 3D dan instal sesuai dengan petunjuk penginstalan.
- b. Download Library ARCore SDK, yang nantinya akan digunakan untuk membuat aplikasi *Augmented Reality*.
- c. Jalankan unity yang terinstal, lalu klik *icon new* dalam unity dan isi *form* yang disediakan di aplikasi. Kemudian klik tombol *create project*.

- d. Setelah *new scene* muncul dari Unity3D, langkah selanjutnya adalah mengimpor ARCore SDK yang telah didownload sebelumnya. Drag library ARCore ke folder *Asset*.
- e. Import model objek 3D dan suara narasi cerita yang akan dijadikan *augmented reality* ke folder *asset*. Import dapat dilakukan dengan mendrag model ke folder *asset*. Sebelum memindahkan model ke folder aset, model harus dalam format file .fbx, dan suara narasi dalam format .mp3.
- f. Tempatkan model objek 3D dalam folder *markerless* di folder Drivers.
  Drag objek 3D yang diimpor ke *markerless*.
- g. Setelah model diimpor dan disetting, dibuat model animasi seperti pembuatan menu utama dan deskripsi menu, tombol mulai, petunjuk, profil, keluar, suara. Aplikasi AR siap untuk dibuild dalam format .apk Sehingga bisa berjalan di OS Android.

Berikut ini flowchart perancangan aplikasi Augmented Reality Asia Farm pada gambar 3.3.

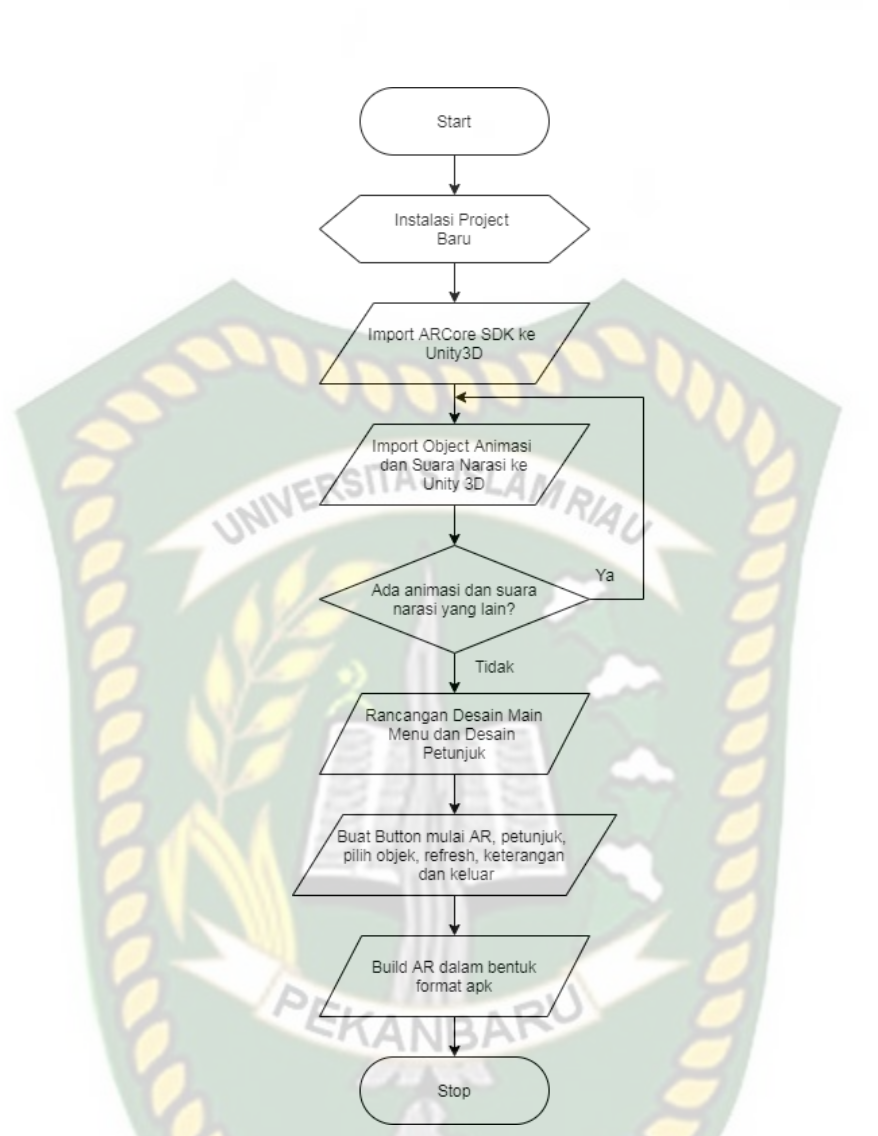

Gambar 3. 3 Flowchart Alur Perancangan Aplikasi Augmented Reality

#### 3.3.3. Desain Tampilan

Desain tampilan aplikasi Asia Farm berbasis *Augmented Reality* mengadopsi bentuk desain tampilan *splash screen*, desain halaman muka aplikasi, desain tampilan halaman petunjuk dan desain halaman profil, serta menampilkannya secara *realtime*.

1. Desain Tampilan Halaman Splash Screen

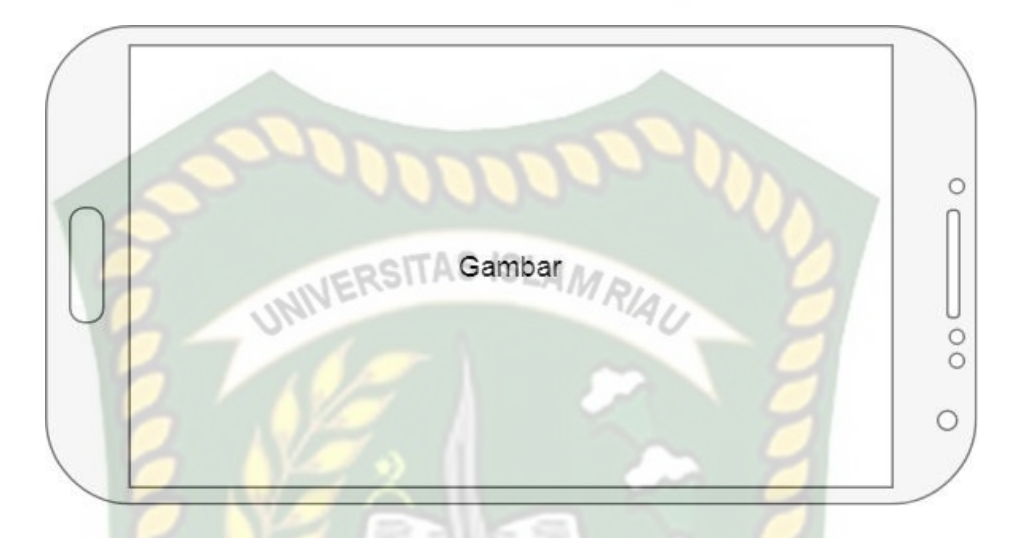

## Gambar 3. 4 Desain Tampilan Halaman Splash Screen

Saat aplikasi loading, halaman *Splash Screen* akan menampilkan gambar. Fungsi *Splash Screen* dapat digunakan sebagai *feedback*, yang menunjukkan bahwa aplikasi masih loading ke menu utama.

## 2. Desain Tampilan Halaman Utama Aplikasi

Rancangan halaman utama aplikasi dapat dilihat pada gambar 3.5.

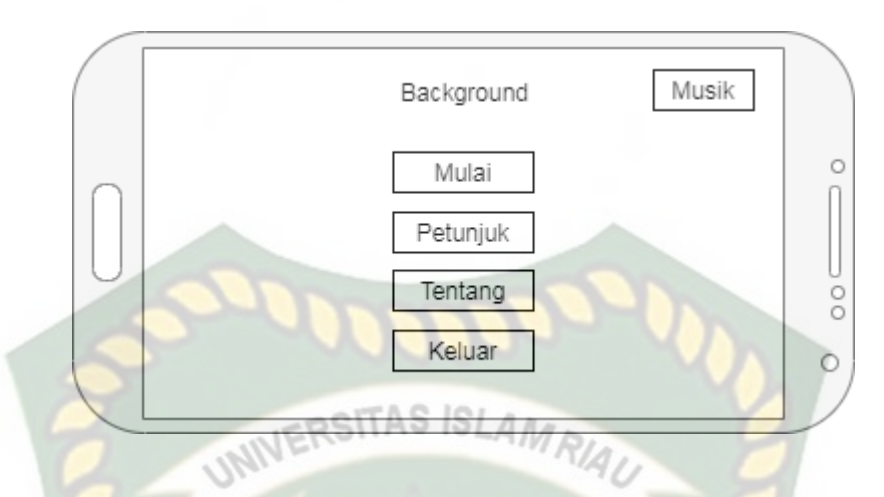

Gambar 3. 5 Desain Halaman Utama Aplikasi

Di beranda, aplikasi akan menampilkan gambar utama dari asia farm. Ada juga 5 tombol yang ditampilkan di halaman utama, yaitu tombol Mulai, Petunjuk, Profil, Keluar, Musik. Klik tombol Mulai untuk pergi ke halaman AR *Camera* dan mulai menampilkan animasi AR dari Asia Farm. Tombol Petunjuk, digunakan untuk mempelajari cara menggunakan aplikasi. Tombol Profil untuk mengetahui tentang pembuat aplikasi. Tombol Keluar untuk keluar dari aplikasi. Tombol Musik dapat menghidupkan dan mematikan musik di Menu Utama aplikasi.

## 3. Desain Tampilan Halaman Mulai

Rancangan halaman mulai dapat dilihat pada gambar 3.6.

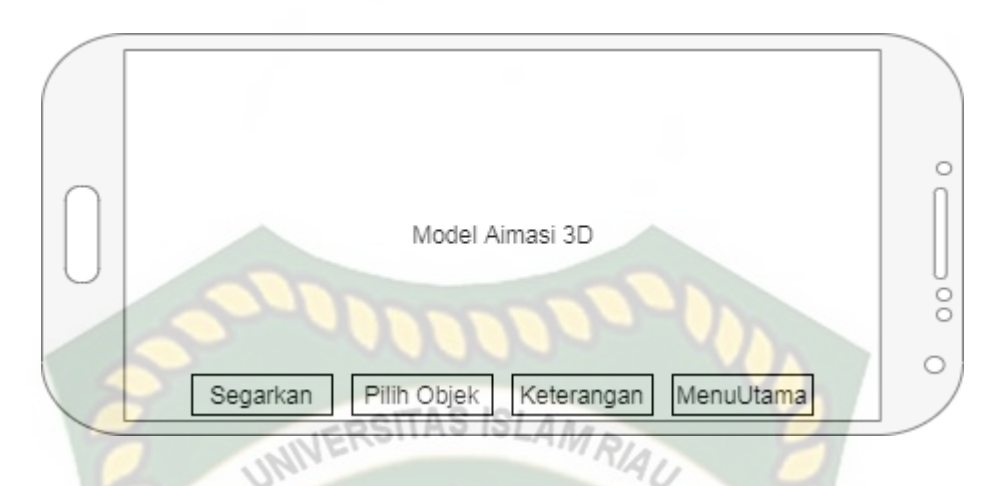

#### Gambar 3. 6 Desain Tampilan Halaman Mulai

Pada halaman Mulai ini ditampilkan model animasi AR 3 dimensi Asia Farm yang terdiri dari beberapa objek animasi 3 dimensi. Terdapat 4 tombol pada tampilan halaman Mulai yaitu tombol Segarkan, Pilih Objek, Keterangan, Menu Utama.

Tombol Piih Objek untuk menampilkan objek 3 dimensi mana yang akan muncul di layar. Tombol Keterangan untuk menampilkan keterangan objek animasi yang sedang ditampilkan. Tombol Segarkan dapat mengulangi atau menampilkan kembali scene yang ditampilkan. Tombol Menu Utama kembali ke tampilan menu utama.

#### 4. Desain Tampilan Halaman Petunjuk

Pada halaman petunjuk akan menampilkan petunjuk penggunaan aplikasi. Rancangan halaman petunjuk dapat dilihat pada gambar 3.12.

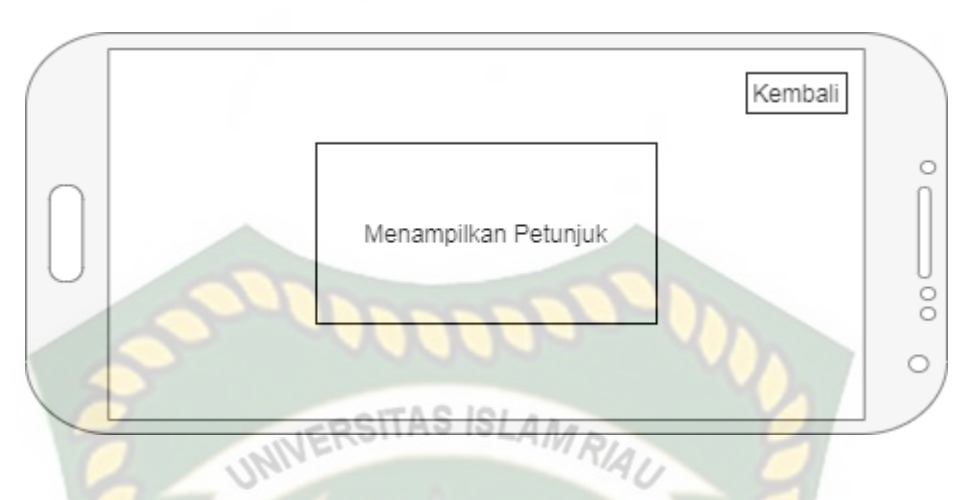

Gambar 3. 7 Desain Tampilan Halaman Petunjuk

Halaman ini berisi tentang petunjuk penggunaan aplikasi, dan dilengkapi dengan tombol Kembali untuk kembali ke halaman utama.

## 5. Desain Tampilan Halaman Profil

Pada halaman ini akan menampilkan siapa pembuat dari aplikasi Asia Farm. Rancangan halaman petunjuk dapat dilihat pada gambar 3.8.

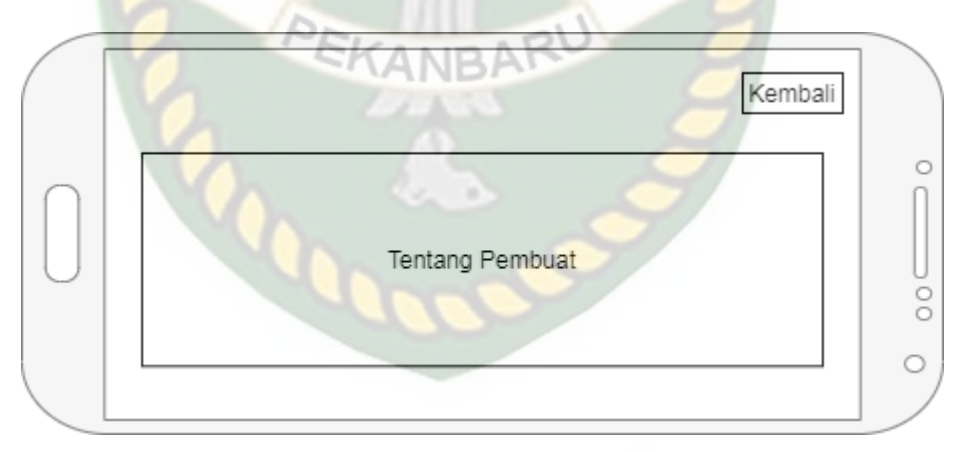

Gambar 3. 8 Desain Tampilan Halaman Profil

Pada halaman ini akan menampilkan Pilihan Ya atau Tidak Untuk Keluar. Rancangan halaman petunjuk dapat dilihat pada gambar 3.9.

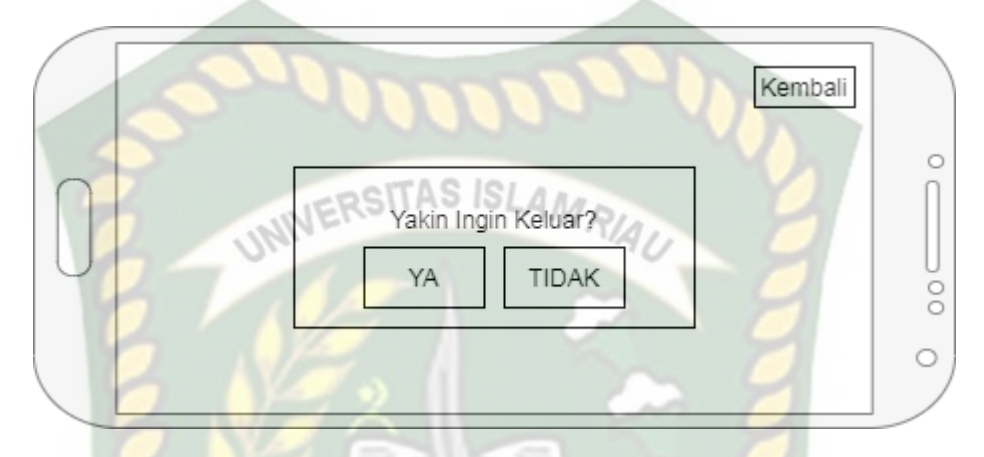

Gambar 3. 9 Desain Tampilan Halaman Keluar

## 3.3.4. Cara Kerja Aplikasi

Aplikasi Wisata Asian Farm berbasis Augmented Reality menggunakan teknologi *markerless*, dimana teknologi *markerless* merupakan marker yang digunakan untuk menampilkan animasi 3D yang belum didaftarkan sejak aplikasi dibuat, namun aplikasi akan mencari dan menandai lokasi di area kamera, dan kemudian Posisi terdaftar sebagai marker untuk menampilkan model animasi 3D. Pada Gambar 3.10 dan 3.11 Anda dapat melihat gambaran umum tentang cara kerja aplikasi dan *flowchart* aplikasi.

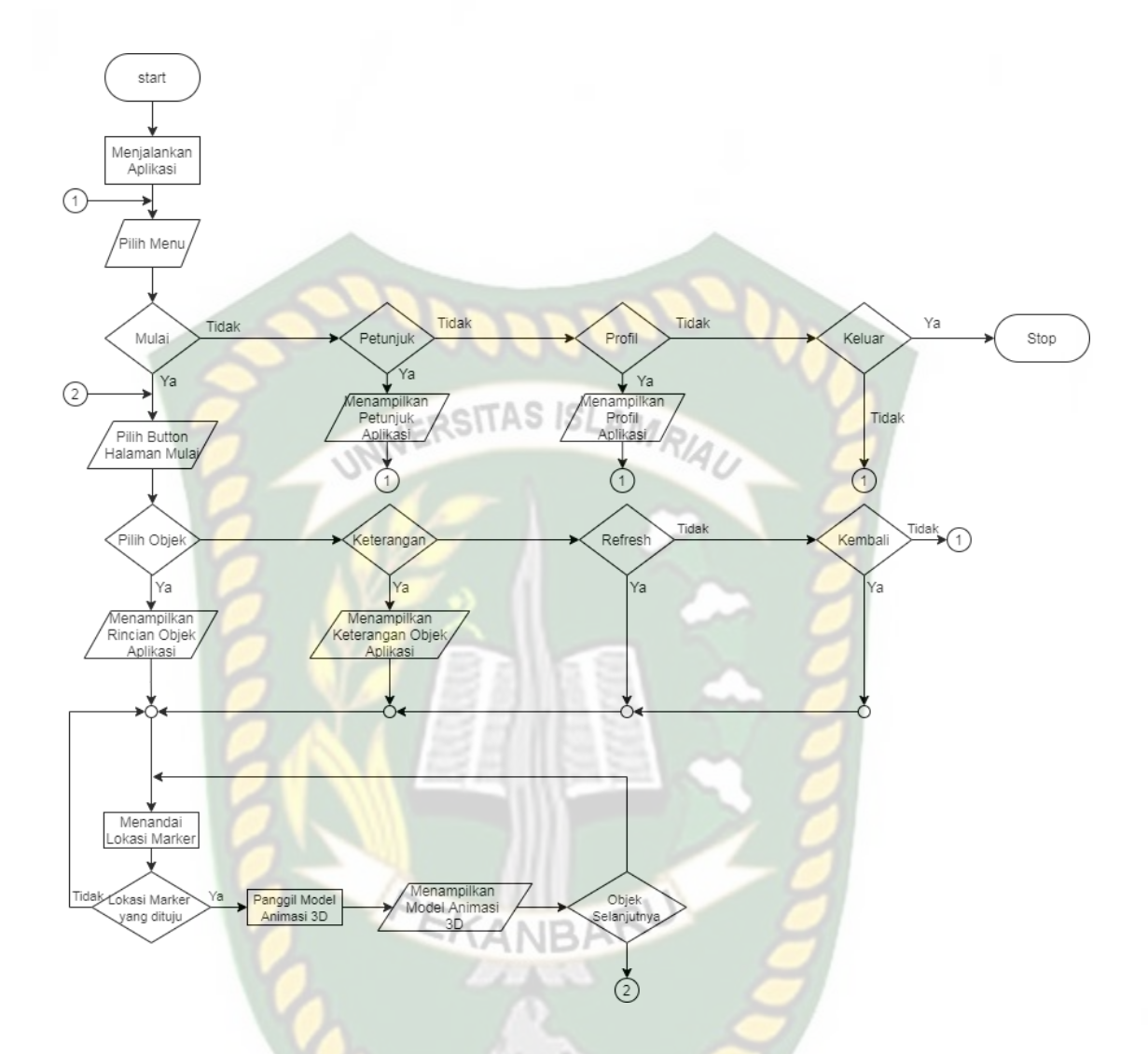

Gambar 3. 10 Flowchart Cara Kerja Aplikasi

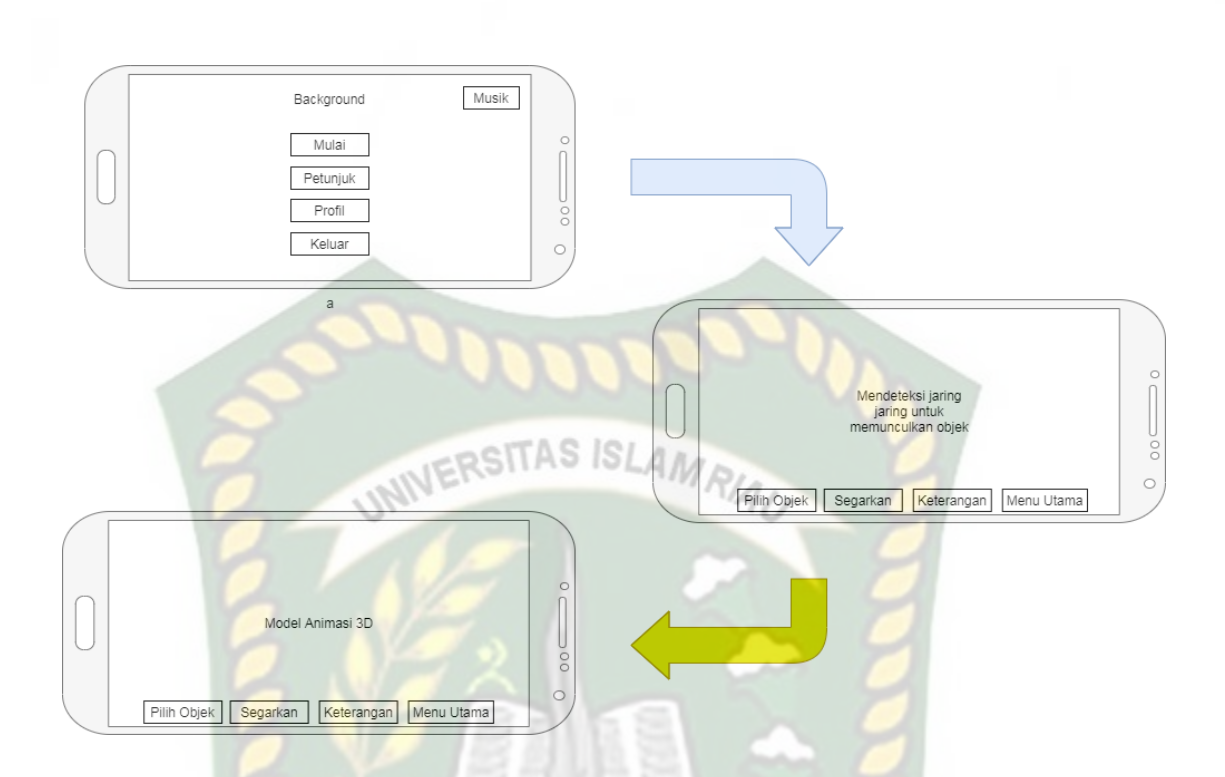

Gambar 3. 11 Cara Kerja Aplikasi Asia Farm Menggunakan Android Berbasis Augmented Reality

# 3.4. Modeling Animasi 3D dengan Software Blender

Proses pemodelan animasi 3D wisata Asia Farm menggunakan software Blender, berikut adalah langkah-langkah pembuatan model animasi.

1. Download dan install aplikasi blender

Kunjungi website resmi pengembang blender dengan alamat https://www.blender.org/download.

2. Memulai blender

Jalankan aplikasi Blender yang berhasil diinstall, kemudian halaman awal Blender dan beberapa pilihan link menu terkait tutorial penggunaan aplikasi Blender akan ditampilkan. Tampilan awal dari aplikasi mixer ditunjukkan pada Gambar 3.12.

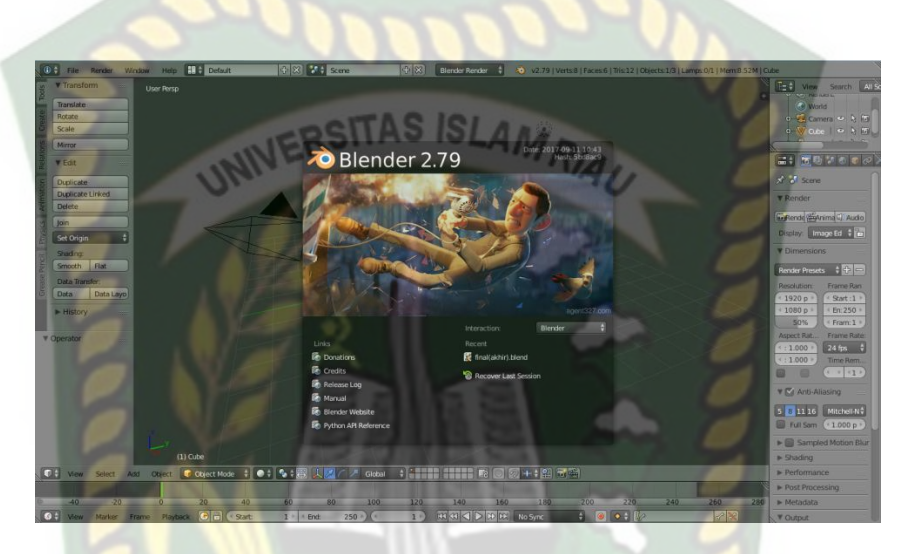

Gambar 3. 12 Halaman Awal Aplikasi Blender

Pada Gambar 3.12 halaman lebar kerja masih tertutup pop-up menu pada aplikasi Blender, kemudian klik dimanapun pada area aplikasi, kemudian akan muncul lembar kerja yang mana animator dapat melakukannya sesuai dengan kebutuhannya ntuk mengoperasikan atau membuat model animasi, gambar lembar kerja dapat dilihat pada gambar 3.13

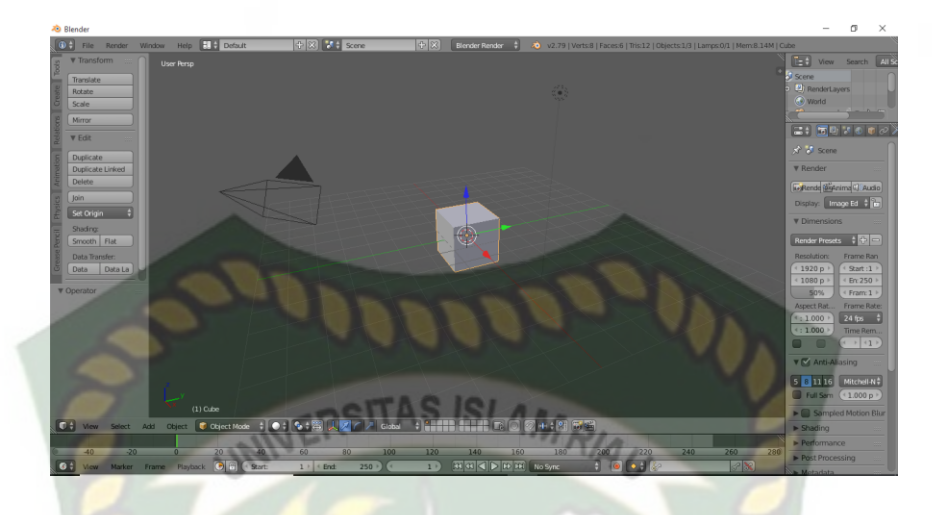

Gambar 3. 13 Lembar Kerja Blender

Pada Gambar 3.18, Anda dapat melihat bahwa aplikasi Blender menyediakan model atau *mesh* berbentuk kubus, yang dapat diubah sesuai dengan keinginan animator.

3. Proses Pembuatan Animasi 3D

Proses pembuatan animasi 3D Wisata Asian Farm adalah membuat model atau *modeling* Wisata Asia Farm. Berikut adalah tahapan *modeling* aplikasi blender.

Membuat model atau *modeling* bangunan gapura. Pertama buka aplikasi Blender, lalu tampilan awal kubus akan ditampilkan.

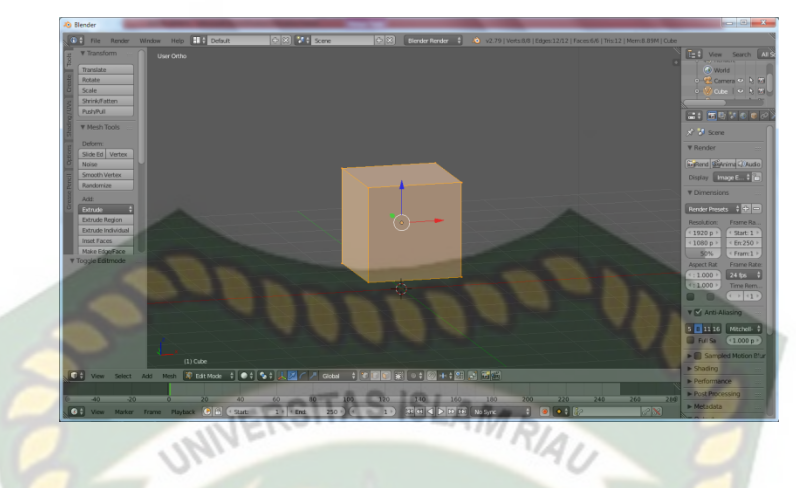

Gambar 3. 14 Tampilan Awal Blender

Selanjutnya mengganti kubus tersebut dengan *add on* atau bisa dengan menekan tombol *shift*+A kemudian pilih *cylinder*, *cylinder* ini akan digunakan sebagai tiang atau pondasi dari bangunan gapura. Tahap untuk memilih *cylinder* dan objek pondasi dapat dilihat pada gambar 3.15 dan gambar 3.16.

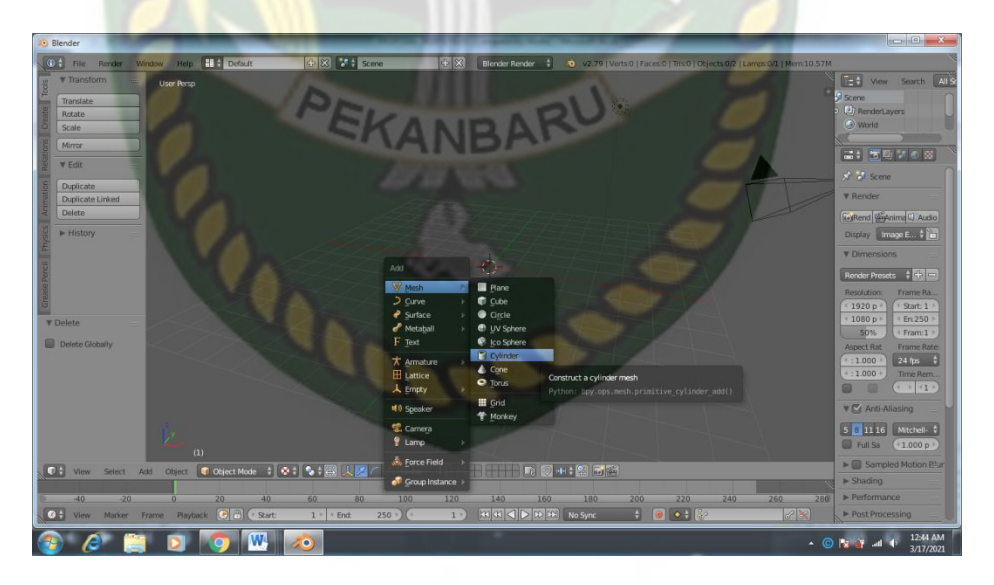

Gambar 3. 15 Tampilan Dalam Memilih Cylinder

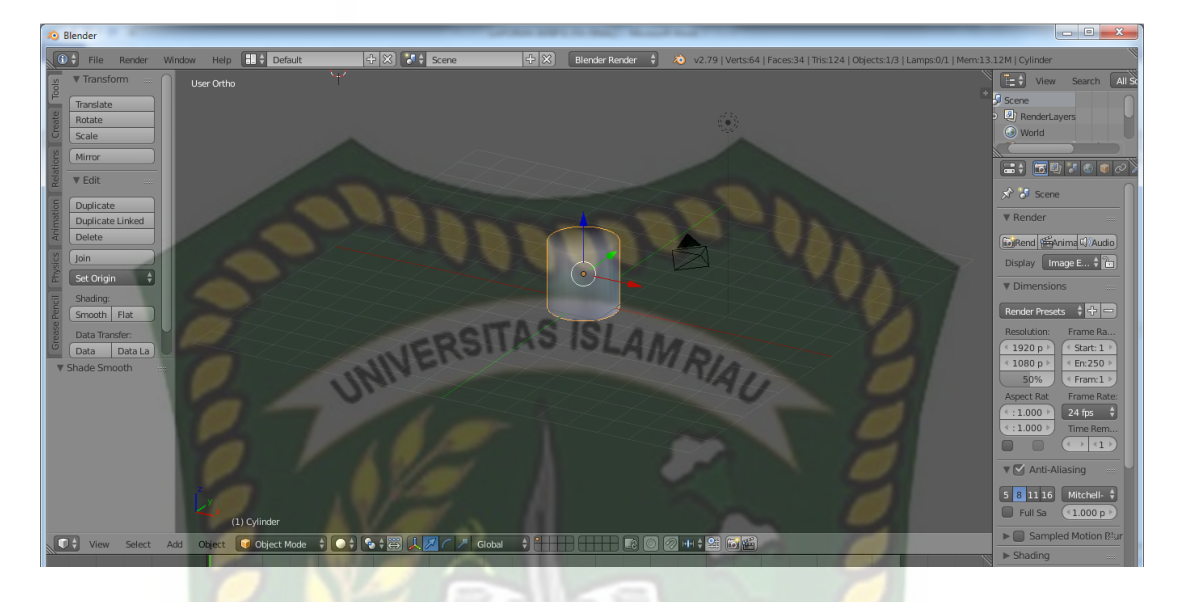

Gambar 3. 16 Tampilan Pondasi

Setelah memilih *cylinder* (tiang/pondasi), maka selanjutnya menskala tiang/pondasi dengan menekan tombol S+Z, sehingga akan membuat pondasi/tiang yang sebelumnya pendek menjadi lebih tinggi. Kemudian menduplikat tiang/pondasi menjadi 2 buah dengan menakan tombol *shift+D*.

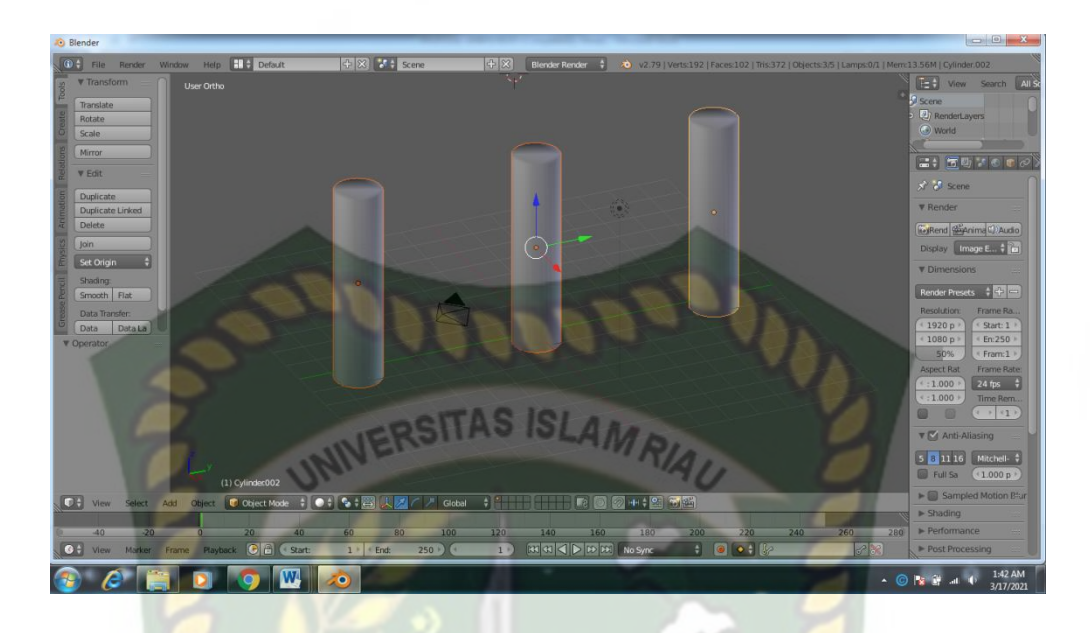

## Gambar 3. 17 Hasil Skala dan Duplikat Pondasi

Ketika pondasi/tiang sudah jadi. Langkah selanjutnya buat objek 3D berupa atap untuk digabungkan dengan pondasi/tiang dengan *add on* atau bisa dengan menekan tombol *shift*+A kemudian pilih *cone* sebagai objek untuk atap nya. Kemudian menduplikatnya menjadi 2 untuk masing-masing pindasi/tiang. Langkah selanjutnya adalah membuat jendela dan pintu pada pondasi/tiang dengan cara *loopcut* dengan menekan tombol *ctrl*+R.

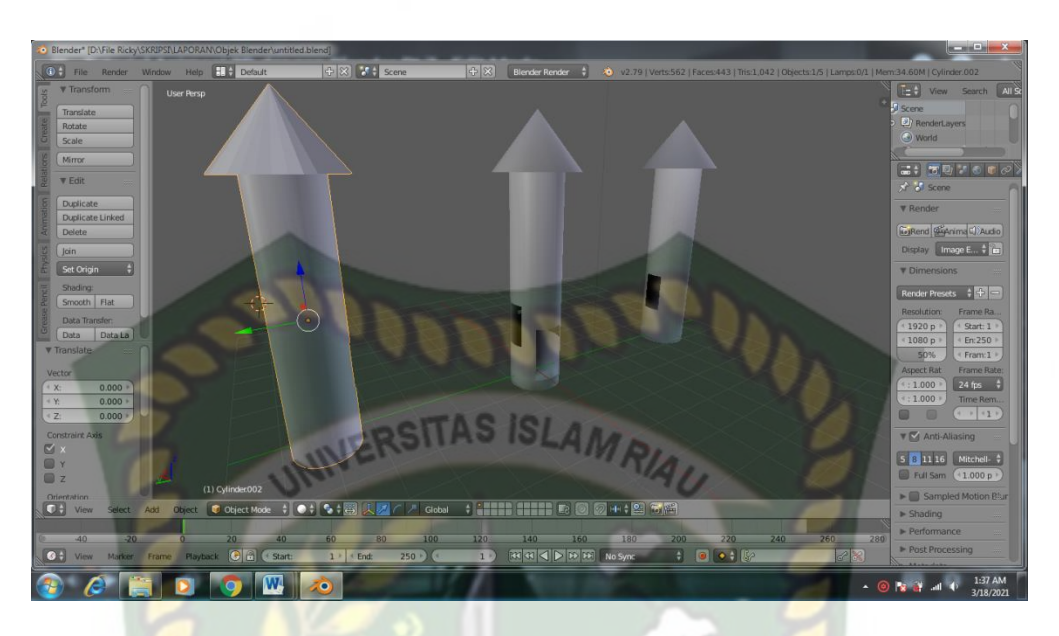

Gambar 3. 18 Tampilan Pondasi yang Sudah Diberi Atap dan Jendela

Ketika pondasi dan atap sudah jadi. Kemudian membuat palang tulisan Asia Farm beserta logonya yang akan digabungkan dengan pondasi dapat dilihat pada gambar 3.19.

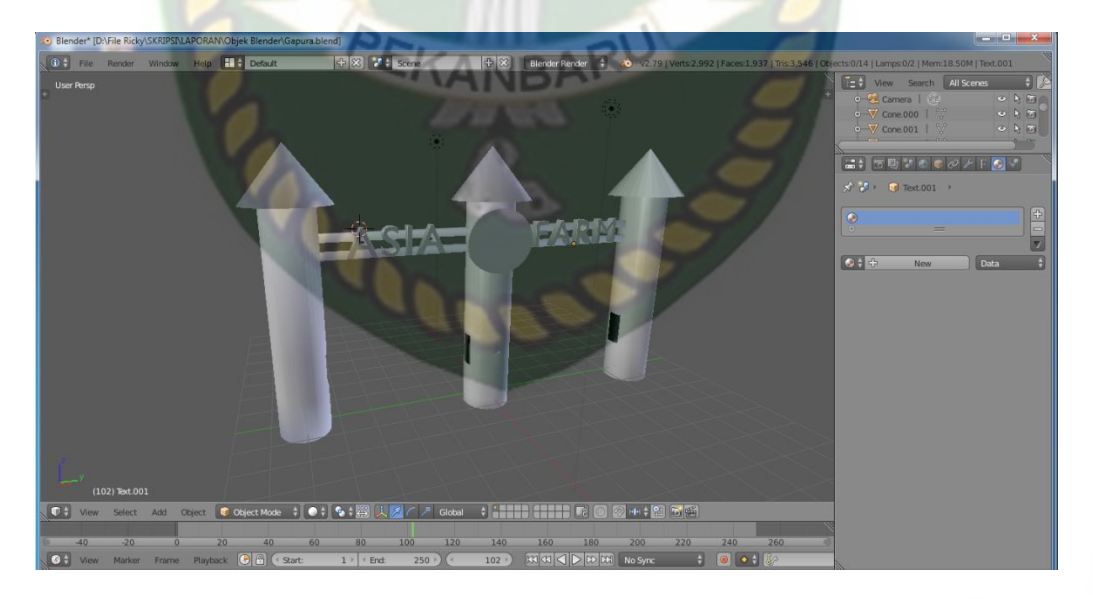

Gambar 3. 19 Tampilan Pondasi yang Sudah Diberi Palang

Pada tahap terakhir yaitu pewarnaan objek gapura, untuk pewarnaan objek gapura yaitu menggunakan material mode, tapi juga bisa menggunakan mode lain seperti menggunakan *texture paint,tapi dalam kas*us ini memang sebaiknya kita hanya menggunakan material mode.

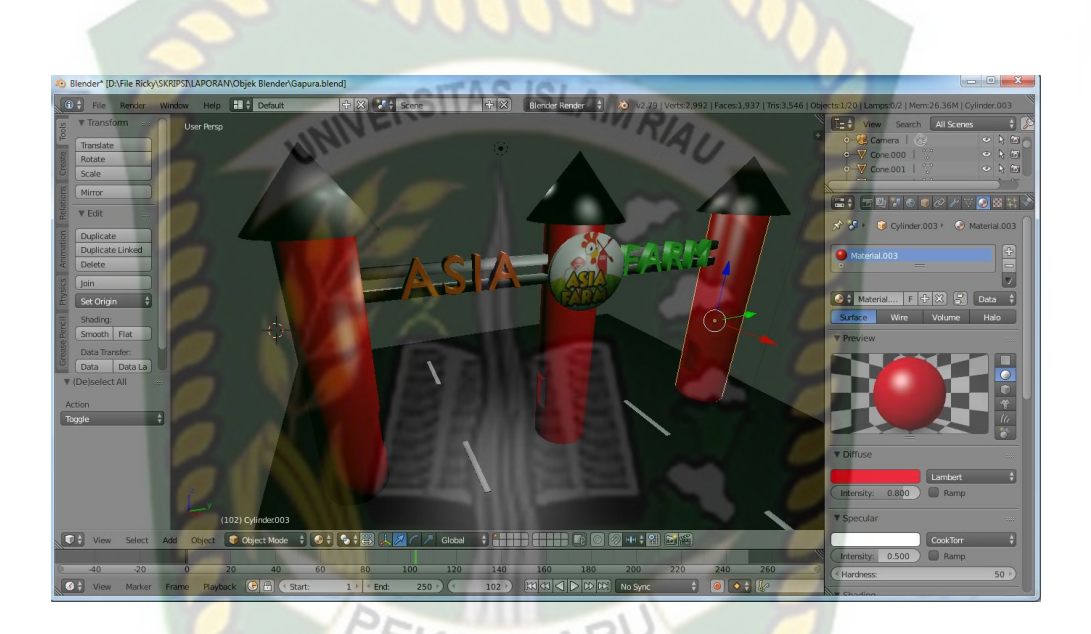

Gambar 3. 20 Hasil Akhir Gapura

| T View Search All Scenes            |   |
|-------------------------------------|---|
| 🕂 😌 Camera   🖓 🔍 🏷 🛅                | 2 |
| ● 🔫 Cone.000   🏹 🔷 🏷 🛅              | 1 |
| ● 👻 Cone.001   🏹 🛛 🔍 💽              |   |
|                                     |   |
|                                     |   |
| 🔊 🏷 🥥 Cylinder.003 🛌 📀 Material.003 |   |
| Material.003                        |   |
|                                     |   |
| 📀 🗘 Material F 🕂 🔀 🔛 Data 🛟         |   |
| Surface Wire Volume Halo            |   |
| ▼ Preview                           |   |
|                                     |   |
|                                     |   |
|                                     |   |
| AS ISLA                             |   |
|                                     |   |
|                                     | 1 |
| Y Dinuse                            | - |
| Lambert 🗘                           |   |
| Intensity: 0.800 Ramp               |   |
| ▼ Specular ····                     |   |
| CookTorr                            |   |
| (Intensity: 0.500) Ramp             |   |
| (* Hardness: 50 >)                  |   |
| Charling                            |   |
|                                     |   |

Gambar 3. 21 Tampilan Modifier Material Texture

#### 3.5. Pembuatan Augmented Reality

Pembuatan aplikasi *Augmented Reality* pada penelitian ini dilakukan dengan menggunakan *software* Unity 5.4.5 yang digabungkan dengan *Library* ARCore SDK, berikut tahap-tahapannya.

- 1. *Download Software* Unity di <u>https://store.Unity.com/</u> dan lakukan instalasi sesuai dengan petunjuk yang diberikan pengembang *software*.
- 2. *Download Library* ARCore SDK di link developer yang sudah disediakan oleh google yaiut <u>https://developers.google.com/ar/develop/downloads</u>
- 3. Jalankan aplikasi Unity yang telah terinstal, untuk membuka *software* Unity lakukan pendaftaran akun di https://id.Unity.com untuk dapat membuat

*project* baru, setelah terdaftar lakukan *sign* pada Unity. Setelah *sign* pilih button *New*, yang digunakan untuk membuka *project* baru. Terdapat *form*, ganti nama *Project Name* sesuai yang diinginkan.

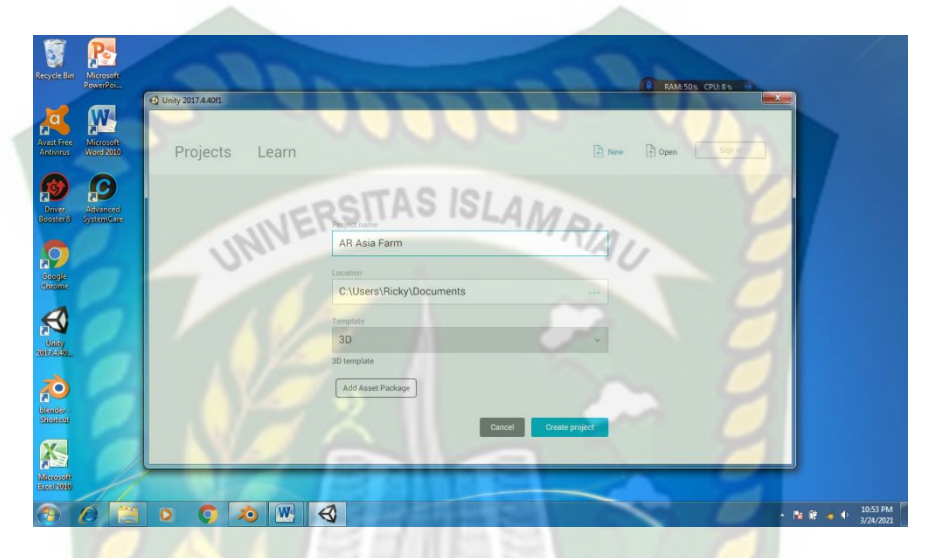

Gambar 3. 22 Tampilan Membuat Project Baru Unity

4. Setelah membuat project Unity, lalu akan muncul tampilan awal dari Unity.

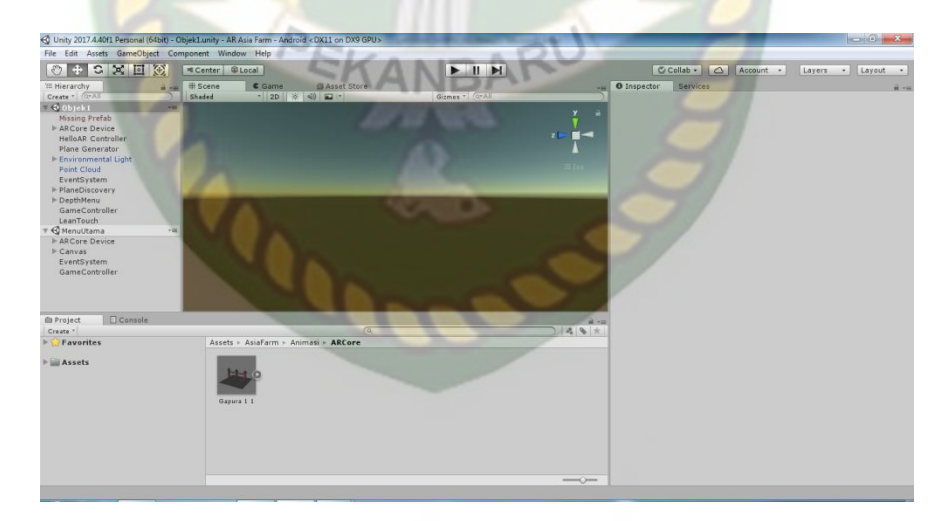

Gambar 3. 23 Tampilan Awal Unity
5. Setelah New Scene dari menu File, lalu meng-import library ARCore ke Unity. Klik kanan Assets lalu import package dan lalu custom package. Pilih library ARCore yang telah di download sebelumnya.

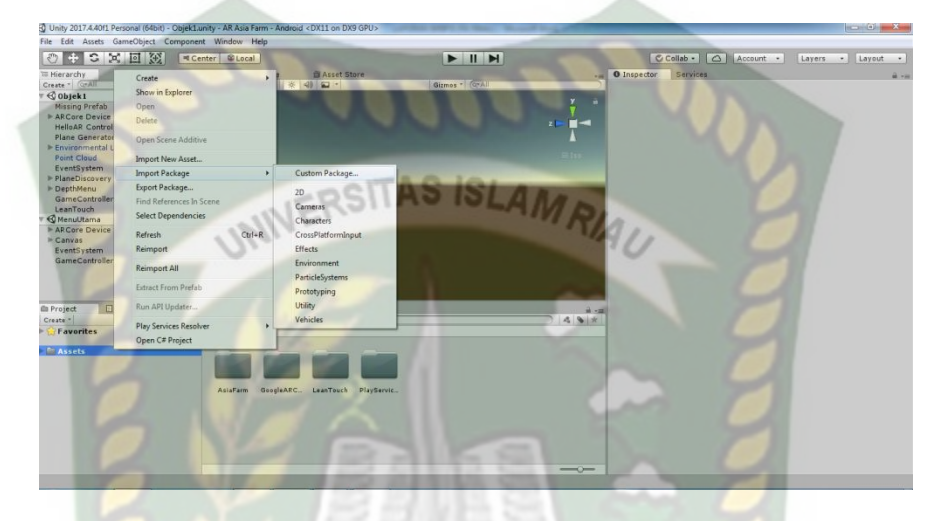

Gambar 3. 24 Import Library ARCore ke Unity

Pada saat Library ARCore SDK telah di import maka akan tampil plugin yang

| akan di <i>import</i> ke Unity. | PEKANDARU                                                                                                    |       |
|---------------------------------|----------------------------------------------------------------------------------------------------|-------|
|                                 | Import Unity Package arcore-unity-sdk-1.19.0                                                                                                    |       |
|                                 | GoogleARCore CLI Gugmented_image_cli_linux Gugmented_image_cli_osx Gugmented_image_cli_osx Gugmented_image_cli_win.exe Gugmented_image_cli_win.exe Gugmented_image_cli_win | NEX A |

Gambar 3. 25 Tampilan Plugin pada Library ARCore SDK

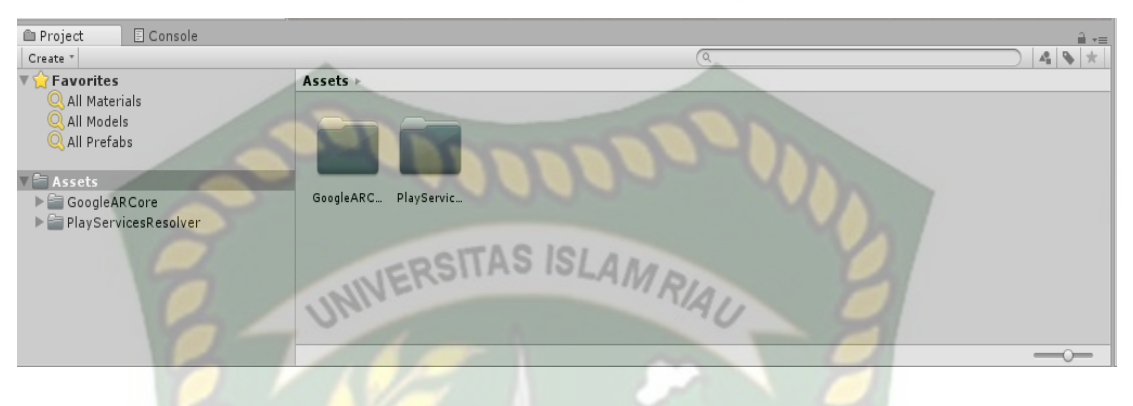

Setelah *library* ARCore SDK di *import* ke unity maka akan ada muncul beberapa folder *assets* Unity seperti gambar 3.26.

Gambar 3. 26Tampilan Setelah Import ARCore SDK

6. Selanjutnya untuk bisa membuka *sample* yang diimport ke unity tadi, langkah

yang selanjutnya yaitu mengatur Operating System pada Build Setting.

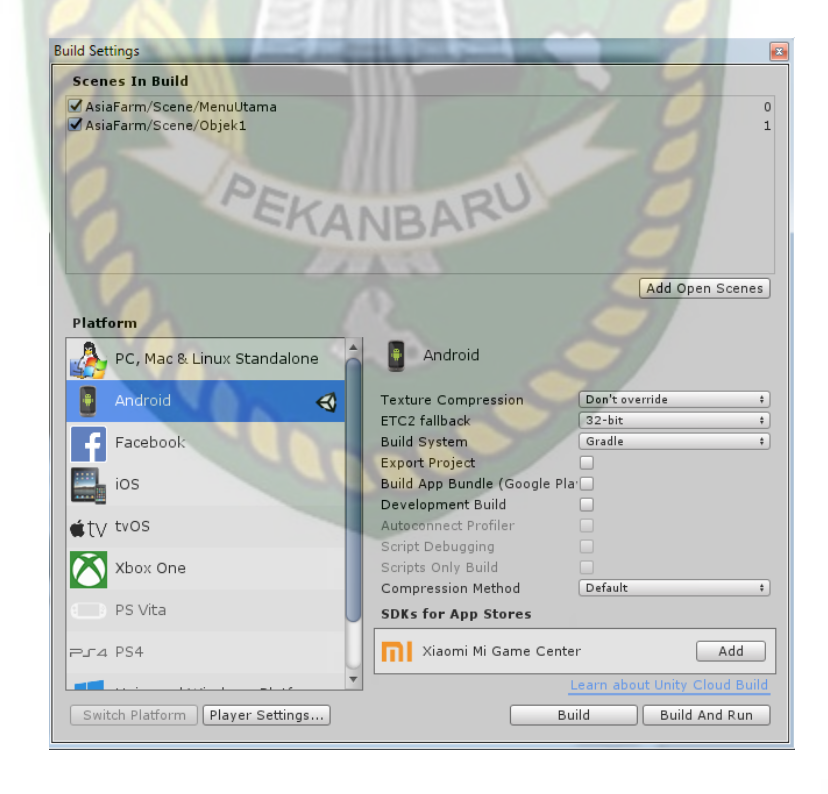

Gambar 3. 27 Tampilan Pilihan Operating System untuk Augmented Reality

7.

Tahap selanjutnya adalah menampilkan model karakter dan gapura ke dalam folder *scenes* didalam folder *Assets*. Klik folder *Examples* lalu *Scanes* Selanjutnya pilih *HelloAR Controller*. Lalu hapus *ARCorePawn* yang ada di folder *Scenes* seperti gambar 3.29.

| Tag Untagg      | edrt A C 10    | Laver Def    | ault     | _  |
|-----------------|----------------|--------------|----------|----|
| Transfor        | 511M0 10       | AMRD         |          | ſ  |
| Position        | X O            | YO           | UZ O     | -  |
| Rotation        | X 0            | YO           | Z O      | 1  |
| Scale           | X 1            | Y 1          | Z 1      | 7  |
| 🛛 健 🗹 Hello AR  | Controller (   | Script)      | ~        | 1  |
| Script          | 💽 Hello        | ARController | ~        | 7  |
| Depth Menu      | 💽 Depth        | Menu (Depth  | Menu)    | 5  |
| First Person Ca | mera 🛸 First 🕯 | Person Came  | ra (Came | ra |
| Game Object V   | ertica 🗑 AR Co | rePawn       | ~        | 1  |
| Game Object H   | orizoi 🗑 AR Co | rePawn       |          | /  |
| Game Object P   | oint P ARCo    | rePawn       | ~        |    |

Gambar 3. 28 Menghapus Model ARCorePawn pada Folder Scenes

8. Tahapan Selanjutnya *import* animasi Gapura ke folder *assets*. Selanjutnya masukkan kedalam create di Unity yaitu pada folder *HelloAR Controller*. Setelah model *Hello AR* dihapus maka *drag* model Gapura ke dalam folder *HelloAR Controller* sebagai ganti dari *Hello AR* tadi. Dan atur skala model sesuai kebutuhan. Gambar model Gaputa yang telah berhasil dapat dilihat di gambar 3.29.

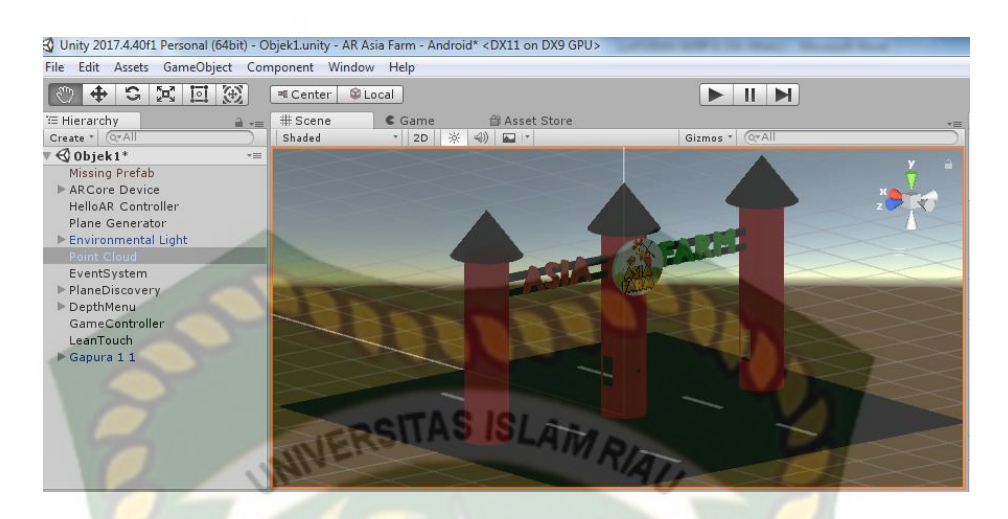

Gambar 3. 29 Tampilan Model Gapura Berhasil di Import

9. Tahapan terakhir adalah pilihan *Build* untuk membuat aplikasi *augmented reality* yang akan di *build* dijalankan dalam OS android. Lalu dapat save sesuai keinginan *animator* seperti gambar 3.30 dan 3.31.

| Bicky               | My Documents + AR Asia Farm + | Search AR Asia     | Earm        | 0     |         |
|---------------------|-------------------------------|--------------------|-------------|-------|---------|
| Organize  New folde |                               | ARG                | 8≡ ◄        | 0     | -       |
| Favorites           | Name                          | Date modified      | Туре        | 7     |         |
|                     | Assets                        | 3/25/2021 1:00 AM  | File folder | 1 - 1 |         |
| 📜 Libraries         | Library                       | 3/30/2021 11:46 PM | File folder | 1.    |         |
| Documents           | \mu obj                       | 3/25/2021 12:07 AM | File folder |       |         |
| 🌙 Music 💡           | ProjectSettings               | 3/25/2021 3:58 AM  | File folder |       |         |
| E Pictures          | 🐌 Temp                        | 3/30/2021 11:46 PM | File folder |       |         |
| Videos              | UnityPackageManager           | 3/24/2021 10:54 PM | File folder |       |         |
|                     | AplikasiAR.apk                | 3/25/2021 1:45 AM  | APK File    |       |         |
| 🖳 Computer          |                               |                    |             |       |         |
| 🚢 Local Disk (C:) 👘 |                               |                    |             |       |         |
| 👝 Local Disk (D:)   |                               |                    |             | F     | Android |
| -                   | •                             |                    |             | - F   |         |
| File name: Aplika   | asiAB                         |                    |             | - Fe  | Compr   |
|                     |                               |                    |             |       | vetern  |

Gambar 3. 30 Tampilan Pilihan Letak Save Data Augmented Reality

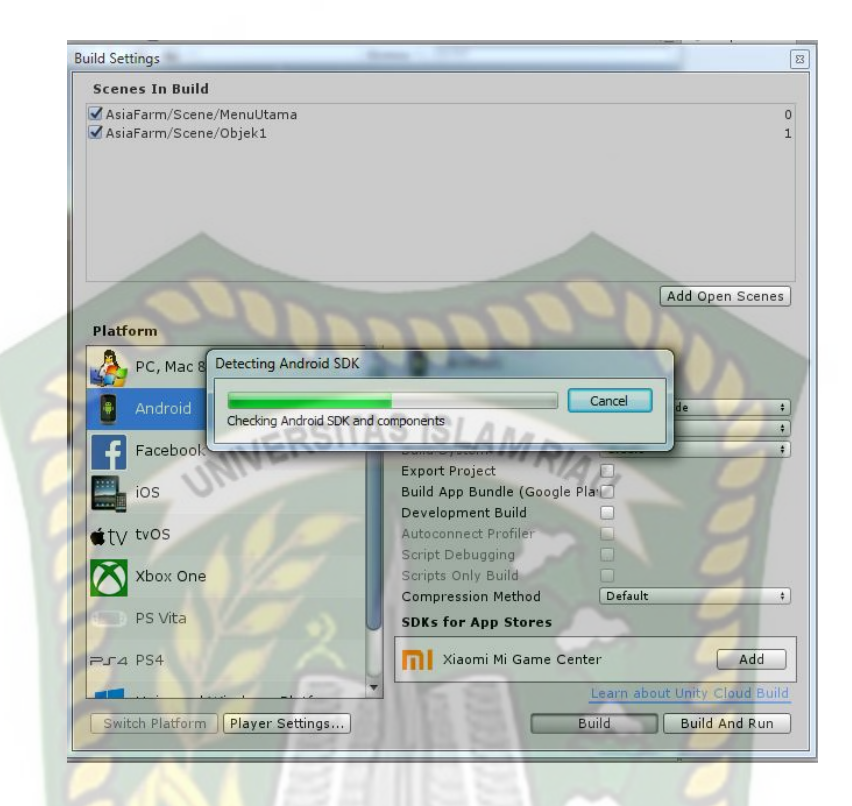

## Gambar 3. 31 Tampilan Data Proses Build

EKANBAR

## BAB IV

## HASIL DAN PEMBAHASAN

#### 4.1. Analisa Masalah Yang Sedang Berjalan

Hasil penelitian merupakan sub bab yang akan membahas *interface* dari keseluruhan Aplikasi Wisata Asia Farm Menggunakan Augmented Reality.

## 4.1.1 Tampilan Awal Aplikasi

Tampilan Awal Aplikasi ditampilkan pada gambar 4.1.

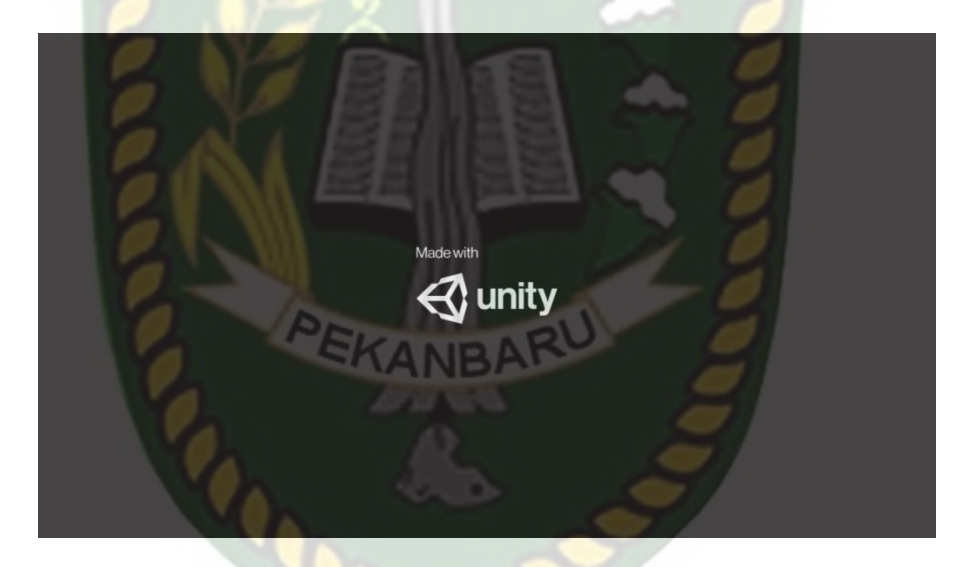

Gambar 4. 1 Tampilan Awal Aplikasi

Gambar 4.1 merupakan tampilan halaman awal dari aplikasi saat dijalankan. Tampilan awal menampilkan menu loading dari *Unity Engine*, tampilan loading tersebut dibuat otomatis oleh pihak *Unity Engine* sebagai hak cipta dari aplikasi yang dibuat. Selanjutnya akan muncul halaman splash yang ke 2 dengan logo Asia Farm. Tampilan splash yang ke 2 dapat dilihat pada gambar 4.2.

#### 4.1.2 Tampilan Logo Wisata Asia Farm

Tampilan Logo Wisata Asia Farm ditampilkan pada gambar 4.2.

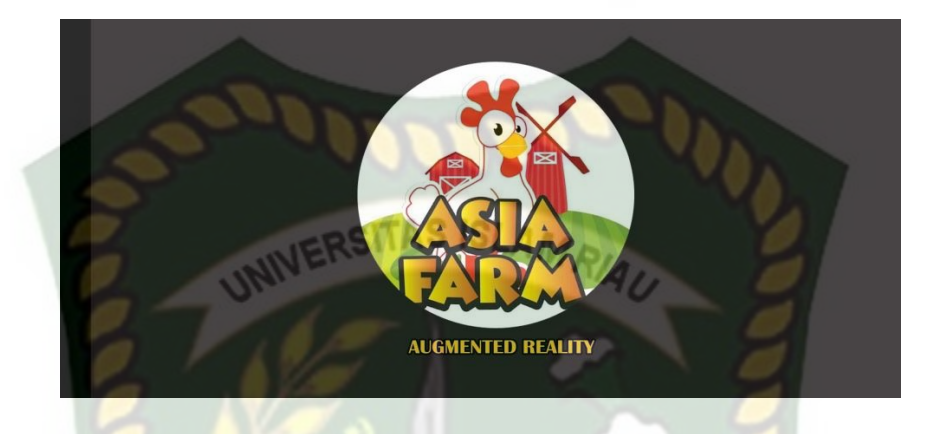

Gambar 4. 2 Tampilan Logo Wisata Asia Farm

Pada tampilan halaman ini akan menampilkan menu *loading* dari logo Wisata Asia Farm, selanjutnya akan muncul menu utama dari aplikasi Wisata Asia Farm yang dapat dilihat pada gambar 4.2.

## 4.1.3 Tampilan Menu Utama atau Main Menu Aplikasi

Tampilan Menu Utama Aplikasi ditampilkan pada gambar 4.3.

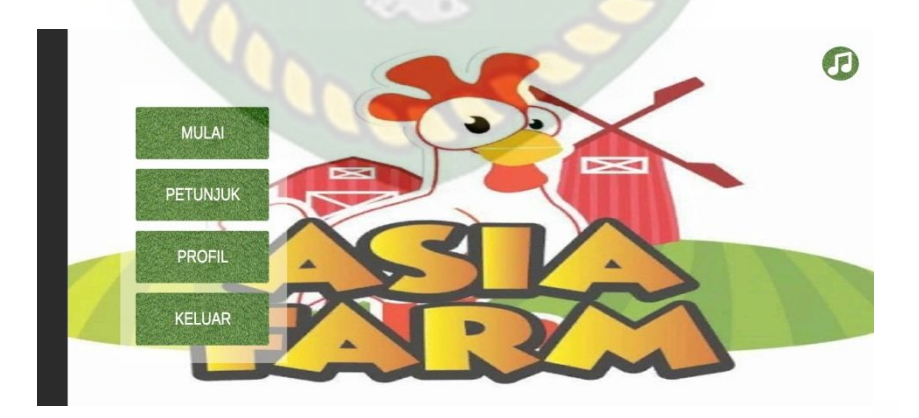

Gambar 4. 3 Tampilan Menu Utama Aplikasi Wisata Asia Farm

Pada gambar 4.3 menu utama aplikasi memiliki beberapa *Button*, yaitu *Button* Mulai, Petunjuk, Profil, Keluar, dan Musik. Berikut fungsi dan kegunaan dari *button* pada menu utama yaitu :

- 1. Button Mulai digunakan untuk masuk kedalam tampilan Augmented Reality Wisata Asia Farm.
- 2. *Button* Petunjuk untuk menampilkan keterangan dari fungsi-fungsi tombol pada aplikasi Wisata Asia Farm.
- 3. *Button* Profil untuk menampilkan kontak personal dari pembuat aplikasi, *Software* pendukung dan pesan dari pembuatan aplikasi Wisata Asia Farm.
- 4. Button Keluar untuk menutup atau keluar dari aplikasi Wisata Asia Farm.
- 5. Button Musik untuk menghentikan suara musik pada halaman menu utama aplikasi.

## 4.1.4 Tampilan Menu Mulai

Tampilan menu Mulai ditampilkan pada gambar 4.4.

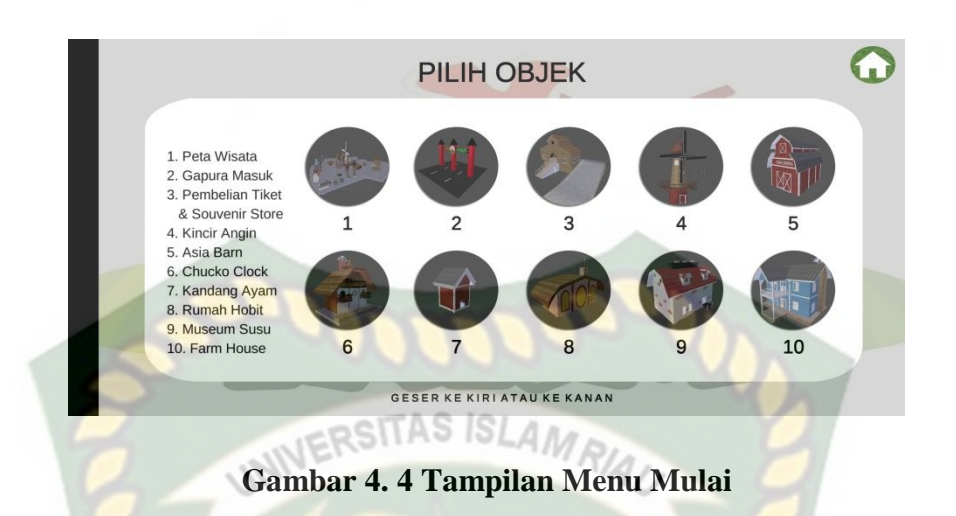

Gambar 4.4 adalah tampilan setelah menekan *button* mulai di menu utama aplikasi. Akan terdapat pilihan objek animasi 3D. Dalam setiap halaman *scene* aplikasi Wisata Asia Farm. Terdapat 4 *Button* dan 21 objek animasi 3D yang menjelasan tentang Wisata Asia Farm. Berikut fungsi dari *Button* dan objek animasi 3D tersebut :

1. Button Menu Utama

Tampilan Button Menu Utama ditampilkan pada gambar 4.5.

EKAN

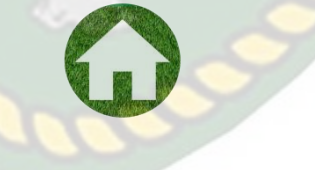

Gambar 4. 5 Button Menu Utama

*Button* ini digunakan untuk kembali ke menu utama dari aplikasi Wisata Asia Farm.

2. Button Pilihan

Tampilan *Button* Pilihan ditampilkan pada gambar 4.6.

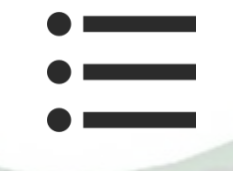

## Gambar 4. 6 Button Pilihan

*Button* ini akan menampilkan panel pilihan animasi *scene* untuk untuk objek animasi 3 dimensi mana yang akan ditampilkan.

Pada gambar 4.6 menampikan panel pilihan animasi 3 dimensi mana yang akan ditampilkan pada layar aplikasi. Panel pilihan akan tampil setelah pengguna menekan *button* Pilih.

3. Button Keterangan

Tampilan Button Keterangan ditampilkan pada gambar 4.7 - 4.8

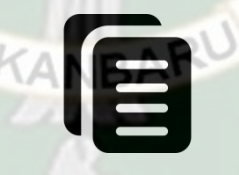

Gambar 4. 7 Button Keterangan

*Button* ini digunakan untuk menampilkan *text* keterangan atau penjelasan dari objek animasi 3 dimensi yang di tampilkan.

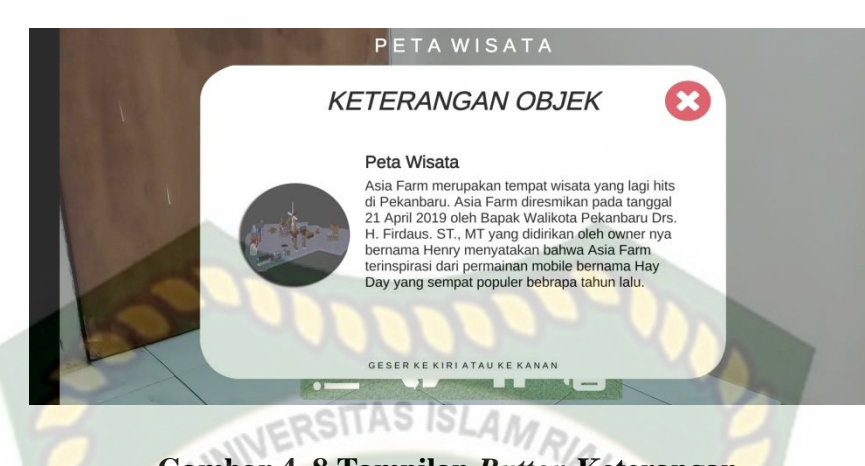

Gambar 4.8 Tampilan Button Keterangan

Pada gambar 4.8 adalah sebuah panel *text* keterangan objek animasi 3 dimensi dari aplikasi Wisata Asia Farm Pekanbaru. Panel ini akan menampilkan tulisan keterangan dari setiap animasi 3 dimensi yang ditampilkan pada layar.

4. Button Segarkan

Tampilan *Button* Segarkan ditampilkan pada gambar 4.9.

Gambar 4. 9 Button Segarkan

*Button* ini digunakan untuk mereset kembali *scene* yang ditampilkan baik objek 3 dimensi ada ataupun tidak.

Adapun tampilan pada setiap scene dari cerita tersebut yaitu :

5. Tampilan Area Wisata

Tampilan Area Wisata ditampilkan pada gambar 4.10.

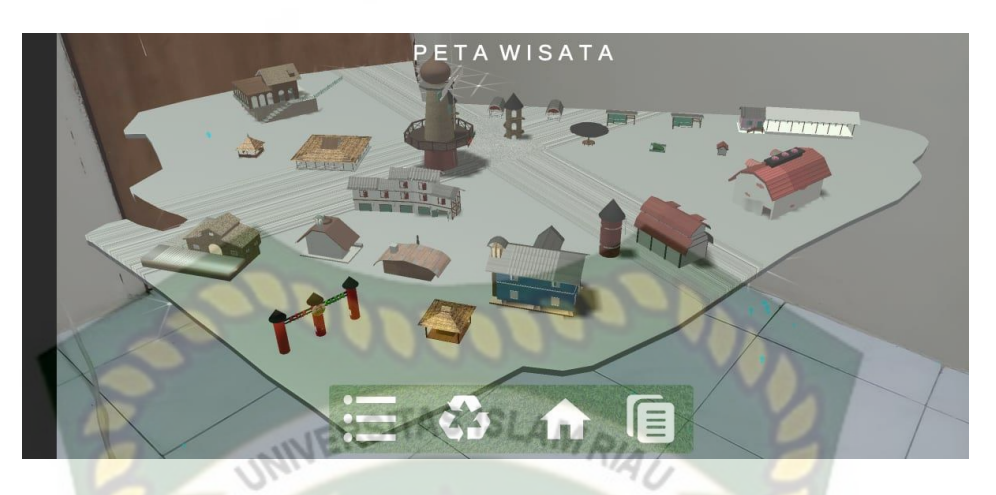

Gambar 4. 10 Tampilan Objek Animasi Area Wisata

Pada gambar 4.10 menampilkan objek animasi 3 dimensi dari Area Wisata, pada *scene* animasi tersebut menampilkan gambaran suasana dari Wisata Asia Farm, selanjutnya animasi 3 dimensi tersebut akan muncul setelah menekan layar yang sudah di *tracking*. Ketika animasi sedang berjalan pengguna dapat memperbesar ataupun memperkecil ukuran objek dan juga pengguna dapat merubah posisi objek dengan menggunakan ke 2 jari di *smartphone* yang sudah terinstal aplikasi. Selanjutnya aplikasi ini juga bisa melakukan perputaran rotasi atau *rotate* pada objek.

Pengguna juga dapat melihat teks penjelasan dari objek animasi dengan menekan *button* Keterangan atau *Information*. Selanjutnya dengan menekan *button* Keterangan tersebut maka secara otomatis akan memperdengarkan suara yang menjelaskan mengenai objek animasi tersebut.

69

Jika pengguna ingin melanjutkan *Scene* berikutnya maka pengguna dapat menekan *button* pilihan untuk memilih *scene* animasi berikutnya atau sebelumnya maka scene dan objek animasi akan berubah.

6. Tampilan Gapura

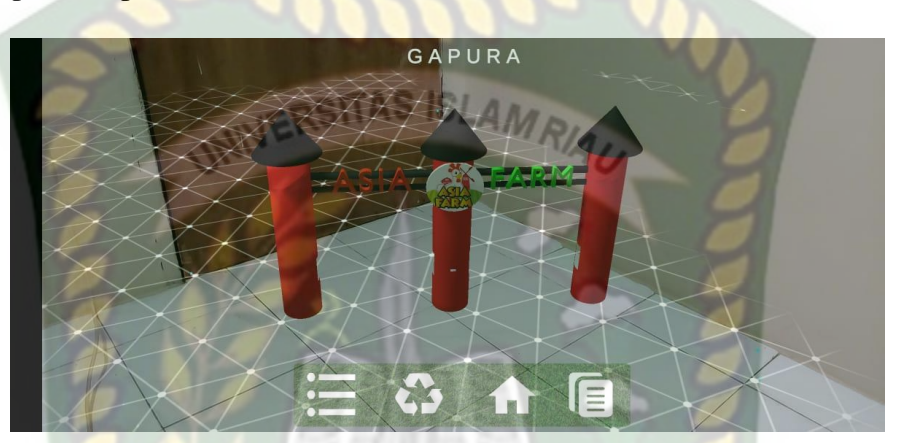

Gambar 4. 11 Tampilan Objek Animasi Gapura Wisata Asia Farm

Pada gambar 4.11 menampilkan objek animasi 3 dimensi Gapura yang mana memberi gambaran mengenai gapura tersebut. Selanjutnya animasi 3 dimensi gapura ini akan muncul setelah menekan layar yang sudah di *tracking*. Ketika animasi sedang berjalan pengguna dapat memperbesar ataupun memperkecil ukuran objek dan juga pengguna dapat merubah posisi objek dengan menggunakan ke 2 jari di *smartphone* yang sudah terinstal aplikasi. Selanjutnya aplikasi ini juga bisa melakukan perputaran rotasi pada objek.

7. Tampilan Tempat Pembelian Tiket dan Souvenir Store

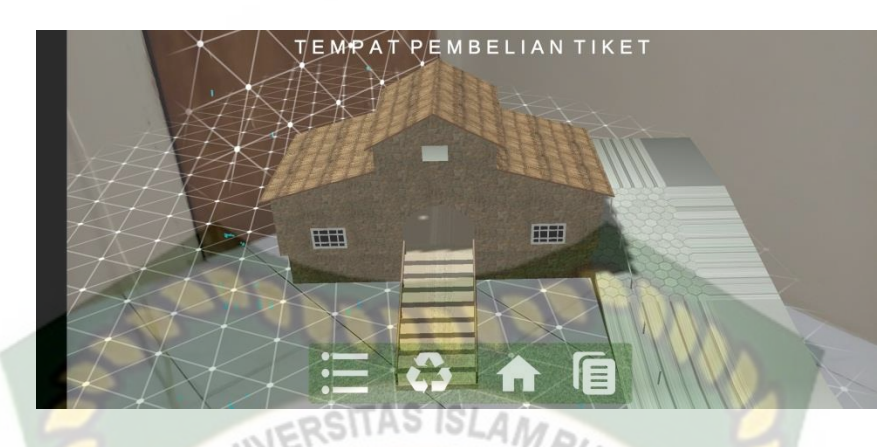

Gambar 4. 12 Tampilan Objek Animasi Tempat Pembelian Tiket dan Souvenir Store

Pada gambar 4.12 menampilkan objek animasi 3 dimensi Tempat Pembelian Tiket dan Souvenir Store yang mana memberi gambaran mengenai Tempat Pembelian Tiket dan Souvenir Store tersebut. Selanjutnya animasi 3 dimensi Tempat Pembelian Tiket dan Souvenir Store ini akan muncul setelah menekan layar yang sudah di *tracking*. Ketika animasi sedang berjalan pengguna dapat memperbesar ataupun memperkecil ukuran objek dan juga pengguna dapat merubah posisi objek dengan menggunakan ke 2 jari di *smartphone* yang sudah terinstal aplikasi. Selanjutnya aplikasi ini juga bisa melakukan perputaran rotasi pada objek.

8. Tampilan Farm House

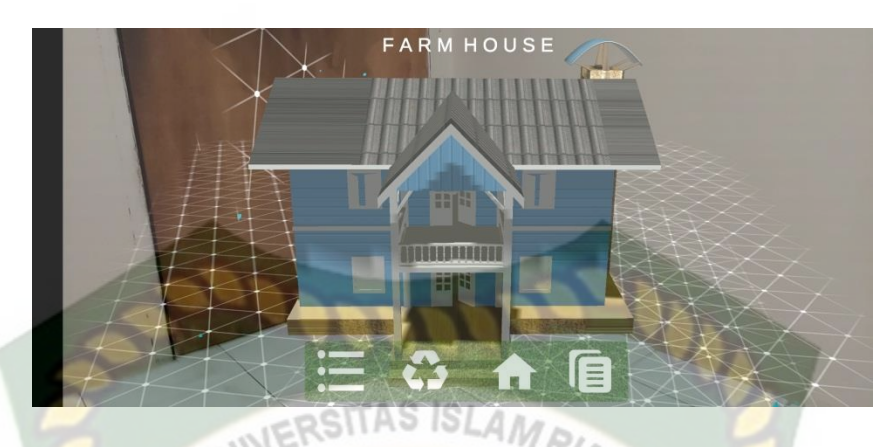

Gambar 4. 13 Tampilan Objek Animasi Farm House

Pada gambar 4.13 menampilkan objek animasi 3 dimensi Farm House yang mana memberi gambaran mengenai Farm House tersebut. Selanjutnya animasi 3 dimensi Farm House ini akan muncul setelah menekan layar yang sudah di *tracking*. Ketika animasi sedang berjalan pengguna dapat memperbesar ataupun memperkecil ukuran objek dan juga pengguna dapat merubah posisi objek dengan menggunakan ke 2 jari di *smartphone* yang sudah terinstal aplikasi. Selanjutnya aplikasi ini juga bisa melakukan perputaran rotasi pada objek.

9. Tampilan Asia Barn

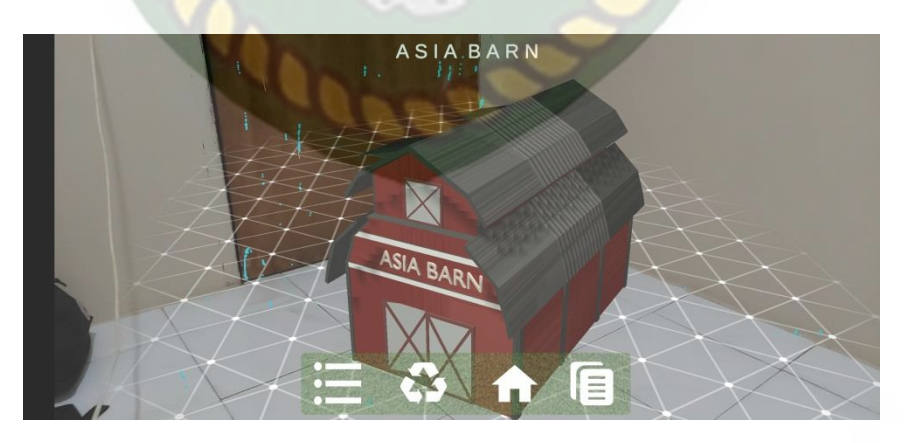

Gambar 4. 14 Tampilan Objek Animasi Asia Barn

Pada gambar 4.14 menampilkan objek animasi 3 dimensi Asia Barn yang mana memberi gambaran mengenai Asia Barn tersebut. Selanjutnya animasi 3 dimensi Asia Barn ini akan muncul setelah menekan layar yang sudah di *tracking*. Ketika animasi sedang berjalan pengguna dapat memperbesar ataupun memperkecil ukuran objek dan juga pengguna dapat merubah posisi objek dengan menggunakan ke 2 jari di *smartphone* yang sudah terinstal aplikasi. Selanjutnya aplikasi ini juga bisa melakukan perputaran rotasi pada objek.

10. Tampilan Silo

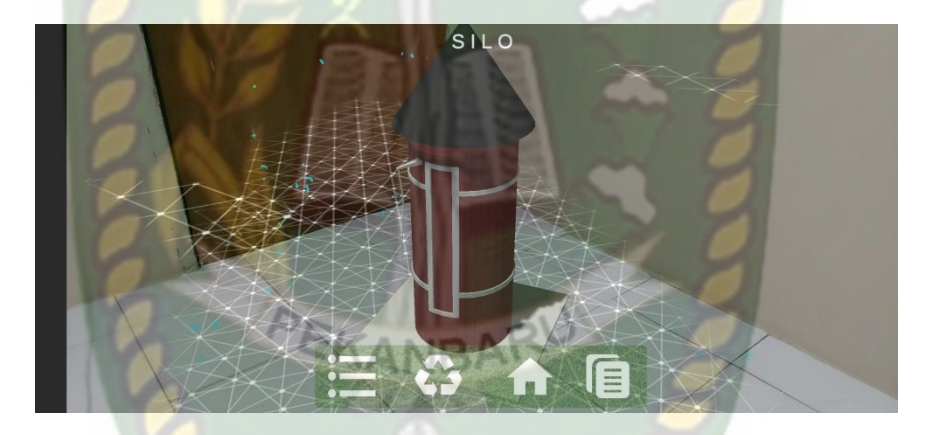

Gambar 4. 15 Tampilan Objek Animasi Silo

Pada gambar 4.15 menampilkan objek animasi 3 dimensi Silo yang mana memberi gambaran mengenai Silo tersebut. Selanjutnya animasi 3 dimensi Silo ini akan muncul setelah menekan layar yang sudah di *tracking*. Ketika animasi sedang berjalan pengguna dapat memperbesar ataupun memperkecil ukuran objek dan juga pengguna dapat merubah posisi objek dengan menggunakan ke 2 jari di *smartphone*  yang sudah terinstal aplikasi. Selanjutnya aplikasi ini juga bisa melakukan perputaran rotasi pada objek.

11. Tampilan Museum Susu

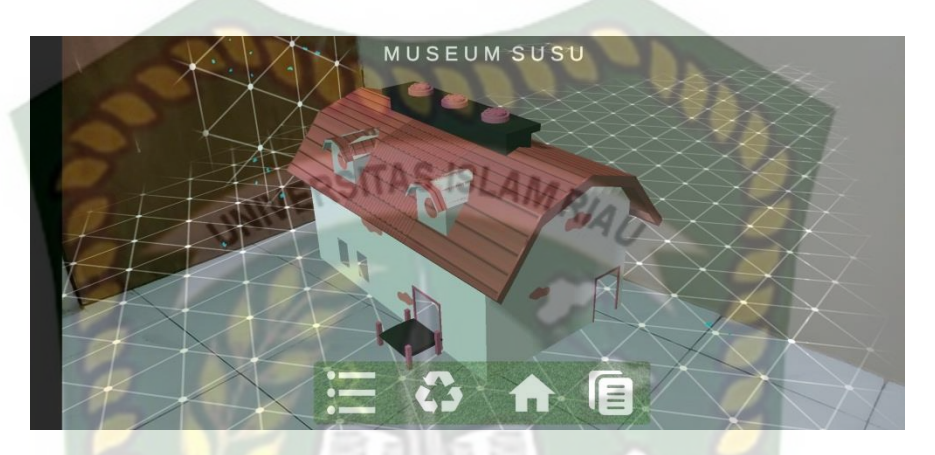

## Gambar 4. 16 Tampilan Objek Animasi Museum Susu

Pada gambar 4.16 menampilkan objek animasi 3 dimensi Museum Susu yang mana memberi gambaran mengenai Museum Susu tersebut. Selanjutnya animasi 3 dimensi Museum Susu ini akan muncul setelah menekan layar yang sudah di *tracking*. Ketika animasi sedang berjalan pengguna dapat memperbesar ataupun memperkecil ukuran objek dan juga pengguna dapat merubah posisi objek dengan menggunakan ke 2 jari di *smartphone* yang sudah terinstal aplikasi. Selanjutnya aplikasi ini juga bisa melakukan perputaran rotasi pada objek.

<sup>12.</sup> Tampilan Kincir Angin

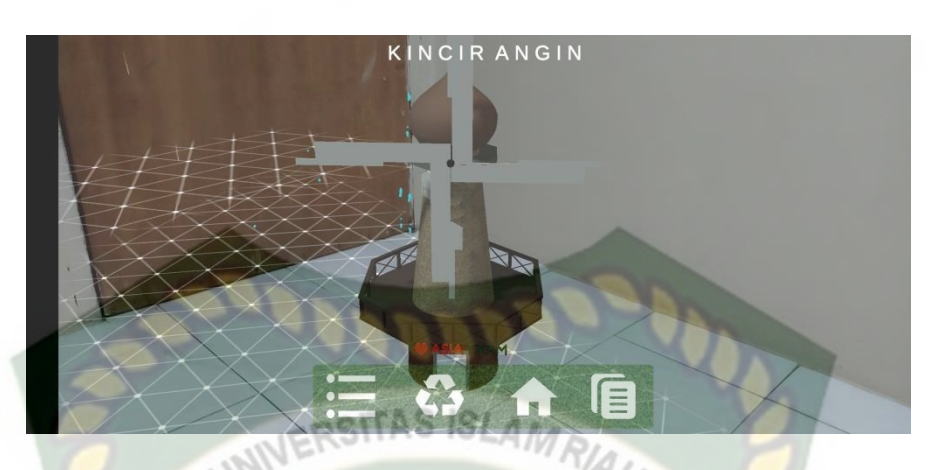

Gambar 4. 17 Tampilan Objek Animasi Kincir Angin

Pada gambar 4.17 menampilkan objek animasi 3 dimensi Kincir Angin yang mana memberi gambaran mengenai Kincir Angin tersebut. Selanjutnya animasi 3 dimensi Kincir Angin ini akan muncul setelah menekan layar yang sudah di *tracking*. Ketika animasi sedang berjalan pengguna dapat memperbesar ataupun memperkecil ukuran objek dan juga pengguna dapat merubah posisi objek dengan menggunakan ke 2 jari di *smartphone* yang sudah terinstal aplikasi. Selanjutnya aplikasi ini juga bisa melakukan perputaran rotasi pada objek.

13. Tampilan Rumah Hobbit

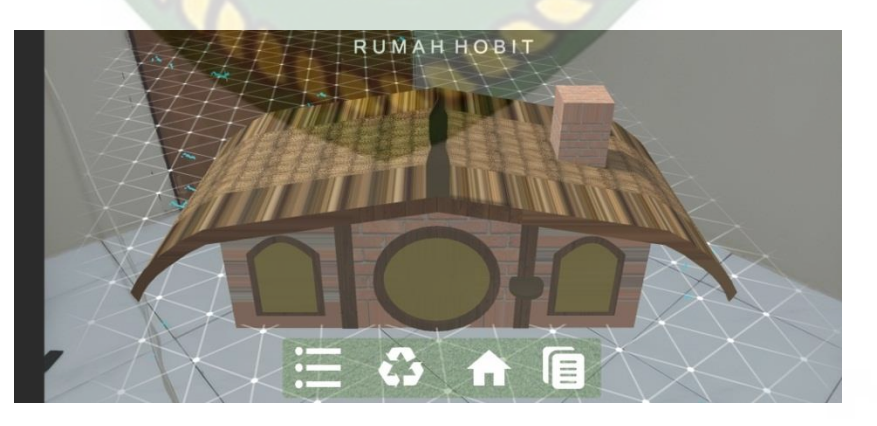

Gambar 4. 18 Tampilan Objek Animasi Rumah Hobbit

Pada gambar 4.18 menampilkan objek animasi 3 dimensi Rumah Hobbit yang mana memberi gambaran mengenai Rumah Hobbit tersebut. Selanjutnya animasi 3 dimensi Rumah Hobbit ini akan muncul setelah menekan layar yang sudah di *tracking*. Ketika animasi sedang berjalan pengguna dapat memperbesar ataupun memperkecil ukuran objek dan juga pengguna dapat merubah posisi objek dengan menggunakan ke 2 jari di *smartphone* yang sudah terinstal aplikasi. Selanjutnya aplikasi ini juga bisa melakukan perputaran rotasi pada objek.

14. Tampilan Chucko Clock

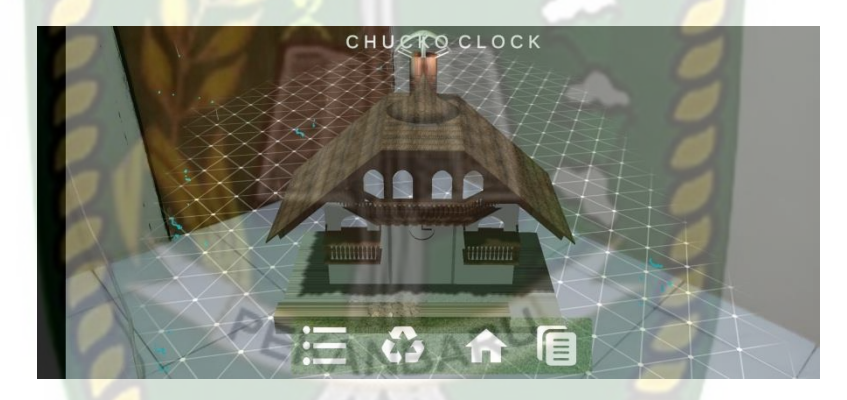

Gambar 4. 19 Tampilan Objek Animasi Chucko Clock

Pada gambar 4.19 menampilkan objek animasi 3 dimensi Chucko Clock yang mana memberi gambaran mengenai Chucko Clock tersebut. Selanjutnya animasi 3 dimensi Chucko Clock ini akan muncul setelah menekan layar yang sudah di *tracking*. Ketika animasi sedang berjalan pengguna dapat memperbesar ataupun memperkecil ukuran objek dan juga pengguna dapat merubah posisi objek dengan menggunakan ke 2 jari di *smartphone* yang sudah terinstal aplikasi. Selanjutnya aplikasi ini juga bisa melakukan perputaran rotasi pada objek.

#### 15. Tampilan Rumah Jepang

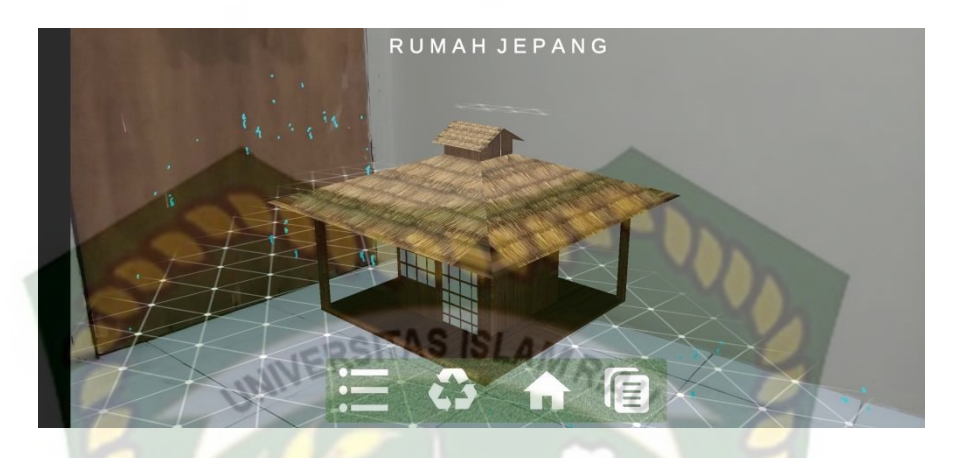

Gambar 4. 20 Tampilan Objek Animasi Rumah Jepang

Pada gambar 4.20 menampilkan objek animasi 3 dimensi Rumah Jepang yang mana memberi gambaran mengenai Rumah Jepang tersebut. Selanjutnya animasi 3 dimensi Rumah Jepang ini akan muncul setelah menekan layar yang sudah di *tracking*. Ketika animasi sedang berjalan pengguna dapat memperbesar ataupun memperkecil ukuran objek dan juga pengguna dapat merubah posisi objek dengan menggunakan ke 2 jari di *smartphone* yang sudah terinstal aplikasi. Selanjutnya aplikasi ini juga bisa melakukan perputaran rotasi pada objek.

16. Tampilan Kandang Sapi & Kerbau

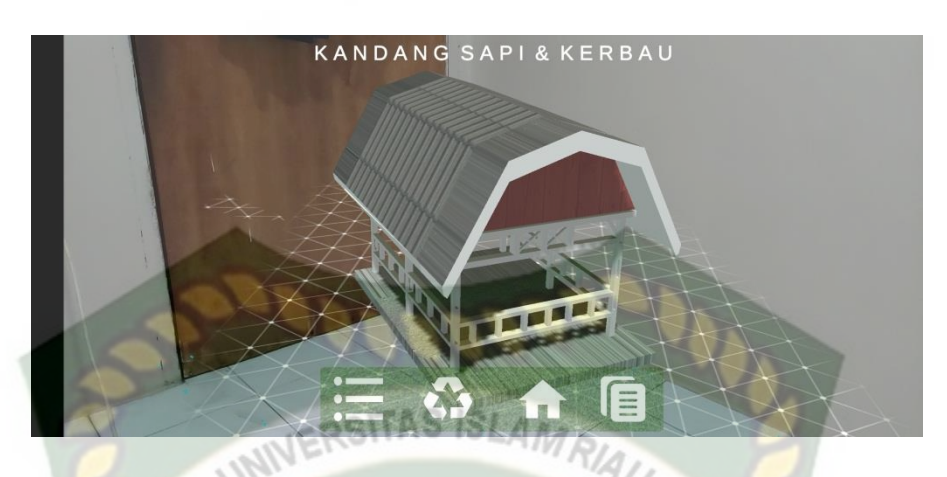

Gambar 4. 21 Tampilan Objek Animasi Kandang Sapi & Kerbau

Pada gambar 4.21 menampilkan objek animasi 3 dimensi Kandang Sapi & Kerbau yang mana memberi gambaran mengenai Kandang Sapi & Kerbau tersebut. Selanjutnya animasi 3 dimensi Kandang Sapi & Kerbau ini akan muncul setelah menekan layar yang sudah di *tracking*. Ketika animasi sedang berjalan pengguna dapat memperbesar ataupun memperkecil ukuran objek dan juga pengguna dapat merubah posisi objek dengan menggunakan ke 2 jari di *smartphone* yang sudah terinstal aplikasi. Selanjutnya aplikasi ini juga bisa melakukan perputaran rotasi pada objek.

17. Tampilan Kandang Kuda

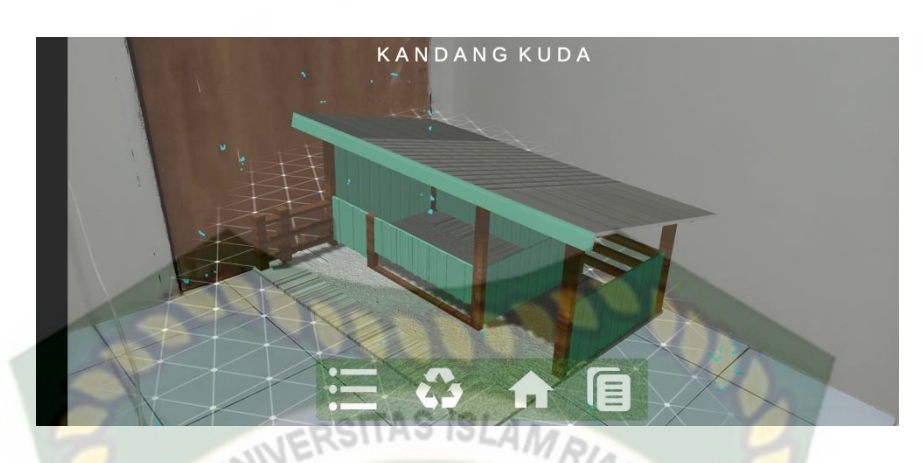

Gambar 4. 22 Tampilan Objek Animasi Kandang Kuda

Pada gambar 4.22 menampilkan objek animasi 3 dimensi Kandang Kuda yang mana memberi gambaran mengenai Kandang Kuda tersebut. Selanjutnya animasi 3 dimensi Kandang Kuda ini akan muncul setelah menekan layar yang sudah di *tracking*. Ketika animasi sedang berjalan pengguna dapat memperbesar ataupun memperkecil ukuran objek dan juga pengguna dapat merubah posisi objek dengan menggunakan ke 2 jari di *smartphone* yang sudah terinstal aplikasi. Selanjutnya aplikasi ini juga bisa melakukan perputaran rotasi pada objek.

18. Tampilan Menara Kambing

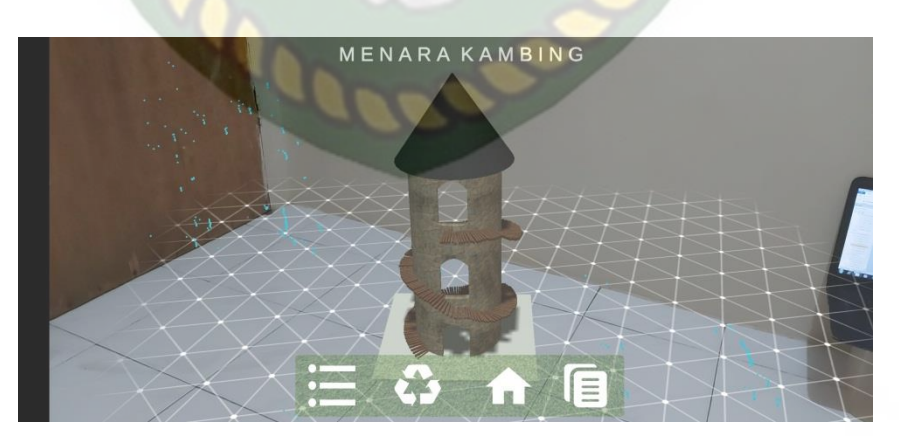

Gambar 4. 23 Tampilan Objek Animasi Menara Kambing

Pada gambar 4.23 menampilkan objek animasi 3 dimensi Menara Kambing yang mana memberi gambaran mengenai Menara Kambing tersebut. Selanjutnya animasi 3 dimensi Menara Kambing ini akan muncul setelah menekan layar yang sudah di *tracking*. Ketika animasi sedang berjalan pengguna dapat memperbesar ataupun memperkecil ukuran objek dan juga pengguna dapat merubah posisi objek dengan menggunakan ke 2 jari di *smartphone* yang sudah terinstal aplikasi. Selanjutnya aplikasi ini juga bisa melakukan perputaran rotasi pada objek.

19. Tampilan Derby House

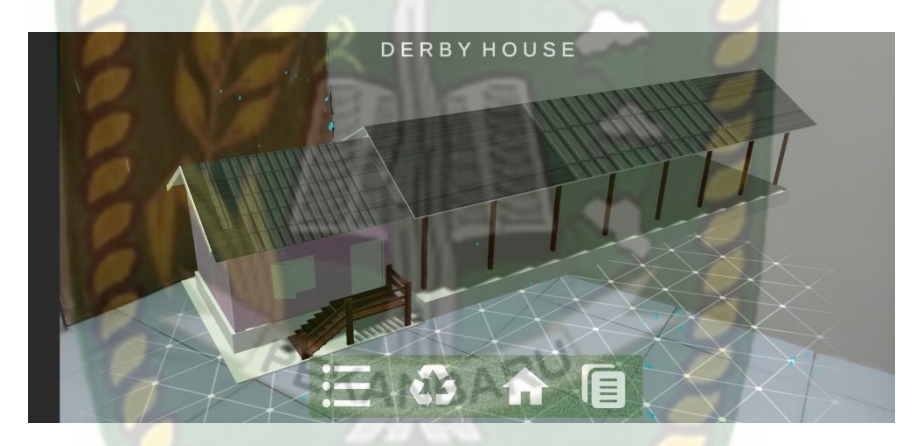

Gambar 4. 24 Tampilan Objek Animasi Derby House

Pada gambar 4.24 menampilkan objek animasi 3 dimensi Derby House yang mana memberi gambaran mengenai Derby House tersebut. Selanjutnya animasi 3 dimensi Derby House ini akan muncul setelah menekan layar yang sudah di *tracking*. Ketika animasi sedang berjalan pengguna dapat memperbesar ataupun memperkecil ukuran objek dan juga pengguna dapat merubah posisi objek dengan menggunakan ke 2 jari di *smartphone* yang sudah terinstal aplikasi. Selanjutnya aplikasi ini juga bisa melakukan perputaran rotasi pada objek.

#### 20. Tampilan Kandang Ayam

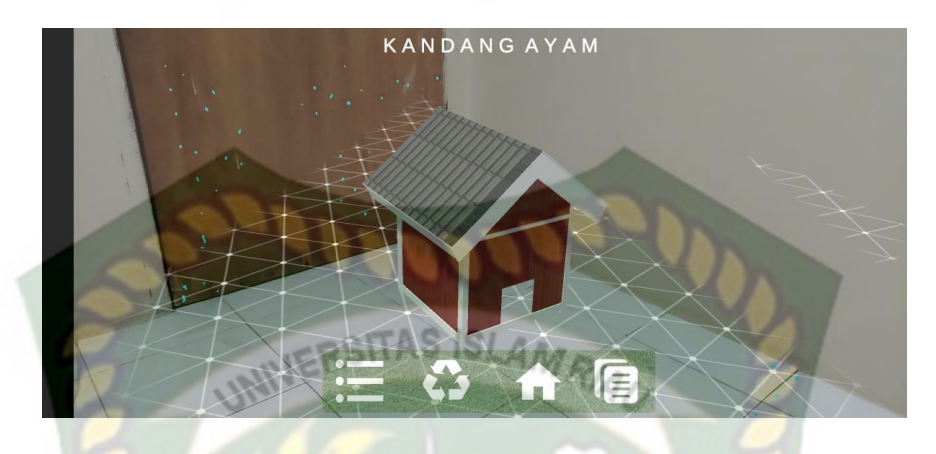

Gambar 4. 25 Tampilan Objek Animasi Kandang Ayam

Pada gambar 4.25 menampilkan objek animasi 3 dimensi Kandang Ayam yang mana memberi gambaran mengenai Kandang Ayam tersebut. Selanjutnya animasi 3 dimensi Kandang Ayam ini akan muncul setelah menekan layar yang sudah di *tracking*. Ketika animasi sedang berjalan pengguna dapat memperbesar ataupun memperkecil ukuran objek dan juga pengguna dapat merubah posisi objek dengan menggunakan ke 2 jari di *smartphone* yang sudah terinstal aplikasi. Selanjutnya aplikasi ini juga bisa melakukan perputaran rotasi pada objek.

21. Tampilan Rumah Marmut

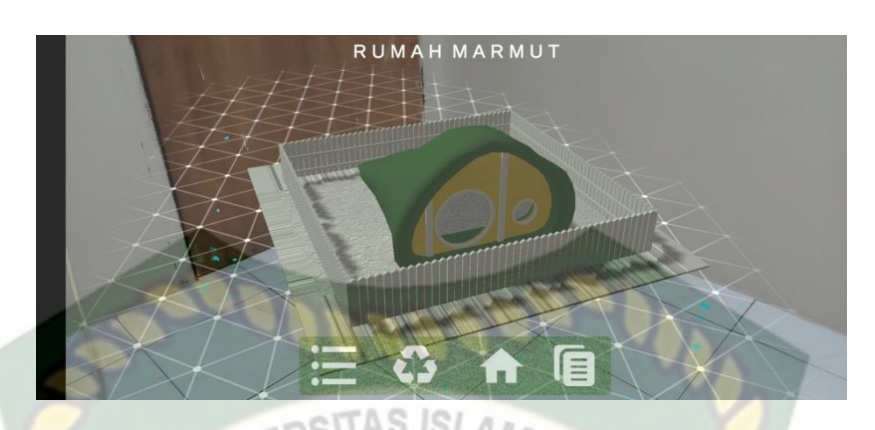

Gambar 4. 26 Tampilan Objek Animasi Rumah Marmut

Pada gambar 4.26 menampilkan objek animasi 3 dimensi Rumah Marmut yang mana memberi gambaran mengenai Rumah Marnut tersebut. Selanjutnya animasi 3 dimensi Rumah Marmut ini akan muncul setelah menekan layar yang sudah di *tracking*. Ketika animasi sedang berjalan pengguna dapat memperbesar ataupun memperkecil ukuran objek dan juga pengguna dapat merubah posisi objek dengan menggunakan ke 2 jari di *smartphone* yang sudah terinstal aplikasi. Selanjutnya aplikasi ini juga bisa melakukan perputaran rotasi pada objek.

22. Tampilan Bundaran Rambutan

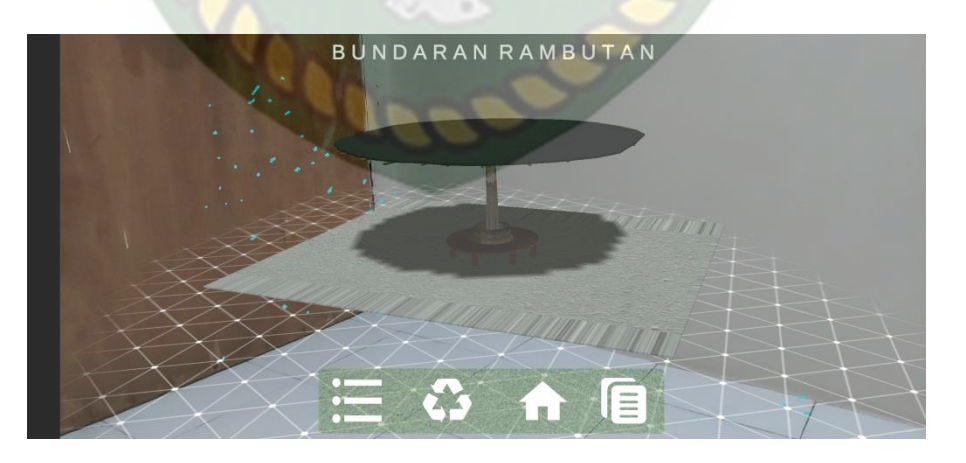

Gambar 4. 27 Tampilan Objek Animasi Bundaran Rambutan

Pada gambar 4.27 menampilkan objek animasi 3 dimensi Bundaran Rambutan yang mana memberi gambaran mengenai Bundaran Rambutan tersebut. Selanjutnya animasi 3 dimensi Bundaran Rambutan ini akan muncul setelah menekan layar yang sudah di *tracking*. Ketika animasi sedang berjalan pengguna dapat memperbesar ataupun memperkecil ukuran objek dan juga pengguna dapat merubah posisi objek dengan menggunakan ke 2 jari di *smartphone* yang sudah terinstal aplikasi. Selanjutnya aplikasi ini juga bisa melakukan perputaran rotasi pada objek.

23. Tampilan Food Street

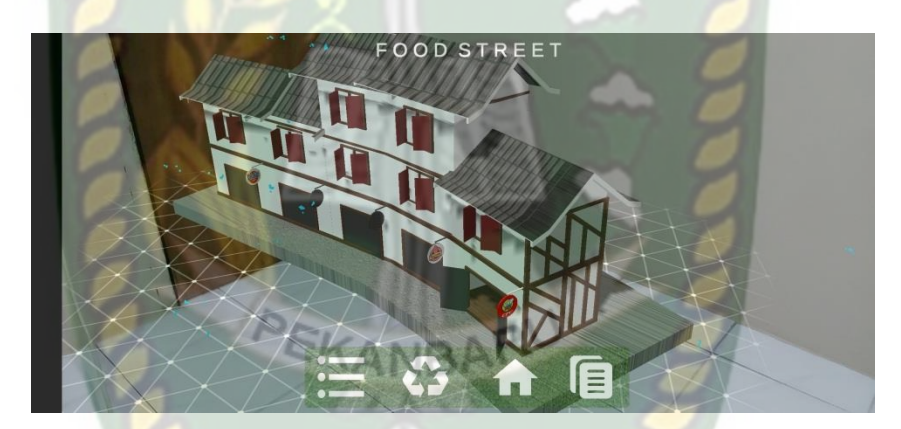

Gambar 4. 28 Tampilan Objek Animasi Food Street

Pada gambar 4.28 menampilkan objek animasi 3 dimensi Food Street yang mana memberi gambaran mengenai Food Street tersebut. Selanjutnya animasi 3 dimensi Food Street ini akan muncul setelah menekan layar yang sudah di *tracking*. Ketika animasi sedang berjalan pengguna dapat memperbesar ataupun memperkecil ukuran objek dan juga pengguna dapat merubah posisi objek dengan menggunakan ke 2 jari di *smartphone* yang sudah terinstal aplikasi. Selanjutnya aplikasi ini juga bisa melakukan perputaran rotasi pada objek.

24. Tampilan Kantin

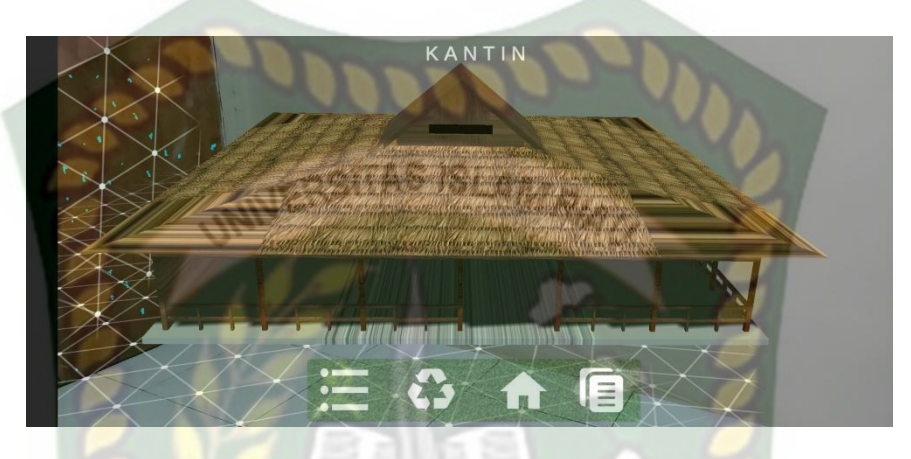

Gambar 4. 29 Tampilan Objek Animasi Kantin

Pada gambar 4.29 menampilkan objek animasi 3 dimensi Kantin yang mana memberi gambaran mengenai Kantin tersebut. Selanjutnya animasi 3 dimensi Kantin ini akan muncul setelah menekan layar yang sudah di *tracking*. Ketika animasi sedang berjalan pengguna dapat memperbesar ataupun memperkecil ukuran objek dan juga pengguna dapat merubah posisi objek dengan menggunakan ke 2 jari di *smartphone* yang sudah terinstal aplikasi. Selanjutnya aplikasi ini juga bisa melakukan perputaran rotasi pada objek.

<sup>25.</sup> Tampilan Mushalla

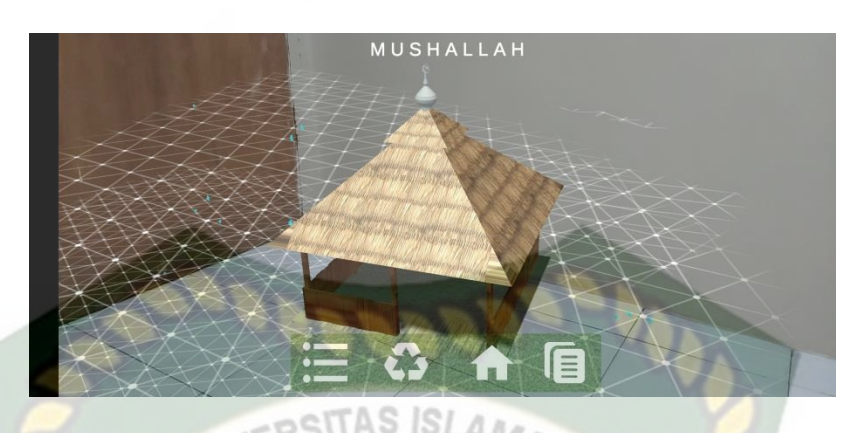

Gambar 4. 30 Tampilan Objek Animasi Mus<mark>hal</mark>la

Pada gambar 4.30 menampilkan objek animasi 3 dimensi Mushalla yang mana memberi gambaran mengenai Mushalla tersebut. Selanjutnya animasi 3 dimensi Mushalla ini akan muncul setelah menekan layar yang sudah di *tracking*. Ketika animasi sedang berjalan pengguna dapat memperbesar ataupun memperkecil ukuran objek dan juga pengguna dapat merubah posisi objek dengan menggunakan ke 2 jari di *smartphone* yang sudah terinstal aplikasi. Selanjutnya aplikasi ini juga bisa melakukan perputaran rotasi pada objek. Scene Mushalla adalah scene yang terakhir ditampilkan pada aplikasi, jika pengguna ingin kembali ke scene sebelumnya bisa menekan tombol kembali atau *previous*, proses ini juga bisa dilakukan dengan menekan *button* pilih untuk memeilih scene yang ingin ditampilkan.

#### 4.1.5 Tampilan Menu Petunjuk

Tampilan Menu Petunjuk ditampilkan pada gambar 4.31

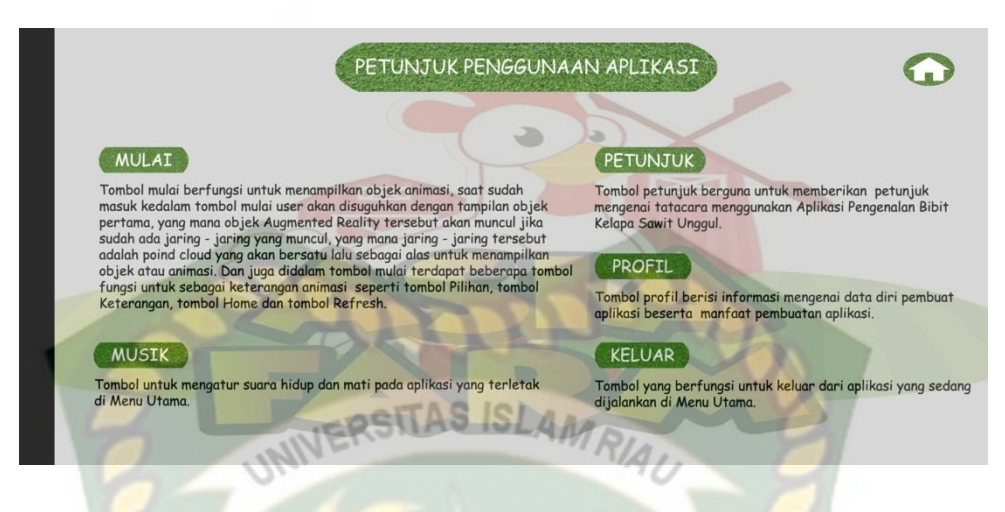

Gambar 4. 31 Tampilan Menu Petunjuk

Pada menu petunjuk yang ada pada gambar 4.30 berisi menu penjelasan tentang semua fungsi *button* yang ada pada aplikasi Wisata Asia Farm.

## 4.1.6 Tampilan Menu Profil

Tampilan Menu Profil ditampilkan pada gambar 4.32.

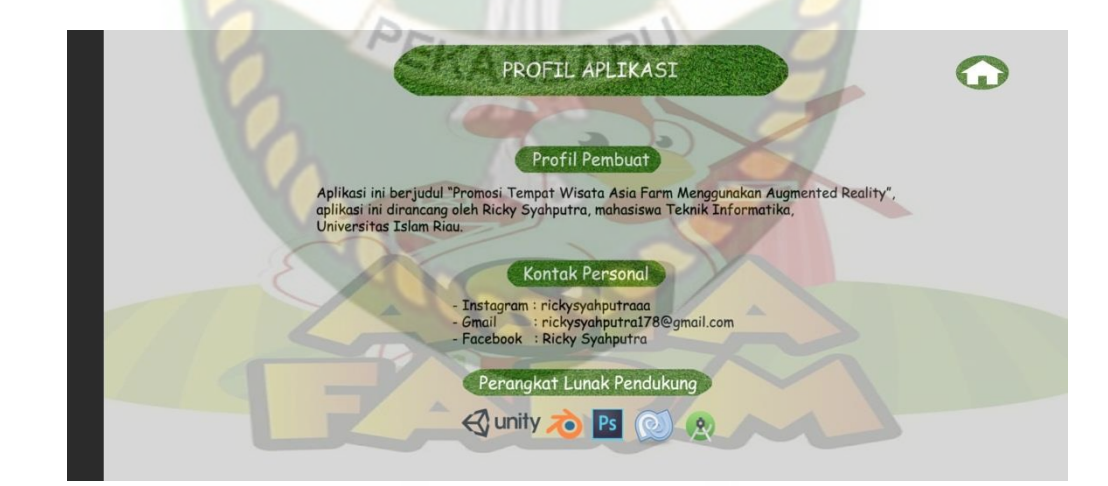

Gambar 4. 32 Tampilan Menu Profil

Pada menu profil yang ada pada gambar 4.32 berisi menu profil aplikasi, kontak personal, perangkat lunak pendukung dan pesan yang dikhususkan untuk para *user* bahwa aplikasi Wisata Asia Farm ini dibuat oleh siapa dan software pendukung apa saja untuk membuat aplikasi Wisata Asia Farm.

#### 4.1.7 Tampilan Menu Keluar

Tampilan Menu Keluar ditampilkan pada gambar 4.33.

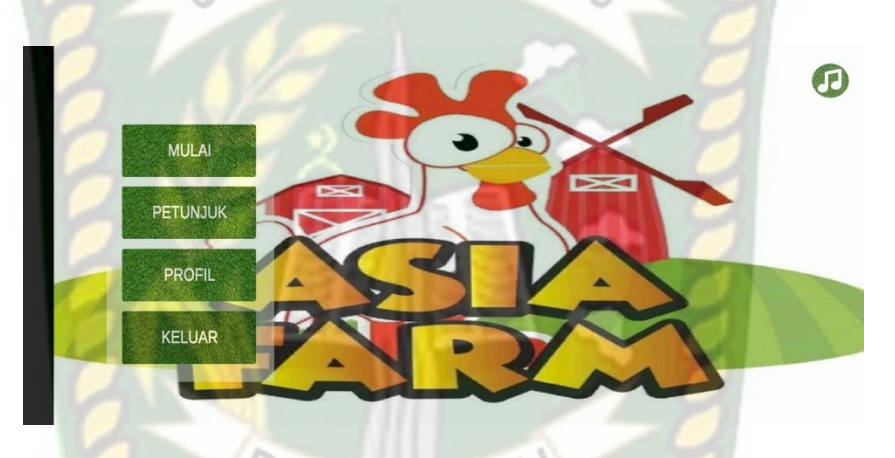

Gambar 4. 33 Tampilan Menu Keluar

Pada gambar 4.33 menampilkan *button* keluar dari halaman menu utama aplikasi Wisata Asia Farm, apabila *button* keluar di tekan maka proses berjalannya aplikasi akan berhenti dan keluar dari aplikasi yang sedang berjalan.

#### 4.2. Pembahasan

Pada sub bab ini akan membahas hasil pengujian dari aplikasi yang telah dibuat, dengan tujuan mengetahui kelebihan dan kekurangan dari aplikasi yang telah dikembangkan. Beberapa pengujian yang telah dilakukan meliputi pengujian tombol atau *button*, intensitas cahaya, sudut pandang, jarak, lokasi, pendeksian *markerless*, *Black Box* dan *end user*.

#### 4.2.1 Skenario Pengujian Black Box

Pengujian *black box* pada aplikasi wisata asia farm dilakukan untuk menguji setiap fungsi tombol atau *button* yang ada pada aplikasi, sehingga diketahui apakah *button* atau tombol pada aplikasi sudah sesuai dengan hasil *output* yang diharapkan. Pengujian *black box* pada aplikasi wisata asia farm menggunakan teknologi *augmented reality* berbasis android dapat dilihat sebagai berikut:

a. Pengujian Black Box Percobaan Pada Menu Utama Aplikasi

Pada menu utama terdapat *button* atau tombol pilihan yang akan menampilkan setiap halaman menu dari button yang dipilih. Halaman menu merupakan *Scene* dari aplikasi yang akan menampilkan *scene* sesuai pilihan button yang telah ditekan. Berikut hasil pengujian button dan menu yang dapat dilihat pada tabel 4.1.

Tabel 4. 1 Skenario Pengujian Black Box Pada Menu Utama

| Skenario | Tindakan    | Fungsi      | Hasil Yang     | Hasil     |
|----------|-------------|-------------|----------------|-----------|
| Uji      | Pengujian   | Sistem      | Diharapkan     | Pengujian |
|          |             | Masuk ke    |                |           |
|          |             | menu        | Menampilkan    |           |
|          |             | Markerless  | kamera         |           |
| Button   | Klik Button | Augmented   | Augmented      | Berhasil  |
| Mulai    | Mulai       | Reality,    | Reality setiap |           |
|          |             | menjalankan | Scene          |           |
|          |             | dan         |                |           |
|          |             | menampilkan |                |           |
|          |             |             |                |           |

|                           |                                | animasi                                               |                                            |          |
|---------------------------|--------------------------------|-------------------------------------------------------|--------------------------------------------|----------|
| <i>Button</i><br>Petunjuk | Klik <i>Button</i><br>Petunjuk | Masuk<br>kedalam menu<br>petunjuk                     | Menampilkan<br>menu petunjuk               | Berhasil |
| Button<br>Profil          | Klik <i>Button</i><br>Profil   | Masuk<br>kedalam menu<br>profil dari<br>aplikasi      | Menampilkan<br>menu profil                 | Berhasil |
| Button<br>Keluar          | Klik <i>Button</i><br>Keluar   | Keluar dari<br>halaman menu<br>utama dari<br>aplikasi | Keluar dari<br>aplikasi yang<br>dijalankan | Berhasil |

## b. Pengujian Black Box Percobaan Pada Scene Area Wisata

Scene ini terbuka setelah pengguna menekan *button* mulai pada halaman menu utama aplikasi. Scene ini berfungsi untuk menampilkan objek 3 dimensi *augmented reality* dari scene area wisata. Berikut hasil pengujian *button* dan fitur yang ada pada scene dapat dilihat pada tabel 4.2,

Tabel 4. 2 Skenario Pengujian *Black Box* Pada *Scene* Area Wisata

| Skenario             | Tindakan                         | Fungsi                                                                                         | Hasil Yang                                                     | Hasil     |
|----------------------|----------------------------------|------------------------------------------------------------------------------------------------|----------------------------------------------------------------|-----------|
| Uji                  | Pengujian                        | Sistem                                                                                         | Diharapkan                                                     | Pengujian |
| Button Pilih         | Klik <i>Button</i><br>Pilih      | Untuk<br>menampilkan<br>panel pilihan<br>objek animasi<br>3D dan <i>Scene</i><br>dari aplikasi | Menampilkan<br>panel pilihan<br>animasi 3D dan<br><i>Scene</i> | Berhasil  |
| Button<br>Keterangan | Klik <i>Button</i><br>Keterangan | Untuk<br>menampilkan<br>panel <i>text</i>                                                      | Menampilkan<br>panel <i>text</i><br>penjelasan dari            | Berhasil  |

|               |              | keterangan dari | animasi 3D      |          |
|---------------|--------------|-----------------|-----------------|----------|
|               |              | objek animasi   | Scene Wisata    |          |
|               |              | 3D Scene        |                 |          |
|               |              | Wisata          |                 |          |
|               |              | Untuk mereset   | mereset scono   |          |
| Button        | Klik Button  | scene yang      | vang sedang     | Berhasil |
| Segarkan      | Segarkan     | sedang          | dijalankan      | Demasn   |
|               | 2 20         | dijalankan      | uljalalikali    |          |
|               |              | Untuk kembali   | Kembali ke      |          |
| Button Menu   | Klik Button  | ke halaman      | menu halaman    | Berhasil |
| Utama         | Menu Utama   | menu utama      | utama anlikasi  | Demasn   |
|               |              | aplikasi        | utania aplikasi |          |
|               |              | Untuk merotasi  |                 |          |
| Fitur rotasi  |              | objek animasi   | Merotasi objek  |          |
| Objek Animasi | Touch rotasi | 3D yang         | animasi 3D      | Berhasil |
| 3D            |              | ditampilkan     | anniasi 5D      |          |
|               |              | pada aplikasi   |                 |          |
|               |              | Untuk           | 57 21           |          |
|               |              | memperbesar     | Memperhesar     |          |
| Fitur Zoom    |              | dan             | dan             |          |
| In/Out Objek  | Touch Zoom   | memperkecil     | memperkecil     | Berhasil |
| Animasi 3D    | In/Out       | objek animasi   | objek animasi   | Dernash  |
| T Milliast 5D | PEL          | 3D yang         | 3D              |          |
|               |              | ditampilkan     | 50              |          |
|               |              | pada aplikasi   |                 |          |
|               |              | Untuk           |                 |          |
|               |              | memindahkan     | Memindahkan     |          |
|               |              | atau mengeser   | atau menggeser  |          |
| Fitur Geser   | Touch Geser  | objek animasi   | objek animasi   | Berhasil |
|               | Touch Gesel  | 3D sesuai       | 3D sesuai       | Demasn   |
|               |              | keinginan dari  | keinginan       |          |
|               |              | pengguna        | Kemgman         |          |
|               |              | aplikasi        |                 |          |

c. Pengujian Black Box Percobaan Pada Scene Gapura

Scene ini terbuka setelah pengguna menekan *button* selanjutnya dan kembali pada layar yang terdapat di bagian kanan dan kiri atas aplikasi. Pengguna juga dapat menekan *button* pilih untuk menampilkan scene gapura ini. Scene ini berfungsi untuk menampilkan objek 3 dimensi *augmented reality* dari scene gapura. Berikut hasil pengujian *button* dan fitur yang ada pada scene dapat dilihat pada tabel 4.3.

| Skenario                    | Tindakan                         | Fungsi                                                                                                    | Hasil Ya <mark>ng</mark>                                                                 | Hasil     |
|-----------------------------|----------------------------------|----------------------------------------------------------------------------------------------------|------------------------------------------------------------------------------------------|-----------|
| Uji                         | Pengujian                        | Sistem                                                                                                    | Diharapkan                                                                               | Pengujian |
| Button Pilih                | Klik Button<br>Pilih             | Untuk<br>menampilkan<br>panel pilihan<br>objek animasi<br>3D dan <i>Scene</i><br>dari aplikasi             | Menampilkan<br>panel pilihan<br>animasi 3D dan<br>Scene                                  | Berhasil  |
| <i>Button</i><br>Keterangan | Klik Button<br>Keterangan        | Untuk<br>menampilkan<br>panel <i>text</i><br>keterangan dari<br>objek animasi<br>3D <i>Scene</i><br>Gapura | Menampilkan<br>panel <i>text</i><br>penjelasan dari<br>animasi 3D<br><i>Scene</i> Gapura | Berhasil  |
| Button<br>Segarkan          | Klik <i>Button</i><br>Segarkan   | Untuk mereset<br>scene yang<br>sedang<br>dijalankan                                                        | mereset <i>scene</i><br>yang sedang<br>dijalankan                                        | Berhasil  |
| Button Menu<br>Utama        | Klik <i>Button</i><br>Menu Utama | Untuk kembali<br>ke halaman<br>menu utama<br>aplikasi                                                      | Kembali ke<br>menu halaman<br>utama aplikasi                                             | Berhasil  |
| Fitur rotasi                | Touch rotasi                     | Untuk merotasi                                                                                             | Merotasi objek                                                                           | Berhasil  |

#### Tabel 4. 3 Skenario Pengujian Black Box Pada Scene Gapura

| Objek Animasi                            |                      | objek animasi  | animasi 3D                                |           |
|------------------------------------------|----------------------|----------------|-------------------------------------------|-----------|
| 3D                                       |                      | 3D yang        |                                           |           |
|                                          |                      | ditampilkan    |                                           |           |
|                                          |                      | pada aplikasi  |                                           |           |
|                                          |                      | Untuk          |                                           |           |
|                                          |                      | memperbesar    | Mamparhagar                               |           |
| Fitur Zoom                               | ALL.                 | dan            | den                                       |           |
| Fitur Zoom<br>In/Out Objek<br>Animasi 3D | Touch Zoom<br>In/Out | memperkecil    | dan<br>memperkecil<br>objek animasi<br>3D | Deckeril  |
|                                          |                      | objek animasi  |                                           | Bernasii  |
|                                          |                      | 3D yang        |                                           | /         |
|                                          |                      | ditampilkan    |                                           |           |
|                                          | - 0.                 | pada aplikasi  |                                           |           |
|                                          |                      | Untuk          |                                           |           |
|                                          |                      | memindahkan    | Memindahkan                               |           |
|                                          |                      | atau mengeser  |                                           |           |
| Eiter Carry                              | Touch Course         | objek animasi  | atau menggeser                            | Devless'1 |
| Fitur Geser                              | Touch Geser          | 3D sesuai      | 3D sesuai<br>keinginan                    | Bernasii  |
|                                          |                      | keinginan dari |                                           |           |
|                                          |                      | pengguna       |                                           |           |
|                                          |                      | aplikasi       |                                           |           |

d. Pengujian *Black Box* Percobaan Pada *Scene* Tempat Pembelian Tiket dan Souvenir Store

*Scene* ini terbuka setelah pengguna menekan *button* selanjutnya dan kembali pada layar yang terdapat di bagian kanan dan kiri atas aplikasi. Pengguna juga dapat menekan *button* pilih untuk menampilkan scene Tempat Pembelian Tiket dan Souvenir Store ini. *Scene* ini berfungsi untuk menampilkan objek 3 dimensi *augmented reality* dari *scene* Tempat Pembelian Tiket dan Souvenir Store. Berikut hasil pengujian *button* dan fitur yang ada pada *scene* dapat dilihat pada tabel 4.4.

| Skapario                                   | Tindakan                         | Fungei                                                                                                    | Uasil Vana                                                                                                    | Uacil     |
|--------------------------------------------|----------------------------------|----------------------------------------------------------------------------------------------------|----------------------------------------------------------------------------------------------------|-----------|
| Skellario                                  | TIIUaKali                        | Tungsi                                                                                                    | Hash Lang                                                                                                    | 114511    |
| Uji                                        | Pengujian                        | Sistem                                                                                                    | Diharapkan                                                                                                    | Pengujian |
| Button Pilih                               | Klik <i>Button</i><br>Pilih      | Untuk<br>menampilkan<br>panel pilihan<br>objek animasi<br>3D dan <i>Scene</i><br>dari aplikasi                                                         | Menampilkan<br>panel pilihan<br>animasi 3D dan<br>Scene                                                                              | Berhasil  |
| Button<br>Keterangan                       | Klik <i>Button</i><br>Keterangan | Untuk<br>menampilkan<br>panel <i>text</i><br>keterangan dari<br>objek animasi<br>3D <i>Scene</i><br>Tempat<br>pembelian tiket<br>dan souvenir<br>store | Menampilkan<br>panel <i>text</i><br>penjelasan dari<br>animasi 3D<br><i>Scene</i> Tempat<br>pembelian tiket<br>dan souvenir<br>store | Berhasil  |
| <i>Button</i><br>Segarkan                  | Klik <i>Button</i><br>Segarkan   | Untuk mereset<br>scene yang<br>sedang<br>dijalankan                                                                                                    | mereset <i>scene</i><br>yang sedang<br>dijalankan                                                                                    | Berhasil  |
| Button Menu<br>Utama                       | Klik <i>Button</i><br>Menu Utama | Untuk kembali<br>ke halaman<br>menu utama<br>aplikasi                                                                                                  | Kembali ke<br>menu halaman<br>utama aplikasi                                                                                         | Berhasil  |
| Fitur <i>rotasi</i><br>Objek Animasi<br>3D | Touch rotasi                     | Untuk merotasi<br>objek animasi<br>3D yang<br>ditampilkan<br>pada aplikasi                                                                             | Merotasi objek<br>animasi 3D                                                                                                    | Berhasil  |
| Fitur Zoom<br>In/Out Objek<br>Animasi 3D   | Touch Zoom<br>In/Out             | Untuk<br>memperbesar<br>dan                                                                                                    | Memperbesar<br>dan<br>memperkecil                                                                                                    | Berhasil  |

# Tabel 4. 4 Skenario Pengujian Black Box Pada Scene Tempat Pembelian Tiketdan Souvenir Store
|             |             | memperkecil<br>objek animasi<br>3D yang<br>ditampilkan                                                        | objek animasi<br>3D                                                      |          |
|-------------|-------------|----------------------------------------------------------------------------------------------------|--------------------------------------------------------------------------|----------|
|             |             | pada aplikasi                                                                                                 | -                                                                        |          |
| Fitur Geser | Touch Geser | Untuk<br>memindahkan<br>atau mengeser<br>objek animasi<br>3D sesuai<br>keinginan dari<br>pengguna<br>aplikasi | Memindahkan<br>atau menggeser<br>objek animasi<br>3D sesuai<br>keinginan | Berhasil |

#### e. Pengujian Black Box Percobaan Pada Scene Farm House

*Scene* ini terbuka setelah pengguna menekan *button* selanjutnya dan kembali pada layar yang terdapat di bagian kanan dan kiri atas aplikasi. Pengguna juga dapat menekan *button* pilih untuk menampilkan scene Farm House ini. *Scene* ini berfungsi untuk menampilkan objek 3 dimensi *augmented reality* dari *scene* Farm House. Berikut hasil pengujian *button* dan fitur yang ada pada *scene* dapat dilihat pada tabel 4.5.

 Tabel 4. 5 Skenario Pengujian Black Box Pada Scene Farm House

| Skenario     | Tindakan                    | Fungsi                                                                        | Hasil Yang                                                     | Hasil     |
|--------------|-----------------------------|-------------------------------------------------------------------------------|----------------------------------------------------------------|-----------|
| Uji          | Pengujian                   | Sistem                                                                        | Diharapkan                                                     | Pengujian |
| Button Pilih | Klik <i>Button</i><br>Pilih | Untuk<br>menampilkan<br>panel pilihan<br>objek animasi<br>3D dan <i>Scene</i> | Menampilkan<br>panel pilihan<br>animasi 3D dan<br><i>Scene</i> | Berhasil  |

|                                                        |                                  | dari aplikasi                                                                                                    |                                                                                          |          |
|--------------------------------------------------------|----------------------------------|----------------------------------------------------------------------------------------------------|------------------------------------------------------------------------------------------|----------|
| <i>Button</i><br>Keterangan                            | Klik <i>Button</i><br>Keterangan | Untuk<br>menampilkan<br>panel <i>text</i><br>keterangan dari<br>objek animasi<br>3D <i>Scene Farm</i><br><i>House</i> | Menampilkan<br>panel <i>text</i><br>penjelasan dari<br>animasi 3D<br>Scene Farm<br>House | Berhasil |
| Button<br>Segarkan                                     | Klik <i>Button</i><br>Segarkan   | Untuk mereset<br>scene yang<br>sedang<br>dijalankan                                                                   | mereset <i>scene</i><br>yang sedang<br>dijalankan                                        | Berhasil |
| Button Menu<br>Utama                                   | Klik <i>Button</i><br>Menu Utama | Untuk kembali<br>ke halaman<br>menu utama<br>aplikasi                                                                 | Kembali ke<br>menu halaman<br>utama aplikasi                                             | Berhasil |
| Fitur <i>rotasi</i><br>Objek Animasi<br>3D             | Touch rotasi                     | Untuk merotasi<br>objek animasi<br>3D yang<br>ditampilkan<br>pada aplikasi                                            | Merotasi objek<br>animasi 3D                                                             | Berhasil |
| Fitur <i>Zoom</i><br><i>In/Out</i> Objek<br>Animasi 3D | Touch Zoom<br>In/Out             | Untuk<br>memperbesar<br>dan<br>memperkecil<br>objek animasi<br>3D yang<br>ditampilkan<br>pada aplikasi                | Memperbesar<br>dan<br>memperkecil<br>objek animasi<br>3D                                 | Berhasil |
| Fitur Geser                                            | Touch Geser                      | Untuk<br>memindahkan<br>atau mengeser<br>objek animasi<br>3D sesuai<br>keinginan dari<br>pengguna<br>aplikasi         | Memindahkan<br>atau menggeser<br>objek animasi<br>3D sesuai<br>keinginan                 | Berhasil |

#### f. Pengujian Black Box Percobaan Pada Scene Asia Barn

*Scene* ini terbuka setelah pengguna menekan *button* selanjutnya dan kembali pada layar yang terdapat di bagian kanan dan kiri atas aplikasi. Pengguna juga dapat menekan *button* pilih untuk menampilkan scene Asia Barn ini. *Scene* ini berfungsi untuk menampilkan objek 3 dimensi *augmented reality* dari *scene* Asia Barn. Berikut hasil pengujian *button* dan fitur yang ada pada *scene* dapat dilihat pada tabel 4.6.

Tabel 4. 6 Skenario Pengujian Black Box Pada Scene Asia Barn

| Skenario                    | Tindakan                         | Fungsi                                                                                                    | Hasil Y <mark>an</mark> g                                                                      | Hasil     |
|-----------------------------|----------------------------------|----------------------------------------------------------------------------------------------------|------------------------------------------------------------------------------------------------|-----------|
| Uji                         | Pengujian                        | Sistem                                                                                                    | Diharapkan                                                                                     | Pengujian |
| Button Pilih                | Klik Button<br>Pilih             | Untuk<br>menampilkan<br>panel pilihan<br>objek animasi<br>3D dan <i>Scene</i><br>dari aplikasi                | Menampilkan<br>panel pilihan<br>animasi 3D dan<br>Scene                                        | Berhasil  |
| <i>Button</i><br>Keterangan | Klik <i>Button</i><br>Keterangan | Untuk<br>menampilkan<br>panel <i>text</i><br>keterangan dari<br>objek animasi<br>3D <i>Scene</i> Asia<br>Barn | Menampilkan<br>panel <i>text</i><br>penjelasan dari<br>animasi 3D<br><i>Scene</i> Asia<br>Barn | Berhasil  |
| Button<br>Segarkan          | Klik <i>Button</i><br>Segarkan   | Untuk mereset<br><i>scene</i> yang<br>sedang<br>dijalankan                                                    | mereset <i>scene</i><br>yang sedang<br>dijalankan                                              | Berhasil  |
| Button Menu<br>Utama        | Klik <i>Button</i><br>Menu Utama | Untuk kembali<br>ke halaman<br>menu utama                                                                     | Kembali ke<br>menu halaman<br>utama aplikasi                                                   | Berhasil  |

|                                            |                      | aplikasi                                                                                                    |                                                                          |          |
|--------------------------------------------|----------------------|----------------------------------------------------------------------------------------------------|--------------------------------------------------------------------------|----------|
| Fitur <i>rotasi</i><br>Objek Animasi<br>3D | Touch rotasi         | Untuk merotasi<br>objek animasi<br>3D yang<br>ditampilkan<br>pada aplikasi                                    | Merotasi objek<br>animasi 3D                                             | Berhasil |
| Fitur Zoom<br>In/Out Objek<br>Animasi 3D   | Touch Zoom<br>In/Out | Untuk<br>memperbesar<br>dan<br>memperkecil<br>objek animasi<br>3D yang<br>ditampilkan<br>pada aplikasi        | Memperbesar<br>dan<br>memperkecil<br>objek animasi<br>3D                 | Berhasil |
| Fitur Geser                                | <i>Touch</i> Geser   | Untuk<br>memindahkan<br>atau mengeser<br>objek animasi<br>3D sesuai<br>keinginan dari<br>pengguna<br>aplikasi | Memindahkan<br>atau menggeser<br>objek animasi<br>3D sesuai<br>keinginan | Berhasil |

### g. Pengujian Black Box Percobaan Pada Scene Silo

*Scene* ini terbuka setelah pengguna menekan *button* selanjutnya dan kembali pada layar yang terdapat di bagian kanan dan kiri atas aplikasi. Pengguna juga dapat menekan *button* pilih untuk menampilkan scene Silo ini. *Scene* ini berfungsi untuk menampilkan objek 3 dimensi *augmented reality* dari *scene* Silo. Berikut hasil pengujian *button* dan fitur yang ada pada *scene* dapat dilihat pada tabel 4.7.

EKANBARU

#### Tabel 4. 7 Skenario Pengujian Black Box Pada Scene Silo

| Skenario                                   | Tindakan                         | Fungsi                                                                                                 | Hasil Yang                                                                             | Hasil     |
|--------------------------------------------|----------------------------------|----------------------------------------------------------------------------------------------------|----------------------------------------------------------------------------------------|-----------|
| Uji                                        | Pengujian                        | Sistem                                                                                                 | Diharapkan                                                                             | Pengujian |
| Button Pilih                               | Klik <i>Button</i><br>Pilih      | Untuk<br>menampilkan<br>panel pilihan<br>objek animasi<br>3D dan <i>Scene</i><br>dari aplikasi         | Menampilkan<br>panel pilihan<br>animasi 3D dan<br>Scene                                | Berhasil  |
| Button<br>Keterangan                       | Klik <i>Button</i><br>Keterangan | Untuk<br>menampilkan<br>panel <i>text</i><br>keterangan dari<br>objek animasi<br>3D <i>Scene</i> Silo  | Menampilkan<br>panel <i>text</i><br>penjelasan dari<br>animasi 3D<br><i>Scene</i> Silo | Berhasil  |
| Button<br>Segarkan                         | Klik <i>Button</i><br>Segarkan   | Untuk mereset<br>scene yang<br>sedang<br>dijalankan                                                    | mereset <i>scene</i><br>yang sedang<br>dijalankan                                      | Berhasil  |
| Button Menu<br>Utama                       | Klik <i>Button</i><br>Menu Utama | Untuk kembali<br>ke halaman<br>menu utama<br>aplikasi                                                  | Kembali ke<br>menu halaman<br>utama aplikasi                                           | Berhasil  |
| Fitur <i>rotasi</i><br>Objek Animasi<br>3D | Touch rotasi                     | Untuk merotasi<br>objek animasi<br>3D yang<br>ditampilkan<br>pada aplikasi                             | Merotasi objek<br>animasi 3D                                                           | Berhasil  |
| Fitur Zoom<br>In/Out Objek<br>Animasi 3D   | Touch Zoom<br>In/Out             | Untuk<br>memperbesar<br>dan<br>memperkecil<br>objek animasi<br>3D yang<br>ditampilkan<br>pada aplikasi | Memperbesar<br>dan<br>memperkecil<br>objek animasi<br>3D                               | Berhasil  |
| Fitur Geser                                | Touch Geser                      | Untuk<br>memindahkan<br>atau mengeser                                                                  | Memindahkan<br>atau menggeser<br>objek animasi                                         | Berhasil  |

|  | objek animasi  | 3D sesuai |  |
|--|----------------|-----------|--|
|  | 3D sesuai      | keinginan |  |
|  | keinginan dari |           |  |
|  | pengguna       |           |  |
|  | aplikasi       | -         |  |

# h. Pengujian *Black Box* Percobaan Pada Scene Museum Susu

15.

Scene ini terbuka setelah pengguna menekan button selanjutnya dan kembali pada layar yang terdapat di bagian kanan dan kiri atas aplikasi. Pengguna juga dapat menekan button pilih untuk menampilkan scene Museum Susu ini. Scene ini berfungsi untuk menampilkan objek 3 dimensi augmented reality dari scene Museum Susu. Berikut hasil pengujian button dan fitur yang ada pada scene dapat dilihat pada tabel 4.8.

| Tabel 4 <mark>. 8</mark> Skenario | Pengujian | <b>Black Box</b> | Pada Scene | Museum Sust |
|-----------------------------------|-----------|------------------|------------|-------------|
|-----------------------------------|-----------|------------------|------------|-------------|

1

| Skenario                    | Tindakan                         | Fungsi                                                                                                    | Hasil Vang                                                                                       | Hacil     |
|-----------------------------|----------------------------------|----------------------------------------------------------------------------------------------------|--------------------------------------------------------------------------------------------------|-----------|
| SKellallo                   | Tinuakan                         | Tuligsi                                                                                                    | Trash Tang                                                                                       | 114511    |
| Uji                         | Pengujian                        | Sistem                                                                                                    | Diharapkan                                                                                       | Pengujian |
| Button Pilih                | Klik <i>Button</i><br>Pilih      | Untuk<br>menampilkan<br>panel pilihan<br>objek animasi<br>3D dan <i>Scene</i><br>dari aplikasi                  | Menampilkan<br>panel pilihan<br>animasi 3D dan<br>Scene                                          | Berhasil  |
| <i>Button</i><br>Keterangan | Klik <i>Button</i><br>Keterangan | Untuk<br>menampilkan<br>panel <i>text</i><br>keterangan dari<br>objek animasi<br>3D <i>Scene</i><br>Museum Susu | Menampilkan<br>panel <i>text</i><br>penjelasan dari<br>animasi 3D<br><i>Scene</i> Museum<br>Susu | Berhasil  |

| Button<br>Segarkan                         | Klik <i>Button</i><br>Segarkan   | Untuk mereset<br>scene yang<br>sedang<br>dijalankan                                                     | mereset <i>scene</i><br>yang sedang<br>dijalankan                        | Berhasil |
|--------------------------------------------|----------------------------------|----------------------------------------------------------------------------------------------------|--------------------------------------------------------------------------|----------|
| <i>Button</i> Menu<br>Utama                | Klik <i>Button</i><br>Menu Utama | Untuk kembali<br>ke halaman<br>menu utama<br>aplikasi                                                   | Kembali ke<br>menu halaman<br>utama aplikasi                             | Berhasil |
| Fitur <i>rotasi</i><br>Objek Animasi<br>3D | Touch rotasi                     | Untuk merotasi<br>objek animasi<br>3D yang<br>ditampilkan<br>pada aplikasi                              | Merotasi objek<br>animasi 3D                                             | Berhasil |
| Fitur Zoom<br>In/Out Objek<br>Animasi 3D   | Touch Zoom<br>In/Out             | Untuk<br>memperbesar<br>dan<br>memperkecil<br>objek animasi<br>3D yang<br>ditampilkan<br>pada aplikasi  | Memperbesar<br>dan<br>memperkecil<br>objek animasi<br>3D                 | Berhasil |
| Fitur Geser                                | Touch Geser                      | Untuk<br>memindahkan<br>atau mengeser<br>objek animasi<br>3D sesuai<br>keinginan dari<br>pengguna aplik | Memindahkan<br>atau menggeser<br>objek animasi<br>3D sesuai<br>keinginan | Berhasil |

# i. Pengujian Black Box Percobaan Pada Scene Kincir Angin

*Scene* ini terbuka setelah pengguna menekan *button* selanjutnya dan kembali pada layar yang terdapat di bagian kanan dan kiri atas aplikasi. Pengguna juga dapat menekan *button* pilih untuk menampilkan scene Kincir Angin ini. *Scene* ini berfungsi untuk menampilkan objek 3 dimensi *augmented reality* dari *scene* Kincir Angin. Berikut hasil pengujian *button* dan fitur yang ada pada *scene* dapat dilihat pada tabel 4.9.

| Skenario                                   | Tindakan                         | Fungsi                                                                                                    | Hasil Yang                                                                                        | Hasil     |
|--------------------------------------------|----------------------------------|----------------------------------------------------------------------------------------------------|---------------------------------------------------------------------------------------------------|-----------|
| Uji                                        | Pengujian                        | Sistem                                                                                                    | Diharapkan                                                                                        | Pengujian |
| Button Pilih                               | Klik <i>Button</i><br>Pilih      | Untuk<br>menampilkan<br>panel pilihan<br>objek animasi<br>3D dan <i>Scene</i><br>dari aplikasi                   | Menampilkan<br>panel pilihan<br>animasi 3D dan<br>Scene                                           | Berhasil  |
| Button<br>Keterangan                       | Klik Button<br>Keterangan        | Untuk<br>menampilkan<br>panel <i>text</i><br>keterangan dari<br>objek animasi<br>3D <i>Scene</i><br>Kincir Angin | Menampilkan<br>panel <i>text</i><br>penjelasan dari<br>animasi 3D<br><i>Scene</i> Kincir<br>Angin | Berhasil  |
| <i>Button</i><br>Segarkan                  | Klik <i>Button</i><br>Segarkan   | Untuk mereset<br>scene yang<br>sedang<br>dijalankan                                                              | mereset <i>scene</i><br>yang sedang<br>dijalankan                                                 | Berhasil  |
| Button Menu<br>Utama                       | Klik <i>Button</i><br>Menu Utama | Untuk kembali<br>ke halaman<br>menu utama<br>aplikasi                                                            | Kembali ke<br>menu halaman<br>utama aplikasi                                                      | Berhasil  |
| Fitur <i>rotasi</i><br>Objek Animasi<br>3D | Touch rotasi                     | Untuk merotasi<br>objek animasi<br>3D yang<br>ditampilkan<br>pada aplikasi                                       | Merotasi objek<br>animasi 3D                                                                      | Berhasil  |
| Fitur Zoom<br>In/Out Objek<br>Animasi 3D   | Touch Zoom<br>In/Out             | Untuk<br>memperbesar<br>dan                                                                                      | Memperbesar<br>dan<br>memperkecil                                                                 | Berhasil  |

Tabel 4. 9 Skenario Pengujian Black Box Pada Scene Kincir Angin

|             |             | memperkecil<br>objek animasi<br>3D yang<br>ditampilkan<br>pada aplikasi                                       | objek animasi<br>3D                                                      |          |
|-------------|-------------|----------------------------------------------------------------------------------------------------|--------------------------------------------------------------------------|----------|
| Fitur Geser | Touch Geser | Untuk<br>memindahkan<br>atau mengeser<br>objek animasi<br>3D sesuai<br>keinginan dari<br>pengguna<br>aplikasi | Memindahkan<br>atau menggeser<br>objek animasi<br>3D sesuai<br>keinginan | Berhasil |

#### j. Pengujian Black Box Percobaan Pada Scene Rumah Hobbit

Scene ini terbuka setelah pengguna menekan *button* selanjutnya dan kembali pada layar yang terdapat di bagian kanan dan kiri atas aplikasi. Pengguna juga dapat menekan *button* pilih untuk menampilkan scene Rumah Hobbit ini. Scene ini berfungsi untuk menampilkan objek 3 dimensi *augmented reality* dari scene Rumah Hobbit. Berikut hasil pengujian *button* dan fitur yang ada pada scene dapat dilihat pada tabel 4.10.

Tabel 4. 10 Skenario Pengujian Black Box Pada Scene Rumah Hobbit

| Skenario     | Tindakan                    | Fungsi                                                                        | Hasil Yang                                                     | Hasil     |  |
|--------------|-----------------------------|-------------------------------------------------------------------------------|----------------------------------------------------------------|-----------|--|
| Uji          | Pengujian                   | Sistem                                                                        | Diharapkan                                                     | Pengujian |  |
| Button Pilih | Klik <i>Button</i><br>Pilih | Untuk<br>menampilkan<br>panel pilihan<br>objek animasi<br>3D dan <i>Scene</i> | Menampilkan<br>panel pilihan<br>animasi 3D dan<br><i>Scene</i> | Berhasil  |  |

|                                                        |                                  | dari aplikasi                                                                                                    |                                                                                                   |          |
|--------------------------------------------------------|----------------------------------|----------------------------------------------------------------------------------------------------|---------------------------------------------------------------------------------------------------|----------|
| <i>Button</i><br>Keterangan                            | Klik <i>Button</i><br>Keterangan | Untuk<br>menampilkan<br>panel <i>text</i><br>keterangan dari<br>objek animasi<br>3D <i>Scene</i><br>Rumah Hobbit | Menampilkan<br>panel <i>text</i><br>penjelasan dari<br>animasi 3D<br><i>Scene</i> Rumah<br>Hobbit | Berhasil |
| Button<br>Segarkan                                     | Klik <i>Button</i><br>Segarkan   | Untuk mereset<br>scene yang<br>sedang<br>dijalankan                                                              | mereset <i>scene</i><br>yang sedang<br>dijalankan                                                 | Berhasil |
| Button Menu<br>Utama                                   | Klik <i>Button</i><br>Menu Utama | Untuk kembali<br>ke halaman<br>menu utama<br>aplikasi                                                            | Kembali ke<br>menu halaman<br>utama aplikasi                                                      | Berhasil |
| Fitur <i>rotasi</i><br>Objek Animasi<br>3D             | <mark>Touch rotasi</mark>        | Untuk merotasi<br>objek animasi<br>3D yang<br>ditampilkan<br>pada aplikasi                                       | Merotasi objek<br>animasi 3D                                                                      | Berhasil |
| Fitur <i>Zoom</i><br><i>In/Out</i> Objek<br>Animasi 3D | Touch Zoom<br>In/Out             | Untuk<br>memperbesar<br>dan<br>memperkecil<br>objek animasi<br>3D yang<br>ditampilkan<br>pada aplikasi           | Memperbesar<br>dan<br>memperkecil<br>objek animasi<br>3D                                          | Berhasil |
| Fitur Geser                                            | Touch Geser                      | Untuk<br>memindahkan<br>atau mengeser<br>objek animasi<br>3D sesuai<br>keinginan dari<br>pengguna<br>aplikasi    | Memindahkan<br>atau menggeser<br>objek animasi<br>3D sesuai<br>keinginan                          | Berhasil |

Dokumen ini adalah Arsip Milik : Perpustakaan Universitas Islam Riau

#### k. Pengujian *Black Box* Percobaan Pada Scene Chucko Clock

*Scene* ini terbuka setelah pengguna menekan *button* selanjutnya dan kembali pada layar yang terdapat di bagian kanan dan kiri atas aplikasi. Pengguna juga dapat menekan *button* pilih untuk menampilkan scene Chucko Clock ini. *Scene* ini berfungsi untuk menampilkan objek 3 dimensi *augmented reality* dari *scene* Chucko Clock. Berikut hasil pengujian *button* dan fitur yang ada pada *scene* dapat dilihat pada tabel 4.11.

| Skenario                    | Tindakan                         | Fungsi                                                                                                    | Hasil Yang                                                                                        | Hasil     |
|-----------------------------|----------------------------------|----------------------------------------------------------------------------------------------------|---------------------------------------------------------------------------------------------------|-----------|
| Uji                         | Pengujian                        | Sistem                                                                                                    | Diharapkan                                                                                        | Pengujian |
| Button Pilih                | Klik <i>Button</i><br>Pilih      | Untuk<br>menampilkan<br>panel pilihan<br>objek animasi<br>3D dan <i>Scene</i><br>dari aplikasi            | Menampilkan<br>panel pilihan<br>animasi 3D dan<br><i>Scene</i>                                    | Berhasil  |
| <i>Button</i><br>Keterangan | Klik <i>Button</i><br>Keterangan | Untuk<br>menampilkan<br>panel <i>text</i><br>keterangan dari<br>objek animasi<br>3D Scene<br>Chucko Clock | Menampilkan<br>panel <i>text</i><br>penjelasan dari<br>animasi 3D<br><i>Scene</i> Chucko<br>Clock | Berhasil  |
| <i>Button</i><br>Segarkan   | Klik <i>Button</i><br>Segarkan   | Untuk mereset<br><i>scene</i> yang<br>sedang<br>dijalankan                                                | mereset <i>scene</i><br>yang sedang<br>dijalankan                                                 | Berhasil  |
| Button Menu<br>Utama        | Klik <i>Button</i><br>Menu Utama | Untuk kembali<br>ke halaman<br>menu utama                                                                 | Kembali ke<br>menu halaman<br>utama aplikasi                                                      | Berhasil  |

 Tabel 4. 11 Skenario Pengujian Black Box Pada Scene Chucko Clock

|                                            |                      | aplikasi                                                                                                    |                                                                          |          |
|--------------------------------------------|----------------------|----------------------------------------------------------------------------------------------------|--------------------------------------------------------------------------|----------|
| Fitur <i>rotasi</i><br>Objek Animasi<br>3D | Touch rotasi         | Untuk merotasi<br>objek animasi<br>3D yang<br>ditampilkan<br>pada aplikasi                                    | Merotasi objek<br>animasi 3D                                             | Berhasil |
| Fitur Zoom<br>In/Out Objek<br>Animasi 3D   | Touch Zoom<br>In/Out | Untuk<br>memperbesar<br>dan<br>memperkecil<br>objek animasi<br>3D yang<br>ditampilkan<br>pada aplikasi        | Memperbesar<br>dan<br>memperkecil<br>objek animasi<br>3D                 | Berhasil |
| Fitur Geser                                | <i>Touch</i> Geser   | Untuk<br>memindahkan<br>atau mengeser<br>objek animasi<br>3D sesuai<br>keinginan dari<br>pengguna<br>aplikasi | Memindahkan<br>atau menggeser<br>objek animasi<br>3D sesuai<br>keinginan | Berhasil |

#### 1. Pengujian *Black Box* Percobaan Pada Scene Rumah Jepang

EKANBARU

*Scene* ini terbuka setelah pengguna menekan *button* selanjutnya dan kembali pada layar yang terdapat di bagian kanan dan kiri atas aplikasi. Pengguna juga dapat menekan *button* pilih untuk menampilkan scene Rumah Jepang ini. *Scene* ini berfungsi untuk menampilkan objek 3 dimensi *augmented reality* dari *scene* Rumah Jepang. Berikut hasil pengujian *button* dan fitur yang ada pada *scene* dapat dilihat pada tabel 4.12.

### Tabel 4. 12 Skenario Pengujian Black Box Pada Scene Rumah Jepang

| Skenario                                   | Tindakan                         | Fungsi                                                                                                    | Hasil Yang                                                                                        | Hasil     |
|--------------------------------------------|----------------------------------|----------------------------------------------------------------------------------------------------|---------------------------------------------------------------------------------------------------|-----------|
| Uji                                        | Pengujian                        | Sistem                                                                                                    | Diharapkan                                                                                        | Pengujian |
| Button Pilih                               | Klik Button<br>Pilih             | Untuk<br>menampilkan<br>panel pilihan<br>objek animasi<br>3D dan <i>Scene</i><br>dari aplikasi                   | Menampilkan<br>panel pilihan<br>animasi 3D dan<br>Scene                                           | Berhasil  |
| Button<br>Keterangan                       | Klik <i>Button</i><br>Keterangan | Untuk<br>menampilkan<br>panel <i>text</i><br>keterangan dari<br>objek animasi<br>3D <i>Scene</i><br>Rumah Jepang | Menampilkan<br>panel <i>text</i><br>penjelasan dari<br>animasi 3D<br><i>Scene</i> Rumah<br>Jepang | Berhasil  |
| Button<br>Segarkan                         | Klik <i>Button</i><br>Segarkan   | Untuk mereset<br>scene yang<br>sedang<br>dijalankan                                                              | mereset <i>scene</i><br>yang sedang<br>dijalankan                                                 | Berhasil  |
| Button Menu<br>Utama                       | Klik <i>Button</i><br>Menu Utama | Untuk kembali<br>ke halaman<br>menu utama<br>aplikasi                                                            | Kembali ke<br>menu halaman<br>utama aplikasi                                                      | Berhasil  |
| Fitur <i>rotasi</i><br>Objek Animasi<br>3D | Touch rotasi                     | Untuk merotasi<br>objek animasi<br>3D yang<br>ditampilkan<br>pada aplikasi                                       | Merotasi objek<br>animasi 3D                                                                      | Berhasil  |
| Fitur Zoom<br>In/Out Objek<br>Animasi 3D   | Touch Zoom<br>In/Out             | Untuk<br>memperbesar<br>dan<br>memperkecil<br>objek animasi<br>3D yang<br>ditampilkan<br>pada aplikasi           | Memperbesar<br>dan<br>memperkecil<br>objek animasi<br>3D                                          | Berhasil  |
| Thui Gesei                                 | <i>Touch</i> Geser               | Untuk                                                                                                    | wienmuankan                                                                                       | Demash    |

|  | memindahkan    | atau menggeser |  |
|--|----------------|----------------|--|
|  | atau mengeser  | objek animasi  |  |
|  | objek animasi  | 3D sesuai      |  |
|  | 3D sesuai      | keinginan      |  |
|  | keinginan dari | ~              |  |
|  | pengguna       |                |  |
|  | aplikasi       | 25             |  |
|  |                |                |  |

m. Pengujian Black Box Percobaan Pada Scene Kandang Sapi & Kerbau

Scene ini terbuka setelah pengguna menekan *button* selanjutnya dan kembali pada layar yang terdapat di bagian kanan dan kiri atas aplikasi. Pengguna juga dapat menekan *button* pilih untuk menampilkan scene Kandang Sapi & Kerbau ini. Scene ini berfungsi untuk menampilkan objek 3 dimensi *augmented reality* dari *scene* Kandang Sapi & Kerbau. Berikut hasil pengujian *button* dan fitur yang ada pada *scene* dapat dilihat pada tabel 4.13.

Tabel 4. 13 Skenario Pengujian *Black Box* Pada *Scene* Kandang Sapi & Kerbau

| Skenario                    | Tindakan                         | Fungsi                                                                                         | Hasil Yang                                                                                | Hasil     |
|-----------------------------|----------------------------------|------------------------------------------------------------------------------------------------|-------------------------------------------------------------------------------------------|-----------|
| Uji                         | Pengujian                        | Sistem                                                                                         | Diharapkan                                                                                | Pengujian |
| Button Pilih                | Klik <i>Button</i><br>Pilih      | Untuk<br>menampilkan<br>panel pilihan<br>objek animasi<br>3D dan <i>Scene</i><br>dari aplikasi | Menampilkan<br>panel pilihan<br>animasi 3D dan<br>Scene                                   | Berhasil  |
| <i>Button</i><br>Keterangan | Klik <i>Button</i><br>Keterangan | Untuk<br>menampilkan<br>panel <i>text</i><br>keterangan dari<br>objek animasi                  | Menampilkan<br>panel <i>text</i><br>penjelasan dari<br>animasi 3D<br><i>Scene</i> Kandang | Berhasil  |

|                                                        |                                  | 3D <i>Scene</i><br>Kandang Sapi                                                                               | Sapi & Kerbau                                                            |          |
|--------------------------------------------------------|----------------------------------|----------------------------------------------------------------------------------------------------|--------------------------------------------------------------------------|----------|
|                                                        |                                  | & Kerbau                                                                                                    |                                                                          |          |
| Button<br>Segarkan                                     | Klik <i>Button</i><br>Segarkan   | Untuk mereset<br>scene yang<br>sedang<br>dijalankan                                                           | mereset <i>scene</i><br>yang sedang<br>dijalankan                        | Berhasil |
| Button Menu<br>Utama                                   | Klik <i>Button</i><br>Menu Utama | Untuk kembali<br>ke halaman<br>menu utama<br>aplikasi                                                         | Kembali ke<br>menu halaman<br>utama aplikasi                             | Berhasil |
| Fitur <i>rotasi</i><br>Objek Animasi<br>3D             | Touch rotasi                     | Untuk merotasi<br>objek animasi<br>3D yang<br>ditampilkan<br>pada aplikasi                                    | Merotasi objek<br>animasi 3D                                             | Berhasil |
| Fitur <i>Zoom</i><br><i>In/Out</i> Objek<br>Animasi 3D | Touch Zoom<br>In/Out             | Untuk<br>memperbesar<br>dan<br>memperkecil<br>objek animasi<br>3D yang<br>ditampilkan<br>pada aplikasi        | Memperbesar<br>dan<br>memperkecil<br>objek animasi<br>3D                 | Berhasil |
| Fitur Geser                                            | Touch Geser                      | Untuk<br>memindahkan<br>atau mengeser<br>objek animasi<br>3D sesuai<br>keinginan dari<br>pengguna<br>aplikasi | Memindahkan<br>atau menggeser<br>objek animasi<br>3D sesuai<br>keinginan | Berhasil |

n. Pengujian Black Box Percobaan Pada Scene Kandang Kuda

Scene ini terbuka setelah pengguna menekan *button* selanjutnya dan kembali pada layar yang terdapat di bagian kanan dan kiri atas aplikasi. Pengguna juga dapat menekan *button* pilih untuk menampilkan scene Kandang Kuda ini. Scene ini berfungsi untuk menampilkan objek 3 dimensi *augmented reality* dari scene Kandang Kuda. Berikut hasil pengujian *button* dan fitur yang ada pada scene dapat dilihat pada tabel 4.14.

| Skenario                    | Tindakan                         | Fungsi                                                                                                    | Hasil Yang                                                                                        | Hasil     |
|-----------------------------|----------------------------------|----------------------------------------------------------------------------------------------------|---------------------------------------------------------------------------------------------------|-----------|
| Uji                         | Pengujian                        | Sistem                                                                                                    | Diharapkan                                                                                        | Pengujian |
| Button Pilih                | Klik <i>Button</i><br>Pilih      | Untuk<br>menampilkan<br>panel pilihan<br>objek animasi<br>3D dan <i>Scene</i><br>dari aplikasi                   | Menampilkan<br>panel pilihan<br>animasi 3D dan<br>Scene                                           | Berhasil  |
| <i>Button</i><br>Keterangan | Klik Button<br>Keterangan        | Untuk<br>menampilkan<br>panel <i>text</i><br>keterangan dari<br>objek animasi<br>3D <i>Scene</i><br>Kandang Kuda | Menampilkan<br>panel <i>text</i><br>penjelasan dari<br>animasi 3D<br><i>Scene</i> Kandang<br>Kuda | Berhasil  |
| <i>Button</i><br>Segarkan   | Klik <i>Button</i><br>Segarkan   | Untuk mereset<br>scene yang<br>sedang<br>dijalankan                                                              | mereset <i>scene</i><br>yang sedang<br>dijalankan                                                 | Berhasil  |
| Button Menu<br>Utama        | Klik <i>Button</i><br>Menu Utama | Untuk kembali<br>ke halaman<br>menu utama<br>aplikasi                                                            | Kembali ke<br>menu halaman<br>utama aplikasi                                                      | Berhasil  |
| Fitur rotasi                | Touch rotasi                     | Untuk merotasi                                                                                                   | Merotasi objek                                                                                    | Berhasil  |

Tabel 4. 14 Skenario Pengujian Black Box Pada Scene Kandang Kuda

| Objek Animasi              |             | objek animasi  | animasi 3D             |           |
|----------------------------|-------------|----------------|------------------------|-----------|
| 3D                         |             | 3D yang        |                        |           |
|                            |             | ditampilkan    |                        |           |
|                            |             | pada aplikasi  |                        |           |
|                            |             | Untuk          |                        |           |
|                            |             | memperbesar    | Mamparhagar            |           |
| Eitur Zaam                 | ALL.        | dan            | dor                    |           |
| Fillur Zoom                | Touch Zoom  | memperkecil    | dan                    | Desheeil  |
| In/Out Objek<br>Animasi 3D | In/Out      | objek animasi  | objek animasi<br>3D    | Bernasii  |
|                            |             | 3D yang        |                        | /         |
|                            |             | ditampilkan    |                        |           |
| 0                          |             | pada aplikasi  |                        |           |
| 0                          |             | Untuk          |                        |           |
|                            |             | memindahkan    | Mamindahkan            |           |
|                            |             | atau mengeser  | Mennindankan           |           |
| Fitur Geser                | Touch Cours | objek animasi  | atau menggeser         | Devlere'l |
|                            | Touch Geser | 3D sesuai      | 3D sesuai<br>keinginan | Bernasii  |
|                            |             | keinginan dari |                        |           |
|                            |             | pengguna       |                        |           |
|                            |             | aplikasi       |                        |           |

# o. Pengujian *Black Box* Percobaan Pada Scene Menara Kambing

*Scene* ini terbuka setelah pengguna menekan *button* selanjutnya dan kembali pada layar yang terdapat di bagian kanan dan kiri atas aplikasi. Pengguna juga dapat menekan *button* pilih untuk menampilkan scene Menara Kambing ini. *Scene* ini berfungsi untuk menampilkan objek 3 dimensi *augmented reality* dari *scene* Menara Kambing. Berikut hasil pengujian *button* dan fitur yang ada pada *scene* dapat dilihat pada tabel 4.15.

#### Tabel 4. 15 Skenario Pengujian Black Box Pada Scene Menara Kambing

| Skenario                                   | Tindakan                         | Fungsi                                                                                                    | Hasil Yang                                                                                          | Hasil     |
|--------------------------------------------|----------------------------------|----------------------------------------------------------------------------------------------------|----------------------------------------------------------------------------------------------------|-----------|
| Uji                                        | Pengujian                        | Sistem                                                                                                    | Diharapkan                                                                                          | Pengujian |
| Button Pilih                               | Klik Button<br>Pilih             | Untuk<br>menampilkan<br>panel pilihan<br>objek animasi<br>3D dan <i>Scene</i><br>dari aplikasi                        | Menampilkan<br>panel pilihan<br>animasi 3D dan<br>Scene                                             | Berhasil  |
| Button<br>Keterangan                       | Klik <i>Button</i><br>Keterangan | Untuk<br>menampilkan<br>panel <i>text</i><br>keterangan dari<br>objek animasi<br>3D <i>Scene</i><br>Menara<br>Kambing | Menampilkan<br>panel <i>text</i><br>penjelasan dari<br>animasi 3D<br><i>Scene</i> Menara<br>Kambing | Berhasil  |
| Button<br>Segarkan                         | Klik Button<br>Segarkan          | Untuk mereset<br>scene yang<br>sedang<br>dijalankan                                                                   | mereset <i>scene</i><br>yang sedang<br>dijalankan                                                   | Berhasil  |
| Button Menu<br>Utama                       | Klik <i>Button</i><br>Menu Utama | Untuk kembali<br>ke halaman<br>menu utama<br>aplikasi                                                                 | Kembali ke<br>menu halaman<br>utama aplikasi                                                        | Berhasil  |
| Fitur <i>rotasi</i><br>Objek Animasi<br>3D | Touch rotasi                     | Untuk merotasi<br>objek animasi<br>3D yang<br>ditampilkan<br>pada aplikasi                                            | Merotasi objek<br>animasi 3D                                                                        | Berhasil  |
| Fitur Zoom<br>In/Out Objek<br>Animasi 3D   | Touch Zoom<br>In/Out             | Untuk<br>memperbesar<br>dan<br>memperkecil<br>objek animasi<br>3D yang<br>ditampilkan<br>pada aplikasi                | Memperbesar<br>dan<br>memperkecil<br>objek animasi<br>3D                                            | Berhasil  |

|             |             | Untuk          |                |          |
|-------------|-------------|----------------|----------------|----------|
|             |             | memindahkan    | Mamindahkan    |          |
|             |             | atau mengeser  | atau menggeser |          |
| Fitur Geser | Touch Geser | objek animasi  | objek animasi  | Berhasil |
|             |             | 3D sesual      | 3D sesuai      |          |
|             |             | keinginan dari | keinginan      |          |
|             |             | pengguna       | 0              |          |
|             | 2           | aplikasi       |                |          |

# JERSITAS ISLAMP

p. Pengujian Black Box Percobaan Pada Scene Derby House

Scene ini terbuka setelah pengguna menekan button selanjutnya dan kembali pada layar yang terdapat di bagian kanan dan kiri atas aplikasi. Pengguna juga dapat menekan button pilih untuk menampilkan scene Derby House ini. Scene ini berfungsi untuk menampilkan objek 3 dimensi augmented reality dari scene Derby House. Berikut hasil pengujian button dan fitur yang ada pada scene dapat dilihat pada tabel 4.16.

| Skenario                    | Tindakan                         | Fungsi                                                                                         | Hasil Yang                                                        | Hasil     |
|-----------------------------|----------------------------------|------------------------------------------------------------------------------------------------|-------------------------------------------------------------------|-----------|
| Uji                         | Pengujian                        | Sistem                                                                                         | Diharapkan                                                        | Pengujian |
| Button Pilih                | Klik <i>Button</i><br>Pilih      | Untuk<br>menampilkan<br>panel pilihan<br>objek animasi<br>3D dan <i>Scene</i><br>dari aplikasi | Menampilkan<br>panel pilihan<br>animasi 3D dan<br><i>Scene</i>    | Berhasil  |
| <i>Button</i><br>Keterangan | Klik <i>Button</i><br>Keterangan | Untuk<br>menampilkan<br>panel <i>text</i><br>keterangan dari                                   | Menampilkan<br>panel <i>text</i><br>penjelasan dari<br>animasi 3D | Berhasil  |

| Tabel 4. 16 Sl | kenario Peng | ujian <i>Black</i> | k <i>Box</i> Pada | Scene | Derby | House |
|----------------|--------------|--------------------|-------------------|-------|-------|-------|
|                |              | 7                  |                   |       | •/    |       |

|                                                        |                                  | objek animasi<br>3D <i>Scene</i><br>Derby House                                                               | Scene Derby<br>House                                                     |          |
|--------------------------------------------------------|----------------------------------|----------------------------------------------------------------------------------------------------|--------------------------------------------------------------------------|----------|
| Button<br>Segarkan                                     | Klik <i>Button</i><br>Segarkan   | Untuk mereset<br>scene yang<br>sedang<br>dijalankan                                                           | mereset <i>scene</i><br>yang sedang<br>dijalankan                        | Berhasil |
| Button Menu<br>Utama                                   | Klik <i>Button</i><br>Menu Utama | Untuk kembali<br>ke halaman<br>menu utama<br>aplikasi                                                         | Kembali ke<br>menu halaman<br>utama aplikasi                             | Berhasil |
| Fitur <i>rotasi</i><br>Objek Animasi<br>3D             | Touc <mark>h</mark> rotasi       | Untuk merotasi<br>objek animasi<br>3D yang<br>ditampilkan<br>pada aplikasi                                    | Merotasi objek<br>animasi 3D                                             | Berhasil |
| Fitur <i>Zoom</i><br><i>In/Out</i> Objek<br>Animasi 3D | Touch Zoom<br>In/Out             | Untuk<br>memperbesar<br>dan<br>memperkecil<br>objek animasi<br>3D yang<br>ditampilkan<br>pada aplikasi        | Memperbesar<br>dan<br>memperkecil<br>objek animasi<br>3D                 | Berhasil |
| Fitur Geser                                            | Touch Geser                      | Untuk<br>memindahkan<br>atau mengeser<br>objek animasi<br>3D sesuai<br>keinginan dari<br>pengguna<br>aplikasi | Memindahkan<br>atau menggeser<br>objek animasi<br>3D sesuai<br>keinginan | Berhasil |

q. Pengujian Black Box Percobaan Pada Scene Kandang Ayam

Scene ini terbuka setelah pengguna menekan *button* selanjutnya dan kembali pada layar yang terdapat di bagian kanan dan kiri atas aplikasi. Pengguna juga dapat menekan *button* pilih untuk menampilkan scene Kandang Ayam ini. Scene ini berfungsi untuk menampilkan objek 3 dimensi *augmented reality* dari scene Kandang Ayam. Berikut hasil pengujian *button* dan fitur yang ada pada scene dapat dilihat pada tabel 4.17.

| Skenario                    | Tindakan                         | Fungsi                                                                                                    | Hasil Yang                                                                                        | Hasil     |
|-----------------------------|----------------------------------|----------------------------------------------------------------------------------------------------|---------------------------------------------------------------------------------------------------|-----------|
| Uji                         | Pengujian                        | Sistem                                                                                                    | Diharapkan                                                                                        | Pengujian |
| Button Pilih                | Klik <i>Button</i><br>Pilih      | Untuk<br>menampilkan<br>panel pilihan<br>objek animasi<br>3D dan <i>Scene</i><br>dari aplikasi                      | Menampilkan<br>panel pilihan<br>animasi 3D dan<br>Scene                                           | Berhasil  |
| <i>Button</i><br>Keterangan | Klik Button<br>Keterangan        | Untuk<br>menampilkan<br>panel <i>text</i><br>keterangan dari<br>objek animasi<br>3D <i>Scene</i><br>Kandang<br>Ayam | Menampilkan<br>panel <i>text</i><br>penjelasan dari<br>animasi 3D<br><i>Scene</i> Kandang<br>Ayam | Berhasil  |
| <i>Button</i><br>Segarkan   | Klik <i>Button</i><br>Segarkan   | Untuk mereset<br>scene yang<br>sedang<br>dijalankan                                                                 | mereset <i>scene</i><br>yang sedang<br>dijalankan                                                 | Berhasil  |
| Button Menu<br>Utama        | Klik <i>Button</i><br>Menu Utama | Untuk kembali<br>ke halaman<br>menu utama<br>aplikasi                                                               | Kembali ke<br>menu halaman<br>utama aplikasi                                                      | Berhasil  |

Tabel 4. 17 Skenario Pengujian Black Box Pada Scene Kandang Ayam

| Fitur <i>rotasi</i><br>Objek Animasi<br>3D | Touch rotasi         | Untuk merotasi<br>objek animasi<br>3D yang<br>ditampilkan<br>pada aplikasi                                    | Merotasi objek<br>animasi 3D                                             | Berhasil |
|--------------------------------------------|----------------------|----------------------------------------------------------------------------------------------------|--------------------------------------------------------------------------|----------|
| Fitur Zoom<br>In/Out Objek<br>Animasi 3D   | Touch Zoom<br>In/Out | Untuk<br>memperbesar<br>dan<br>memperkecil<br>objek animasi<br>3D yang<br>ditampilkan<br>pada aplikasi        | Memperbesar<br>dan<br>memperkecil<br>objek animasi<br>3D                 | Berhasil |
| Fitur Geser                                | Touch Geser          | Untuk<br>memindahkan<br>atau mengeser<br>objek animasi<br>3D sesuai<br>keinginan dari<br>pengguna<br>aplikasi | Memindahkan<br>atau menggeser<br>objek animasi<br>3D sesuai<br>keinginan | Berhasil |

### r. Pengujian *Black Box* Percobaan Pada Scene Rumah Marmut

Scene ini terbuka setelah pengguna menekan *button* selanjutnya dan kembali pada layar yang terdapat di bagian kanan dan kiri atas aplikasi. Pengguna juga dapat menekan *button* pilih untuk menampilkan scene Rumah Marmut ini. Scene ini berfungsi untuk menampilkan objek 3 dimensi *augmented reality* dari scene Rumah Marmut. Berikut hasil pengujian *button* dan fitur yang ada pada scene dapat dilihat pada tabel 4.18.

#### Tabel 4. 18 Skenario Pengujian Black Box Pada Scene Rumah Marmut

| Skenario                                   | Tindakan                         | Fungsi                                                                                                    | Hasil Yang                                                                                        | Hasil     |
|--------------------------------------------|----------------------------------|----------------------------------------------------------------------------------------------------|---------------------------------------------------------------------------------------------------|-----------|
| Uji                                        | Pengujian                        | Sistem                                                                                                    | Diharapkan                                                                                        | Pengujian |
| Button Pilih                               | Klik Button<br>Pilih             | Untuk<br>menampilkan<br>panel pilihan<br>objek animasi<br>3D dan <i>Scene</i><br>dari aplikasi                      | Menampilkan<br>panel pilihan<br>animasi 3D dan<br>Scene                                           | Berhasil  |
| Button<br>Keterangan                       | Klik <i>Button</i><br>Keterangan | Untuk<br>menampilkan<br>panel <i>text</i><br>keterangan dari<br>objek animasi<br>3D <i>Scene</i><br>Rumah<br>Marmut | Menampilkan<br>panel <i>text</i><br>penjelasan dari<br>animasi 3D<br><i>Scene</i> Rumah<br>Marmut | Berhasil  |
| Button<br>Segarkan                         | Klik Button<br>Segarkan          | Untuk mereset<br>scene yang<br>sedang<br>dijalankan                                                                 | mereset <i>scene</i><br>yang sedang<br>dijalankan                                                 | Berhasil  |
| Button Menu<br>Utama                       | Klik <i>Button</i><br>Menu Utama | Untuk kembali<br>ke halaman<br>menu utama<br>aplikasi                                                               | Kembali ke<br>menu halaman<br>utama aplikasi                                                      | Berhasil  |
| Fitur <i>rotasi</i><br>Objek Animasi<br>3D | Touch rotasi                     | Untuk merotasi<br>objek animasi<br>3D yang<br>ditampilkan<br>pada aplikasi                                          | Merotasi objek<br>animasi 3D                                                                      | Berhasil  |
| Fitur Zoom<br>In/Out Objek<br>Animasi 3D   | Touch Zoom<br>In/Out             | Untuk<br>memperbesar<br>dan<br>memperkecil<br>objek animasi<br>3D yang<br>ditampilkan<br>pada aplikasi              | Memperbesar<br>dan<br>memperkecil<br>objek animasi<br>3D                                          | Berhasil  |

|             |             | Untuk<br>memindahkan                                                                  |                                                                          |          |
|-------------|-------------|---------------------------------------------------------------------------------------|--------------------------------------------------------------------------|----------|
| Fitur Geser | Touch Geser | atau mengeser<br>objek animasi<br>3D sesuai<br>keinginan dari<br>pengguna<br>aplikasi | Memindahkan<br>atau menggeser<br>objek animasi<br>3D sesuai<br>keinginan | Berhasil |

# VERSITAS ISLAMD

s. Pengujian *Black Box* Percobaan Pada Scene Bundaran Rambutan

Scene ini terbuka setelah pengguna menekan button selanjutnya dan kembali pada layar yang terdapat di bagian kanan dan kiri atas aplikasi. Pengguna juga dapat menekan button pilih untuk menampilkan scene Bundaran Rambutan ini. Scene ini berfungsi untuk menampilkan objek 3 dimensi augmented reality dari scene Bundaran Rambutan. Berikut hasil pengujian button dan fitur yang ada pada scene dapat dilihat pada tabel 4.19.

Tabel 4. 19 Skenario Pengujian *Black Box* Pada *Scene* Bundaran Rambutan

| Skenario             | Tindakan                         | Fungsi                                                                                         | Hasil Yang                                                        | Hasil     |
|----------------------|----------------------------------|------------------------------------------------------------------------------------------------|-------------------------------------------------------------------|-----------|
| Uji                  | Pengujian                        | Sistem                                                                                         | Diharapkan                                                        | Pengujian |
| Button Pilih         | Klik <i>Button</i><br>Pilih      | Untuk<br>menampilkan<br>panel pilihan<br>objek animasi<br>3D dan <i>Scene</i><br>dari aplikasi | Menampilkan<br>panel pilihan<br>animasi 3D dan<br><i>Scene</i>    | Berhasil  |
| Button<br>Keterangan | Klik <i>Button</i><br>Keterangan | Untuk<br>menampilkan<br>panel <i>text</i><br>keterangan dari                                   | Menampilkan<br>panel <i>text</i><br>penjelasan dari<br>animasi 3D | Berhasil  |

|                                            |                                  | objek animasi                                                                                                 | Scene                                                                    |          |
|--------------------------------------------|----------------------------------|----------------------------------------------------------------------------------------------------|--------------------------------------------------------------------------|----------|
|                                            |                                  | 3D Scene                                                                                                    | Bundaran                                                                 |          |
|                                            |                                  | Bundaran                                                                                                    | Rambutan                                                                 |          |
|                                            |                                  | Rambutan                                                                                                    |                                                                          |          |
| <i>Button</i><br>Segarkan                  | Klik <i>Button</i><br>Segarkan   | Untuk mereset<br>scene yang<br>sedang<br>dijalankan                                                           | mereset <i>scene</i><br>yang sedang<br>dijalankan                        | Berhasil |
| Button Menu<br>Utama                       | Klik <i>Button</i><br>Menu Utama | Untuk kembali<br>ke halaman<br>menu utama<br>aplikasi                                                         | Kembali ke<br>menu halaman<br>utama aplikasi                             | Berhasil |
| Fitur <i>rotasi</i><br>Objek Animasi<br>3D | Touch rotasi                     | Untuk merotasi<br>objek animasi<br>3D yang<br>ditampilkan<br>pada aplikasi                                    | Merotasi objek<br>animasi 3D                                             | Berhasil |
| Fitur Zoom<br>In/Out Objek<br>Animasi 3D   | Touch Zoom<br>In/Out             | Untuk<br>memperbesar<br>dan<br>memperkecil<br>objek animasi<br>3D yang<br>ditampilkan<br>pada aplikasi        | Memperbesar<br>dan<br>memperkecil<br>objek animasi<br>3D                 | Berhasil |
| Fitur Geser                                | Touch Geser                      | Untuk<br>memindahkan<br>atau mengeser<br>objek animasi<br>3D sesuai<br>keinginan dari<br>pengguna<br>aplikasi | Memindahkan<br>atau menggeser<br>objek animasi<br>3D sesuai<br>keinginan | Berhasil |

t. Pengujian Black Box Percobaan Pada Scene Food Street

Scene ini terbuka setelah pengguna menekan *button* selanjutnya dan kembali pada layar yang terdapat di bagian kanan dan kiri atas aplikasi. Pengguna juga dapat menekan *button* pilih untuk menampilkan scene Food Street ini. *Scene* ini berfungsi untuk menampilkan objek 3 dimensi *augmented reality* dari *scene* Food Street. Berikut hasil pengujian *button* dan fitur yang ada pada *scene* dapat dilihat pada tabel 4.20.

| Skenario                    | Tindakan                         | Fungsi                                                                                                    | Hasil Ya <mark>ng</mark>                                                                         | Hasil     |
|-----------------------------|----------------------------------|----------------------------------------------------------------------------------------------------|--------------------------------------------------------------------------------------------------|-----------|
| Uji                         | Pengujian                        | Sistem                                                                                                    | Diharapkan                                                                                       | Pengujian |
| Button Pilih                | Klik Button<br>Pilih             | Untuk<br>menampilkan<br>panel pilihan<br>objek animasi<br>3D dan <i>Scene</i><br>dari aplikasi                  | Menampilkan<br>panel pilihan<br>animasi 3D dan<br>Scene                                          | Berhasil  |
| <i>Button</i><br>Keterangan | Klik Button<br>Keterangan        | Untuk<br>menampilkan<br>panel <i>text</i><br>keterangan dari<br>objek animasi<br>3D <i>Scene</i> Food<br>Street | Menampilkan<br>panel <i>text</i><br>penjelasan dari<br>animasi 3D<br><i>Scene</i> Food<br>Street | Berhasil  |
| <i>Button</i><br>Segarkan   | Klik <i>Button</i><br>Segarkan   | Untuk mereset<br>scene yang<br>sedang<br>dijalankan                                                             | mereset <i>scene</i><br>yang sedang<br>dijalankan                                                | Berhasil  |
| Button Menu<br>Utama        | Klik <i>Button</i><br>Menu Utama | Untuk kembali<br>ke halaman<br>menu utama<br>aplikasi                                                           | Kembali ke<br>menu halaman<br>utama aplikasi                                                     | Berhasil  |
| Fitur <i>rotasi</i>         | Touch rotasi                     | Untuk merotasi                                                                                                  | Merotası objek                                                                                   | Berhasıl  |

Tabel 4. 20 Skenario Pengujian Black Box Pada Scene Food Street

| Objek Animasi |                    | objek animasi  | animasi 3D                   |          |
|---------------|--------------------|----------------|------------------------------|----------|
| 3D            |                    | 3D yang        |                              |          |
|               |                    | ditampilkan    |                              |          |
|               |                    | pada aplikasi  |                              |          |
|               |                    | Untuk          | -                            |          |
|               |                    | memperbesar    | Mamparhagar                  |          |
| Eitur Zoom    | ALL.               | dan            | den                          |          |
|               | Touch Zoom         | memperkecil    | uan                          | Dechesil |
| Animosi 2D    | In/Out             | objek animasi  | nemperkech<br>obielt enimosi | Bernasii |
| Animasi 5D    | UNIVERS            | 3D yang        | 3D                           |          |
|               |                    | ditampilkan    |                              |          |
| 0             |                    | pada aplikasi  |                              |          |
|               |                    | Untuk          |                              |          |
|               |                    | memindahkan    | Manindahlar                  |          |
|               |                    | atau mengeser  | Memindankan                  |          |
| E'to Con      | TIC                | objek animasi  | atau menggeser               | D 1 '1   |
| Fitur Geser   | <i>Toucn</i> Geser | 3D sesuai      | 3D sesuai<br>keinginan       | Bernasii |
|               |                    | keinginan dari |                              |          |
|               |                    | pengguna       |                              |          |
|               |                    | aplikasi       |                              |          |

# u. Pengujian Black Box Percobaan Pada Scene Kantin

*Scene* ini terbuka setelah pengguna menekan *button* selanjutnya dan kembali pada layar yang terdapat di bagian kanan dan kiri atas aplikasi. Pengguna juga dapat menekan *button* pilih untuk menampilkan scene Kantin ini. *Scene* ini berfungsi untuk menampilkan objek 3 dimensi *augmented reality* dari *scene* Kantin. Berikut hasil pengujian *button* dan fitur yang ada pada *scene* dapat dilihat pada tabel 4.21.

#### Tabel 4. 21 Skenario Pengujian Black Box Pada Scene Kantin

| Skenario                                   | Tindakan                         | Fungsi                                                                                                    | Hasil Yang                                                                        | Hasil     |
|--------------------------------------------|----------------------------------|----------------------------------------------------------------------------------------------------|-----------------------------------------------------------------------------------|-----------|
| Uji                                        | Pengujian                        | Sistem                                                                                                    | Diharapkan                                                                        | Pengujian |
| Button Pilih                               | Klik Button<br>Pilih             | Untuk<br>menampilkan<br>panel pilihan<br>objek animasi<br>3D dan <i>Scene</i><br>dari aplikasi             | Menampilkan<br>panel pilihan<br>animasi 3D dan<br>Scene                           | Berhasil  |
| Button<br>Keterangan                       | Klik <i>Button</i><br>Keterangan | Untuk<br>menampilkan<br>panel <i>text</i><br>keterangan dari<br>objek animasi<br>3D <i>Scene</i><br>Kantin | Menampilkan<br>panel <i>text</i><br>penjelasan dari<br>animasi 3D<br>Scene Kantin | Berhasil  |
| Button<br>Segarkan                         | Klik <i>Button</i><br>Segarkan   | Untuk mereset<br>scene yang<br>sedang<br>dijalankan                                                        | mereset <i>scene</i><br>yang sedang<br>dijalankan                                 | Berhasil  |
| Button Menu<br>Utama                       | Klik <i>Button</i><br>Menu Utama | Untuk kembali<br>ke halaman<br>menu utama<br>aplikasi                                                      | Kembali ke<br>menu halaman<br>utama aplikasi                                      | Berhasil  |
| Fitur <i>rotasi</i><br>Objek Animasi<br>3D | Touch rotasi                     | Untuk merotasi<br>objek animasi<br>3D yang<br>ditampilkan<br>pada aplikasi                                 | Merotasi objek<br>animasi 3D                                                      | Berhasil  |
| Fitur Zoom<br>In/Out Objek<br>Animasi 3D   | Touch Zoom<br>In/Out             | Untuk<br>memperbesar<br>dan<br>memperkecil<br>objek animasi<br>3D yang<br>ditampilkan<br>pada aplikasi     | Memperbesar<br>dan<br>memperkecil<br>objek animasi<br>3D                          | Berhasil  |
| Fitur Geser                                | Touch Geser                      | Untuk<br>memindahkan                                                                                       | Memindahkan atau menggeser                                                        | Berhasil  |

|  | atau mengeser  | objek animasi |  |
|--|----------------|---------------|--|
|  | objek animasi  | 3D sesuai     |  |
|  | 3D sesuai      | keinginan     |  |
|  | keinginan dari |               |  |
|  | pengguna       | <u>_</u>      |  |
|  | aplikasi       |               |  |

# v. Pengujian Black Box Percobaan Pada Scene Mushalla

Scene ini terbuka setelah pengguna menekan button selanjutnya dan kembali pada layar yang terdapat di bagian kanan dan kiri atas aplikasi. Pengguna juga dapat menekan button pilih untuk menampilkan scene Mushalla ini. Scene ini berfungsi untuk menampilkan objek 3 dimensi augmented reality dari scene Mushalla. Berikut hasil pengujian button dan fitur yang ada pada scene dapat dilihat pada tabel 4.22.

| Tabel 4. 2 | 22 Skei | nario Pen | gujian | Black Bo. | x Pada | Scene | Mushalla |
|------------|---------|-----------|--------|-----------|--------|-------|----------|
|------------|---------|-----------|--------|-----------|--------|-------|----------|

|                      | GR                               | ANBAR                                                                                            | H                                                                                        |           |
|----------------------|----------------------------------|--------------------------------------------------------------------------------------------------|------------------------------------------------------------------------------------------|-----------|
| Skenario             | Tindakan                         | Fungsi                                                                                           | Hasil Yang                                                                               | Hasil     |
| Uji                  | Pengujian                        | Sistem                                                                                           | <b>Dihar</b> apkan                                                                       | Pengujian |
| Button Pilih         | Klik <i>Button</i><br>Pilih      | Untuk<br>menampilkan<br>panel pilihan<br>objek animasi<br>3D dan <i>Scene</i><br>dari aplikasi   | Menampilkan<br>panel pilihan<br>animasi 3D dan<br>Scene                                  | Berhasil  |
| Button<br>Keterangan | Klik <i>Button</i><br>Keterangan | Untuk<br>menampilkan<br>panel <i>text</i><br>keterangan dari<br>objek animasi<br>3D <i>Scene</i> | Menampilkan<br>panel <i>text</i><br>penjelasan dari<br>animasi 3D<br><i>Scene</i> Gapura | Berhasil  |

|                                            |                                | Gapura                                                                                                    |                                                                          |          |
|--------------------------------------------|--------------------------------|----------------------------------------------------------------------------------------------------|--------------------------------------------------------------------------|----------|
| <i>Button</i><br>Segarkan                  | Klik <i>Button</i><br>Segarkan | Untuk mereset<br><i>scene</i> yang<br>sedang<br>dijalankan                                                    | mereset <i>scene</i><br>yang sedang<br>dijalankan                        | Berhasil |
| Button Menu<br>Utama                       | Klik Button<br>Menu Utama      | Untuk kembali<br>ke halaman<br>menu utama<br>aplikasi                                                         | Kembali ke<br>menu halaman<br>utama aplikasi                             | Berhasil |
| Fitur <i>rotasi</i><br>Objek Animasi<br>3D | Touch rotasi                   | Untuk merotasi<br>objek animasi<br>3D yang<br>ditampilkan<br>pada aplikasi                                    | Merotasi objek<br>animasi 3D                                             | Berhasil |
| Fitur Zoom<br>In/Out Objek<br>Animasi 3D   | Touch Zoom<br>In/Out           | Untuk<br>memperbesar<br>dan<br>memperkecil<br>objek animasi<br>3D yang<br>ditampilkan<br>pada aplikasi        | Memperbesar<br>dan<br>memperkecil<br>objek animasi<br>3D                 | Berhasil |
| Fitur Geser                                | Touch Geser                    | Untuk<br>memindahkan<br>atau mengeser<br>objek animasi<br>3D sesuai<br>keinginan dari<br>pengguna<br>aplikasi | Memindahkan<br>atau menggeser<br>objek animasi<br>3D sesuai<br>keinginan | Berhasil |

## 4.2.2 Pengujian Intensitas Cahaya

Pengujian intensitas cahaya dilakukan didalam dan diluar ruangan dengan intensitas cahaya yang berbeda-beda, pengujian ini dilakukan untuk mengetahui apakah Aplikasi Wisata Asia Farm Berbasis *Augmented Reality* dapat dilakukan *tracking* dan menampilkan model animasi pada sumber cahaya yang berbeda-beda.

1. Pengujian Aplikasi Diluar Ruangan

Pada pengujian aplikasi diluar ruangan dilakukan saat siang hari dan saat malam hari dengan intensitas cahaya yang berbeda-beda.

a. Pengujian Siang Hari Di Luar Ruangan dengan Terik Matahari

Pengujian pertama dilakukan dibawah terik matahari dengan intensitas cahaya terukur yaitu 9100 lux didapatkan hasil yang sangat baik dalam rentan waktu tunggu 1 detik. Gambar hasil pengujian dapat dilihat pada gambar 4.34.

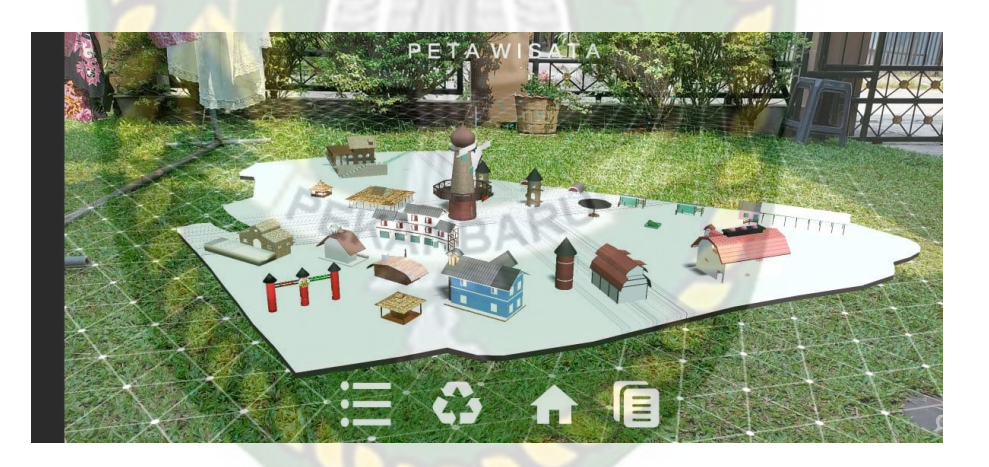

Gambar 4. 34 Pengujian Siang Hari Terik Matahari

b. Pengujian Malam Hari Diluar Ruangan dengan Cahaya Lampu

Pengujian kedua dilakukan pada malam hari diluar ruangan dengan memanfaatkan cahaya lampu sebagai sumber cahaya. Intensitas cahaya terukur yaitu 30 lux didapatkan hasil yang kurang baik dikarenkan cahaya yang didapat tidak baik untuk aplikasi menampilkan objek.. Hasil dapat dilihat pada gambar pada gambar 4.35.

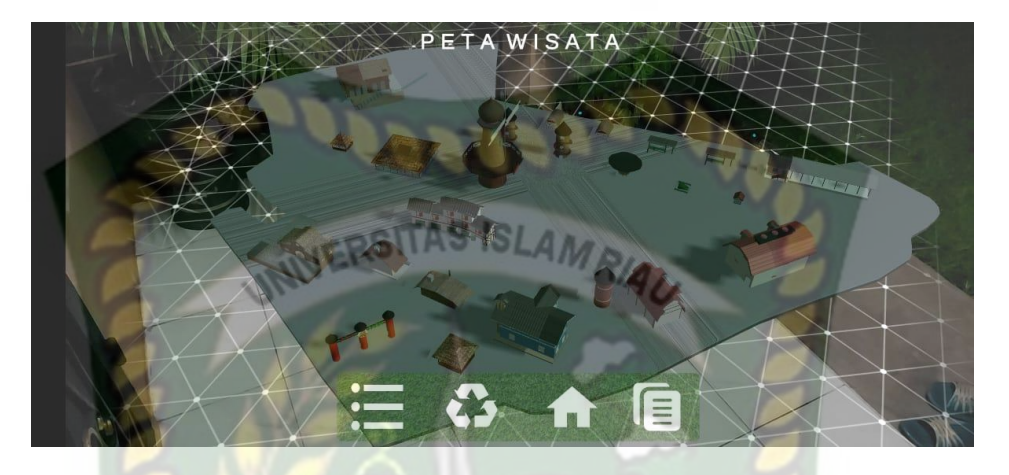

Gambar 4. 35 Pengujian Malam Hari Dengan Cahaya Lampu

c. Pengujian Malam Hari Diluar Ruangan tanpa Cahaya Lampu

Pengujian ketiga dilakukan pada malam hari diluar ruangan dengan tanpa adanya cahaya lampu. Sehingga terdeteksi intensitas cahaya 0 lux. Pada saat melakukan pengujian *tracking markerless* objek animasi 3D tidak muncul dikarenkan tidak adanya cahaya yang diperoleh oleh aplikasi. Hasil dapat dilihat pada gambar pada gambar 4.36.

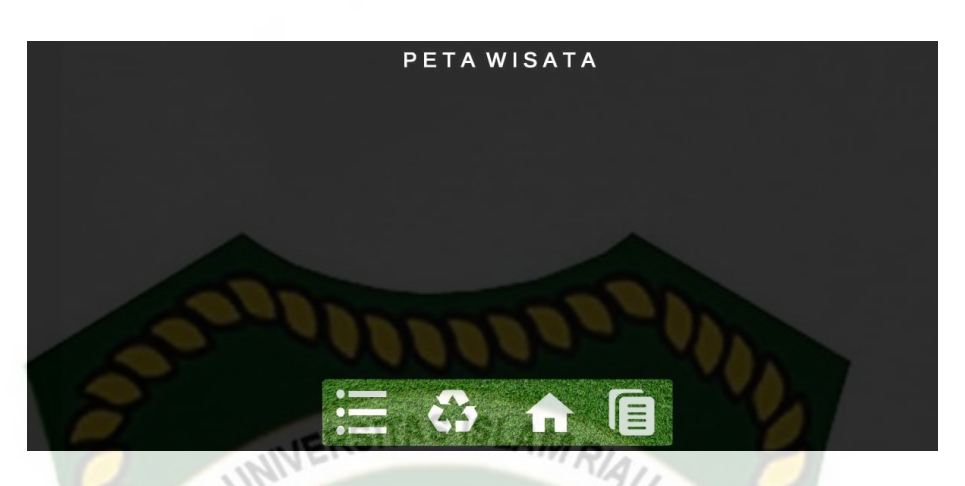

Gambar 4. 36 Pengujian Malam Hari Tanpa Cahaya Lampu

2. Pengujian Aplikasi Didalam Ruangan

Pengujian yang dilakukan didalam ruangan memanfaatkan cahaya lampu dan dilakukan beberapa kali dengan cara yang berbeda dengan intensitas cahaya yang berbeda pula.

a. Pengujian dalam ruangan dengan Intensitas Cahaya Lampu

Pengujian pertama dilakukan dengan cahaya lampu didalam ruangan tertutup dan hanya memanfaatkan cahaya lampu dengan intensitas cahaya 52 lux. Objek animasi 3D tampil dengan baik dan cepat. Hasil dapat dilihat pada gambar pada gambar 4.37.

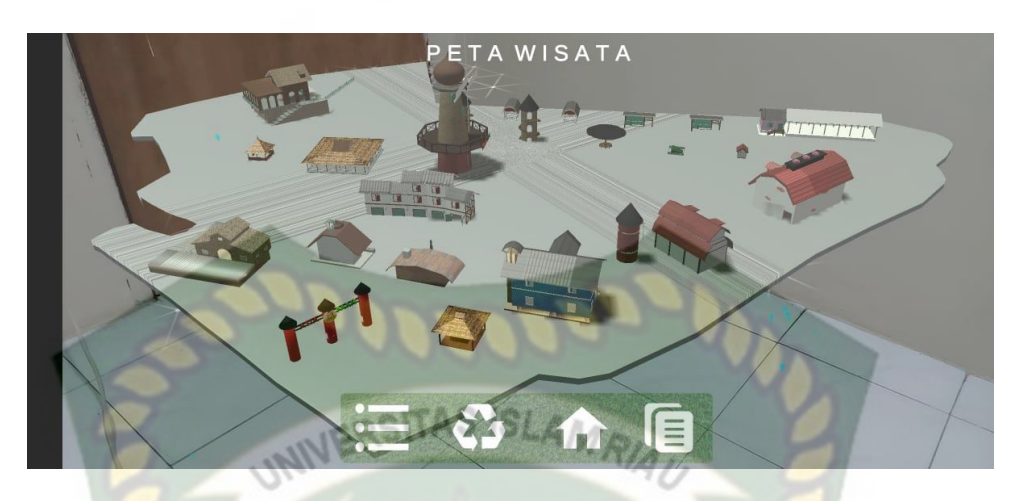

Gambar 4. 37 Pengujian Dalam Ruangan Dengan Cahaya Lampu

b. Pengujian dalam ruangan dengan Intensitas Cahaya Lampu Redup

Pengujian kedua dilakukan dengan cahaya lampu didalam ruangan tertutup dan hanya memanfaatkan cahaya lampu dengan intensitas cahaya 10 lux. Hasil yang didapat tidak baik, objek animasi 3 dimensi tidak tampil dikarenkan cahaya yang didapat tidak baik untuk aplikasi menampilkan objek. Hasil dapat dilihat pada gambar pada gambar 4.38.

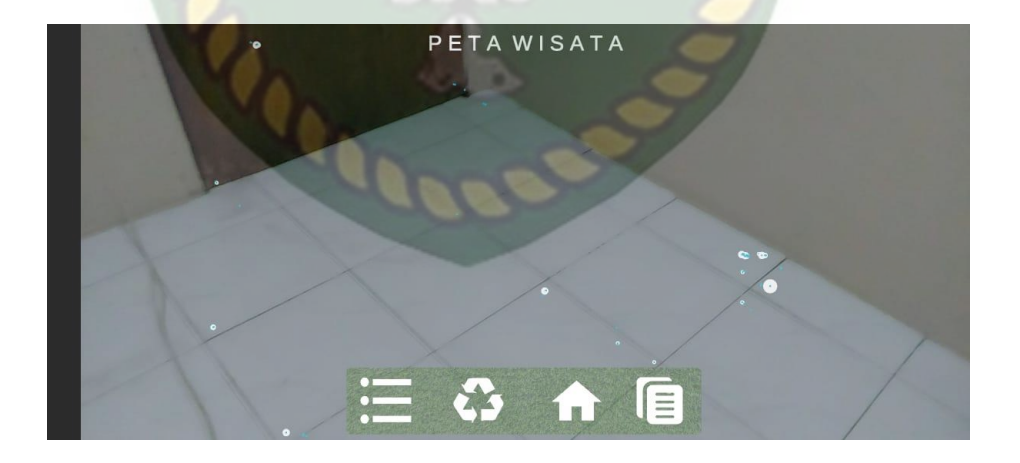

Gambar 4. 38 Pengujian Dalam Ruangan Dengan Cahaya Lampu Redup

#### c. Pengujian dalam ruangan dengan Intensitas Tanpa Cahaya

Pengujian pertama dilakukan dengan cahaya lampu didalam ruangan tertutup dan hanya memanfaatkan cahaya lampu dengan intensitas cahaya 0 lux. Hasil yang didapat tidak baik, objek animasi 3 dimensi tidak tampil dikarenkan cahaya yang didapat tidak baik untuk aplikasi menampilkan objek. Hasil dapat dilihat pada gambar pada gambar 4.39.

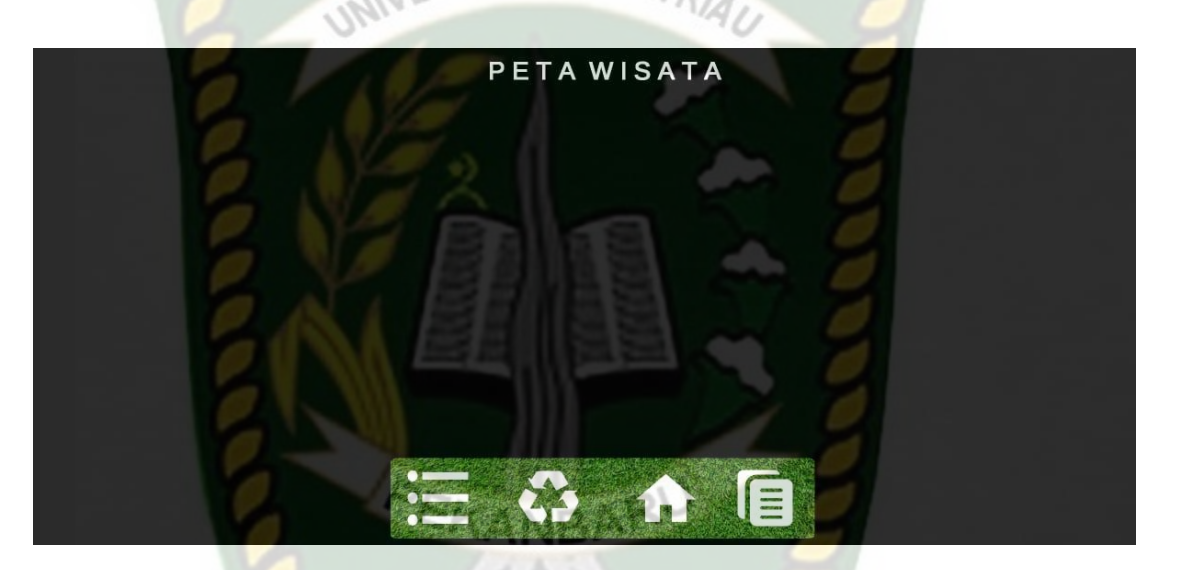

Gambar 4. 39 Pengujian Dalam Ruangan Tanpa Cahaya

Simpulan dari pengujian terhadap intensitas cahaya dapat dilihat pada tabel 4.23.

| Tabel 4  | 23 Hg         | sil Pen | miian  | Anlikasi | Terhadan | Intensitas | Cahava |
|----------|---------------|---------|--------|----------|----------|------------|--------|
| raper 4. | <b>23 П</b> а | ази гец | gujian | Aplikasi | rernauap | mensitas   | Canaya |

| Skenario<br>Pengujian | Kasus<br>Pengujian | Kondisi       | Intensitas<br>Cahaya | Waktu<br>Tunggu | Hasil<br>yang<br>didapat             | Hasil<br>Pengujian |
|-----------------------|--------------------|---------------|----------------------|-----------------|--------------------------------------|--------------------|
| Pencahayaan           | Luar<br>Ruangan    | Siang<br>Hari | 9100 lux             | 1 detik         | Model<br>animasi<br>tampil<br>karena | Berhasil           |

|       |         |          |          | anlikaai               |          |
|-------|---------|----------|----------|------------------------|----------|
|       |         |          |          | apiikasi               |          |
|       |         |          |          | malalulu               |          |
|       |         |          |          | тетакика               |          |
|       |         |          |          | 11<br>                 |          |
|       |         |          |          | penandaa               |          |
|       |         |          |          | n lokası               |          |
|       |         |          | 3-07     | Model                  |          |
|       |         |          |          | animasi                |          |
|       |         |          |          | tampil                 |          |
|       | INFRSIT | as ISLAM | 04       | karena                 |          |
|       | Malam   | 30 lux   | 4 detik  | aplikasi               | Berhasil |
|       | Hari    |          |          | berhasil               |          |
|       |         | 1 8      |          | melakuka               |          |
|       | NV Pros |          | ~        | n                      |          |
|       | 0/2     |          | 2.00     | penandaa               |          |
|       |         |          |          | <mark>n lo</mark> kasi |          |
|       | VA Br   | IN SA    | - A -    | Model                  |          |
|       |         | MAS      | 5.7      | animasi                |          |
|       |         |          | 1000 C   | tampil                 |          |
|       |         |          |          | karena                 |          |
|       | Cahaya  | 52 lux   | 2 detik  | aplikasi               | Berhasil |
|       | Lampu   | 52 IUX   | 2 detik  | berhasil               | Dernasii |
|       | PEKA    | ADARL    |          | melakuka               |          |
|       | SAA     | NBAI     | 2        | n                      |          |
|       |         | Asso -   |          | penandaa               |          |
| Dala  | 172     | 2        |          | n lokasi               |          |
| Dala  | gan     |          | 0        | Model                  |          |
| Kuang | gan     |          |          | animasi                |          |
|       |         |          |          | tidak                  |          |
|       | - CI    |          |          | tampil                 |          |
|       | Cahaya  |          |          | karena                 | Tidala   |
|       | Lampu   | 10 lux   | 10 detik | aplikasi               | Dorbosil |
|       | Redup   |          |          | gagal                  | Bernasii |
|       |         |          |          | melakuka               |          |
|       |         |          |          | n                      |          |
|       |         |          |          | penandaa               |          |
|       |         |          |          | n lokasi               |          |
|       | Tanpa   | 0 lux    | 10 detik | Model                  | Tidak    |
|    | Cahaya    |        |      | animasi  | Berhasil |
|----|-----------|--------|------|----------|----------|
|    | Lampu     |        |      | tidak    |          |
|    |           |        |      | tampil   |          |
|    |           |        |      | karena   |          |
|    |           |        |      | aplikasi |          |
|    |           |        |      | gagal    |          |
|    | The       | 1000   |      | melakuka |          |
|    | <u>-u</u> |        |      | n        |          |
|    |           |        |      | penandaa |          |
|    | RSITA     | SISLAN |      | n lokasi |          |
| UN | VEIL      |        | XIAU |          |          |

Berdasarkan hasil pengujian intensitas cahaya pada tabel 4.23 maka dapat disimpulkan bahwa Aplikasi Wisata Asia Farm tidak dapat melakukan penandaan lokasi atau *tracking markerless* jika intensitas cahaya yang rendah di bawah 10 lux. Dengan kata lain metode *markerless* yang ada pada ARCore sdk memerlukan cahaya yang baik untuk melakukan *tracking* terhadap lokasi.

# 4.2.3 Pengujian Jarak

Pengujian jarak dan sudut pandang dilakukan untuk mengetahui jarak dan sudut pandang dari metode *markerless* ARCore sdk apakah dapat menampilkan objek animasi 3 dimensi pada Aplikasi Wisata Asia Farm.

PEKANBARU

1. Pengujian Jarak 50 cm

Pengujian pertama pada jarak 50 cm atau 0.5 meter. Pengujian yang dilakukan sangat baik objek animasi 3 dimensi berhasil ditampilkan. Hasil pengujian dapat dilihat pada gambar 4.40.

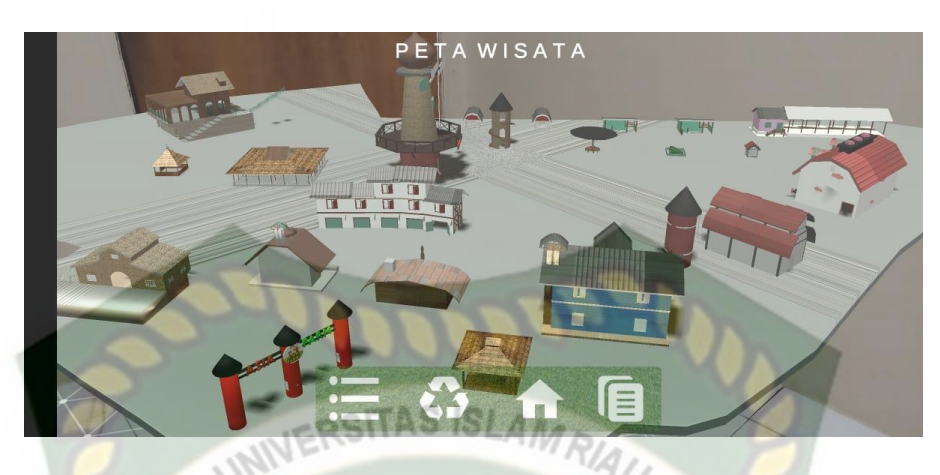

Gambar 4. 40 Pengujian Jarak 50 cm

# 2. Pengujian Jarak 100 cm

Pengujian pertama pada jarak 100 cm atau 1 meter. Pengujian yang dilakukan sangat baik objek animasi 3 dimensi berhasil ditampilkan. Hasil pengujian dapat dilihat pada gambar 4.41.

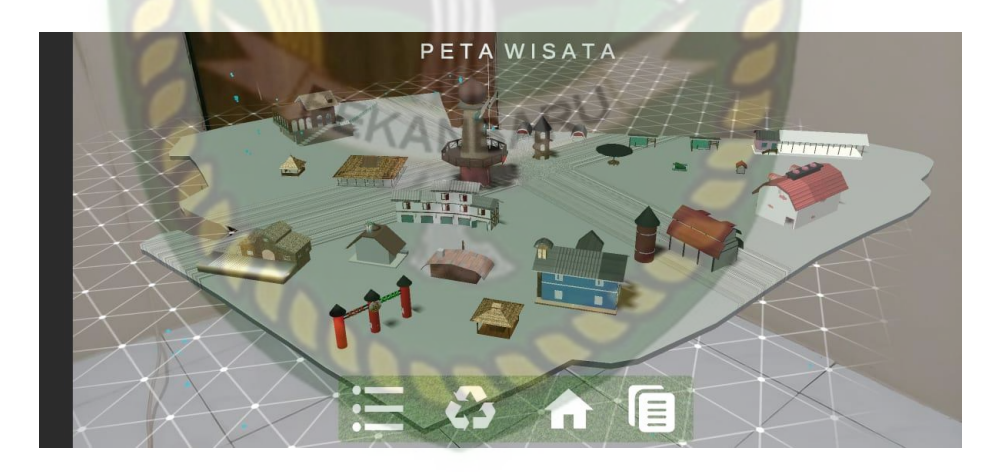

Gambar 4. 41 Pengujian Jarak 100 cm

3. Pengujian Jarak 150 cm

Pengujian pertama pada jarak 150 cm atau 1,5 meter. Pengujian yang dilakukan sangat baik objek animasi 3 dimensi berhasil ditampilkan. Hasil pengujian dapat dilihat pada gambar 4.42.

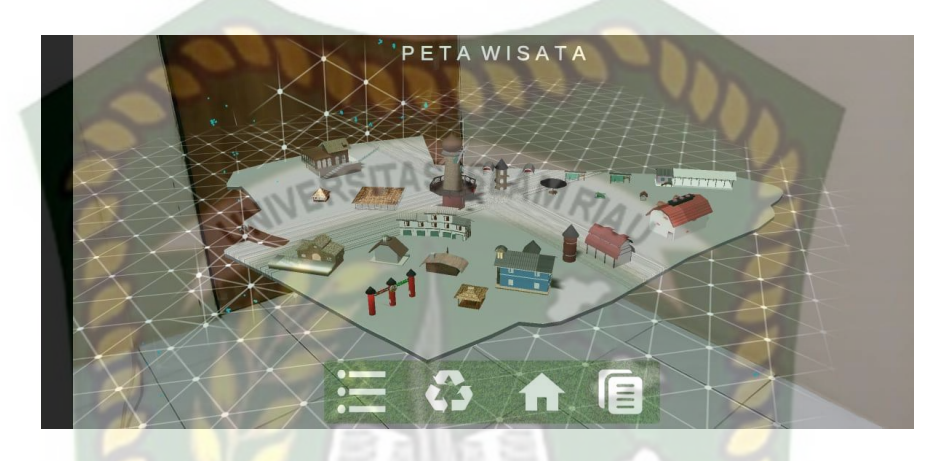

Gambar 4. 42 Pengujian Jarak 150 cm

4. Pengujian Jarak 200 cm

Pengujian pertama pada jarak 200 cm atau 2 meter. Pengujian yang dilakukan sangat baik objek animasi 3 dimensi berhasil ditampilkan. Hasil pengujian dapat dilihat pada gambar 4.43.

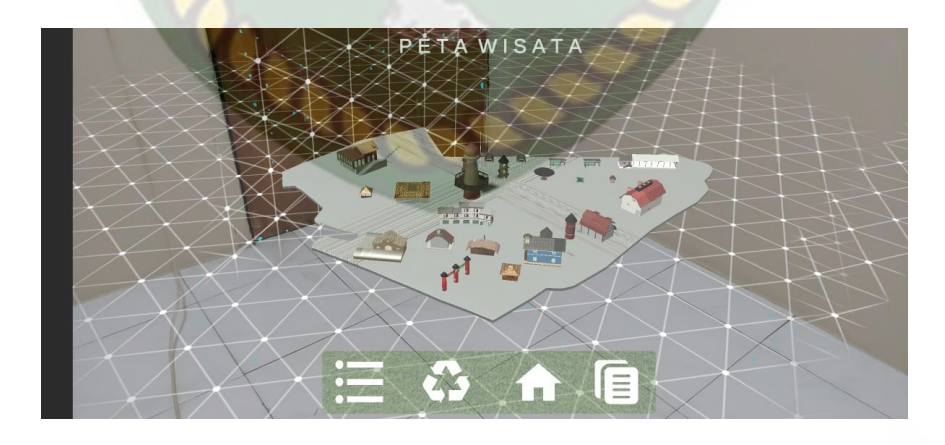

Gambar 4. 43 Pengujian Jarak 200 cm

| Skenario<br>Pengujian | Tindakan<br>Jarak | Hasil yang<br>didapat | Hasil Pengujian |
|-----------------------|-------------------|-----------------------|-----------------|
|                       | 50 cm             | Model 3D Tampil       | Berhasil        |
| Jarak                 | 100 cm            | Model 3D Tampil       | Berhasil        |
| <i>Z</i>              | 150 cm            | Model 3D Tampil       | Berhasil        |
| 0                     | 200 cm            | Model 3D Tampil       | Berhasil        |

 Tabel 4. 24 Hasil Pengujian Pada Jarak

Melihat hasil data pengujian pada tabel 4.24 dapat disimpulkan bahwa dengan letak *markerless* seberapa dekat dan jauhnya jarak yang akan ambil untuk menampilkan objek animasi 3 dimensi pada aplikasi Wisata Asia Farm tidak menjadi permasalah, karena objek animasi tetap akan tampil dengan baik meski jarak yang jauh. Dengan menggunakan *markerless* dari *library* ARCore SDK.

#### 4.2.4. Pengujian Jenis Objek Tracking

Pengujian jenis ini dilakukan untuk mengetahui objek atau tempat terbaik dalam melakukan penandaan lokasi oleh *library* ARCore SDK dengan teknik *markerless*. Berikut pengujian ini dilakukan dengan 3 jenis objek sebagai berikut :

1. Objek Lantai dan Dinding Polos

Pengujian ini dilakukan diatas lantai dan dinding polos, dengan tujuan untuk mengetahui dapatkah metode *markerless* menampilkan model animasi 3D dengan lokasi atau objek yang cerah tanpa corak atau motif. Gambar hasil pengujian objek *tracking* dengan lantai dan dinding polos dapat dilihat pada gambar 4.44.

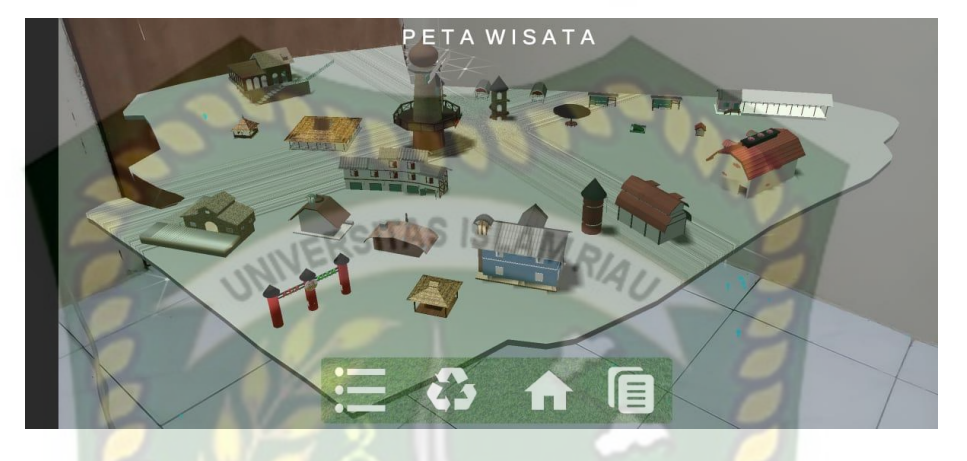

Gambar 4. 44 Objek Lantai dan Dinding Polos

2. Objek Rumput

Pengujian ini dilakukan diatas rumput, dengan tujuan untuk mengetahui dapatkah metode *markerless* menampilkan model animasi 3D dengan lokasi atau objek yang bercorak dan bertekstur. Gambar hasil pengujian objek *tracking* dengan rumput dapat dilihat pada gambar 4.45.

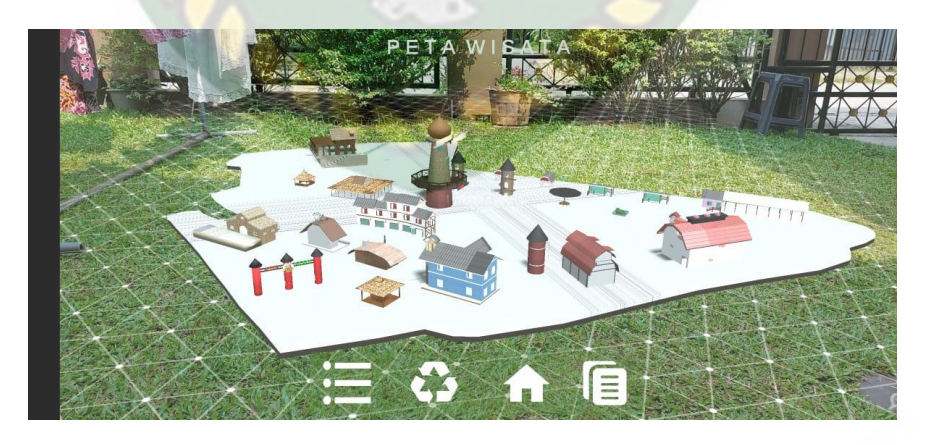

Gambar 4. 45 Objek Rumput

## 3. Objek Tidak Rata

Pengujian keempat ini dilakukan menggunakan objek tidak rata, dengan tujuan untuk mengetahui dapatkah metode *markerless* menampilkan model animasi 3D dengan objek objek tidak rata. Gambar hasil pengujian dapat dilihat pada gambar 4.46 dan 4.47.

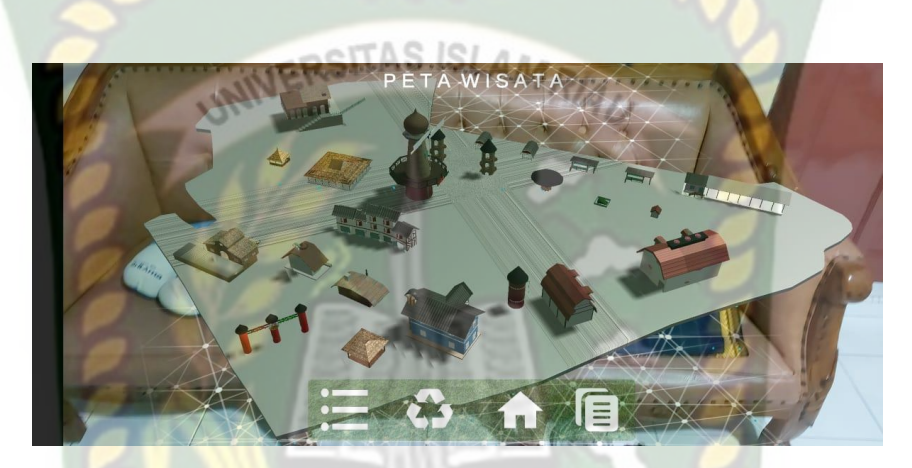

G<mark>amb</mark>ar 4. 46 Objek Tidak Rata Kur<mark>si</mark>

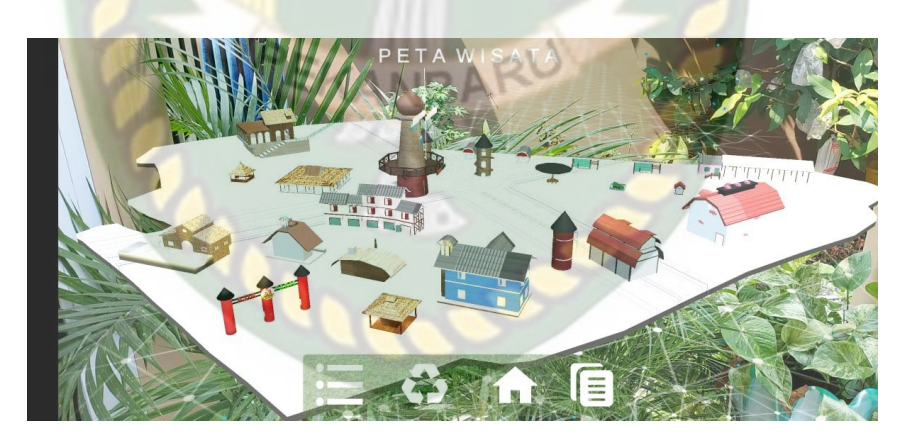

Gambar 4. 47 Objek Tidak Rata Bunga

Dari hasil pengujian terhadap jenis objek tidak rata di kursi pada gambar 4.46 dapat diketahui bahwa objek 3D dapat tampil dengan baik. Pengujian terhadap jenis objek tidak rata bunga pada gambar 4.47 dapat diketahui bahwa objek 3D juga dapat tampil dengan baik.

Simpulan dari keseluruhan hasil pengujian jenis objek *tracking* dapat dilihat pada tabel 4.25.

| Skenario Uji                     | Tindakan<br>Pengujian             | Hasil yang didapat         | Hasil Pengujian |
|----------------------------------|-----------------------------------|----------------------------|-----------------|
| 2                                | Objek Lantai dan<br>Dinding Polos | Model Animasi 3D<br>Tampil | Berhasil        |
| Uji Objek Tracking<br>Markerless | Objek Rumput                      | Model Animasi 3D<br>Tampil | Berhasil        |
|                                  | Objek Tidak Rata<br>Kursi         | Model Animasi 3D<br>Tampil | Berhasil        |
|                                  | Objek Tidak Rata<br>Bunga         | Model Animasi 3D<br>Tampil | Berhasil        |

Tabel 4. 25 Hasil Pengujian Pada *Tracking* Objek

## 4.3. Pengujian Beta User (End User)

Pengujian beta dilakukan dengan memberikan wewenang penuh terhadap user untuk mengoprasikan aplikasi secara keseluruhan dengan tujuan untuk mendapatkan nilai dari user tersebut terhadap Aplikasi Wisata Asia Farm Berbasis Augmented Reality, setelah dilakukan pengujian beta terhadap aplikasi, maka didapatkan beberapa kritik dan saran. Data user penguji dan hasil pengujian dapat dilihat pada tabel 4.26

| Skenarion Uji         | Nama<br>Penguji            | Nilai            | Kritik                                                                                                    | Saran                                                                                                    |
|-----------------------|----------------------------|------------------|----------------------------------------------------------------------------------------------------|----------------------------------------------------------------------------------------------------|
|                       | Yudi Indra                 | В                | <ul> <li>Design<br/>jalur<br/>kurang<br/>realistis</li> </ul>                                                                                                    | <ul> <li>Perbaiki design<br/>jalurnya</li> </ul>                                                                             |
|                       | Pratama<br>Razak Putra     | A<br>STTAS ISLAN | <ul> <li>Objek 3D<br/>sedikit<br/>kurang<br/>stabil</li> </ul>                                                                                                    | • Semoga bisa<br>dikembangkan<br>lagi                                                                                        |
|                       | Roby Irianto               | В                | <ul> <li>Dibagian<br/>petunjuk<br/>penjelasan<br/>lebih detail<br/>lagi</li> </ul>                                                                                                    | <ul> <li>Akun media<br/>social yang<br/>tertera<br/>diarahkan<br/>langsung ke<br/>pengguna</li> </ul>                        |
| Interface<br>Aplikasi | Ripan Fauzi                | A                | <ul> <li>Warna<br/>terlalu<br/>mencolok</li> <li>Lebaran<br/>layar belum<br/>responsive<br/>diberbagai<br/>pixel layar</li> <li>Ketajaman<br/>konten<br/>sedikit<br/>missing</li> </ul> | <ul> <li>Semoga<br/>pemilihan<br/>warna bisa<br/>disesuaikan<br/>dengan konsep<br/>aplikasi</li> </ul>                       |
|                       | Jimmy<br>Arianda<br>Bahari | A                | • Kurang realistis                                                                                                    | <ul> <li>Menambahkan<br/>fitur agar lebih<br/>fleksibel</li> <li>Menambahkan<br/>tekstur agar<br/>lebih realistis</li> </ul> |

Tabel 4. 26 Hasil Beta (End User)

|   | Ravico Zaky                      | В              | • Pemilihan<br>font kurang<br>tepat                                     | <ul> <li>Pilih font yang<br/>lebih<br/>menggambarka<br/>n keseruan<br/>tempat wisata</li> </ul> |
|---|----------------------------------|----------------|-------------------------------------------------------------------------|-------------------------------------------------------------------------------------------------|
|   | Ricky Naufal<br><mark>R.P</mark> | А              | • Lebih<br>realistis                                                    | • Dikembangkan lagi                                                                             |
| 6 | Adam<br>Yohanes                  | B<br>STAS ISLA | • Kurangnya<br>interaksi<br>pengguna<br>dengan                          | <ul> <li>Tambahakan<br/>tombol-tombol<br/>agar pengguna<br/>bisa lebih</li> </ul>               |
|   | UNIVE                            |                | aplikasi                                                                | berinteraksi                                                                                    |
| E | Tia Wahyu<br>Syahputri           | A              | • Pemilihan<br>warna<br>kurang<br>lembut                                | • Memilih warna<br>yang ramah<br>dimata                                                         |
|   | Panji<br>Virgiawan               | A              | <ul> <li>Icon<br/>tombol<br/>aplikasi<br/>kurang<br/>menarik</li> </ul> | <ul> <li>Icon tombol<br/>aplikasi dibuat<br/>lebih menarik<br/>lagi</li> </ul>                  |

# 4.4. Implementasi Sistem

Implementasi sistem dilakukan dengan memberikan kuisioner kepada 15 orang dengan tujuan untuk mengetahui tanggapan dari pengguna tentang Aplikasi Wisata Asia Farm. Kuesioner dibuat menggunakan skala likert dari skala 1 sampai 4. Berdasarkan data yang dihasilkan dari kuesioner, dilakukan perhitungan menggunakan skala *likert*. Skala *likert* adalah metode perhitungan yang digunakan untuk keperluan riset atas jawaban setuju atau tidaknya seorang responden terhadap suatu pernyataan. Untuk menghitung skor maksimum tiap jawaban, dengan mengalikan skor dengan jumlah keseluruhan responden, yaitu skor dikali 15 responden. Hasil implementasi dengan memberikan kuisioner kepada 15 orang dan nilai skor maksimum dapat dilihat pada tabel 4.27 dan 4.28.

| No  | Pertanyaan                                                                                              | Jumlah         | Persent | ase Respo      | nden          |
|-----|----------------------------------------------------------------------------------------------------|----------------|---------|----------------|---------------|
| 110 | THERSTAS ISLA                                                                                           | Sangat<br>baik | Baik    | Kurang<br>Baik | Tidak<br>Baik |
| 1   | Kesesuaian penggunaan warna dan<br>desain latar belakang ( <i>Background</i> )                          | 5              | 10      | 0              | 0             |
| 2   | Ketepatan fungsi tombol dengan<br>tujuan menu yang diinginkan                                           | 6              | 9       | 0              | 0             |
| 3   | Tampilan animasi model objek 3<br>dimensi                                                               | 7              | 8       | 0              | 0             |
| 4   | Kesesuaian keterangan penjelasan<br>dengan model animasi 3 dimensi                                      | 3015           | 7       | 3              | 0             |
| 5   | Kesesuaian kecepatan animasi 3<br>dimensi dengan alur penjelasan                                        | 6              | 7       | 2              | 0             |
| 6   | Penyampain informasi yang diberikan<br>oleh aplikasi promosi wisata asia farm                           | 10             | 4       | 1              | 0             |
| 7   | Manfaat aplikasi sebagai media<br>pengenalan dan pembelajaran<br>menggunakan <i>Augmented Reality</i> . | 9              | 4       | 2              | 0             |
|     | Total                                                                                                   | 48             | 49      | 8              | 0             |

Tabel 4. 27 Hasil Implementasi Sistem

| Jawaban     | Skor | Skor Maksimum<br>(Skor * Jumlah Responden) |
|-------------|------|--------------------------------------------|
| Sangat Baik | 4    | 60                                         |
| Baik        | 3    | 45                                         |
| Kurang Baik | 2    | 30                                         |
| Tidak Baik  | 1    | 15                                         |

dapat dicari persentase masing-masing jawaban dengan Setelah itu,

menggunakan rumus:

| <i>,</i> _ | 15         | x | 10004 |
|------------|------------|---|-------|
| _          | Skor Ideal | x | 100%  |

Dimana:

Y = Nilai persentase

 $TS = Total skor responden = \Sigma skor x responden$ 

Skor ideal = skor x jumlah responden =  $4 \times 15 = 60$ 

Kriteria skor untuk persentase dapat dilihat pada Tabel 4.29.

# Tabel 4. 29 Kriteria Skor

| Kategori | Keterangan  |
|----------|-------------|
| 0%-25%   | Tidak Baik  |
| 26%-50%  | Kurang Baik |
| 51%-75%  | Baik        |
| 76%-100% | Sangat Baik |

Berikut ini adalah hasil persentase masing-masing jawaban yang sudah dihitung nilainya. Kuesioner ini telah diujikan kepada 15 orang responden.

1. Pertanyaan Pertama

Kesesuaian penggunaan warna dan desain latar belakang (Background).

Hasil kuisioner pertanyaan pertama dapat dilihat pada table 4.30.

| Pertanyaan | Jawaban     | Skor  | Responden | Jumlah<br>Skor | Nilai Persentase<br>(%) |
|------------|-------------|-------|-----------|----------------|-------------------------|
|            | Sangat Baik | 4     | 5 RIA     | 20             |                         |
| 1          | Baik        | 3     | 10        | 30             | (50.60) + 100-          |
| 1          | Kurang Baik | 2     | 0         | 0              | $(30.00) \times 100 =$  |
|            | Tidak Baik  | 1     | 0         | 0              | 03,33%                  |
|            | Jumlah      | - s 1 | 15        | 50             |                         |
|            | ТВ          | кв в  | SB        |                |                         |

Tabel 4. 30 Hasil Kuisioner Pertanyaan Pertama

Berdasarkan nilai persentase dari pertanyaan pertama, dapat disimpulkan sebanyak 83,33% responden menyatakan sangat baik bahwa kesesuaian penggunaan warna dan desain latar belakang sudah menarik.

60

45

#### 2. Pertanyaan Kedua

15

30

Ketepatan fungsi tombol dengan tujuan menu yang diinginkan. Hasil kuisioner pertanyaan kedua dapat dilihat pada table 4.31.

| Pertanyaan | Jawaban     | Skor   | Responden | Jumlah<br>Skor | Nilai Persentase<br>(%) |
|------------|-------------|--------|-----------|----------------|-------------------------|
|            | Sangat Baik | 4      | 6         | 24             |                         |
| 2          | Baik        | 3      | 9         | 27             | (51,60) + 100           |
| 2          | Kurang Baik | 2      | 0         | 0              | 85%                     |
|            | Tidak Baik  | 1      | 0         | 0              |                         |
|            | Jumlah      | - Mark | 15        | 51             |                         |

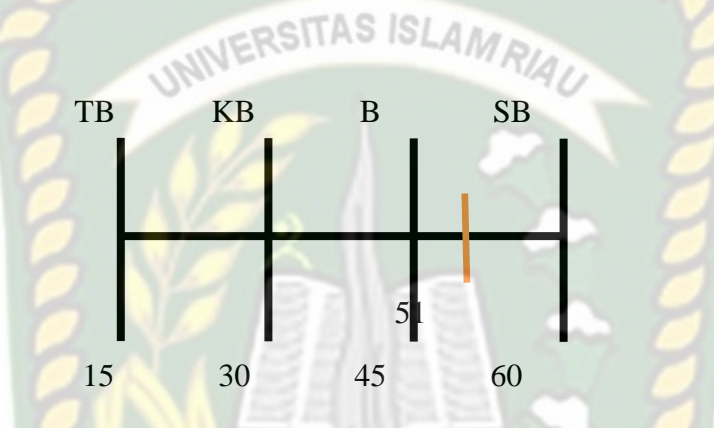

Berdasarkan nilai persentase dari pertanyaan kedua, dapat disimpulkan sebanyak 85% responden menyatakan sangat baik bahwa ketepatan fungsi tombol dengan tujuan menu yang diinginkan sudah sesuai.

3. Pertanyaan Ketiga

Tampilan animasi model objek 3 dimensi.

Hasil kuisioner pertanyaan ketiga dapat dilihat pada table 4.32.

| Pertanyaan | Jawaban     | Skor | Responden | Jumlah<br>Skor | Nilai Persentase<br>(%) |
|------------|-------------|------|-----------|----------------|-------------------------|
| 2          | Sangat Baik | 4    | 7         | 28             | (52:60)x100=            |
| 3          | Baik        | 3    | 8         | 24             | 86,66%                  |

Tabel 4. 32 Hasil Kuisioner Pertanyaan Ketiga

|        | Kurang Baik | 2 | 0  | 0  |  |
|--------|-------------|---|----|----|--|
|        | Tidak Baik  | 1 | 0  | 0  |  |
| Jumlah |             |   | 15 | 52 |  |

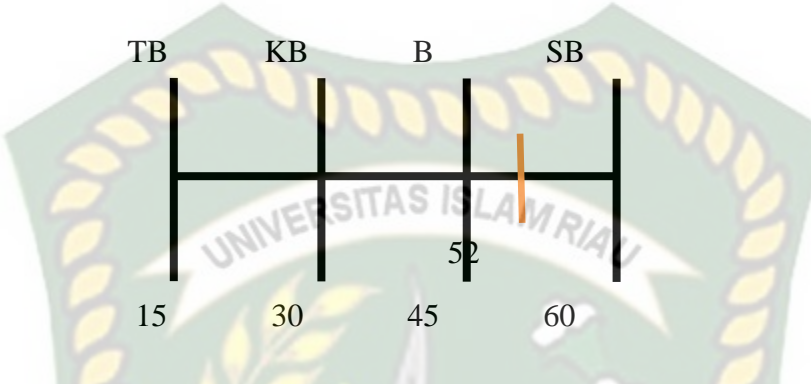

Berdasarkan nilai persentase dari pertanyaan ketiga, dapat disimpulkan sebanyak 86,66% responden menyatakan sangat baik bahwa tampilan animasi model objek 3 dimensi sudah sesuai.

# 4. Pertanyaan Keempat

Kesesuaian keterangan penjelasan dengan model animasi 3 dimensi.

Hasil kuisioner pertanyaan keempat dapat dilihat pada table 4.33.

| Pertanyaan | Jawaban     | Skor | Responden | Jumlah<br>Skor | Nilai Persentase<br>(%) |
|------------|-------------|------|-----------|----------------|-------------------------|
| 4          | Sangat Baik | 4    | 5         | 20             | (47:60)x100=<br>78,33%  |
|            | Baik        | 3    | 7         | 21             |                         |
|            | Kurang Baik | 2    | 3         | 6              |                         |
|            | Tidak Baik  | 1    | 0         | 0              |                         |
| Jumlah     |             |      | 15        | 47             |                         |

Tabel 4. 33 Hasil Kuisioner Pertanyaan Keempat

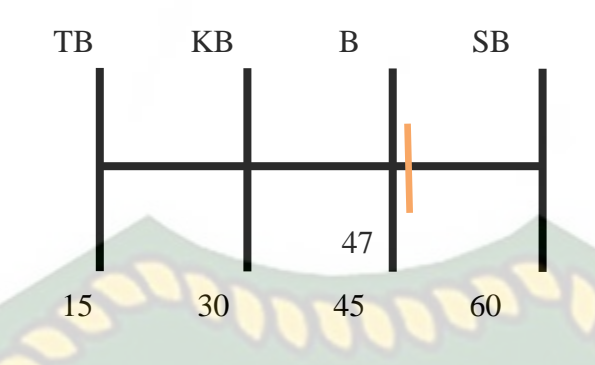

Berdasarkan nilai persentase dari pertanyaan keempat, dapat disimpulkan sebanyak 78,33% responden menyatakan sangat baik bahwa Kesesuaian keterangan penjelasan dengan model animasi 3 dimensi sudah sesuai.

# 5. Pertanyaan kelima

Kesesuaian kecepatan animasi 3 dimensi dengan alur penjelasan. Hasil kuisioner pertanyaan kelima dapat dilihat pada table 4.34.

| Pertanyaan | Jawaban                   | Skor | Responden | Jumlah<br>Skor | Nilai Persentase<br>(%) |
|------------|---------------------------|------|-----------|----------------|-------------------------|
| 5          | Sangat <mark>Ba</mark> ik | 4    | 6         | 24             | (49:60)x100=<br>81,66%  |
|            | Baik                      | 3    | 7         | 21             |                         |
|            | Kurang Baik               | 2    | 2         | 4              |                         |
|            | Tidak Baik                | 1    | 0         | 0              |                         |
| Jumlah     |                           |      | 15        | 49             |                         |

| Tabel 4. 34 | 4 Hasil | Kuisioner | Pertanyaan | Kelima |
|-------------|---------|-----------|------------|--------|
|-------------|---------|-----------|------------|--------|

SAL

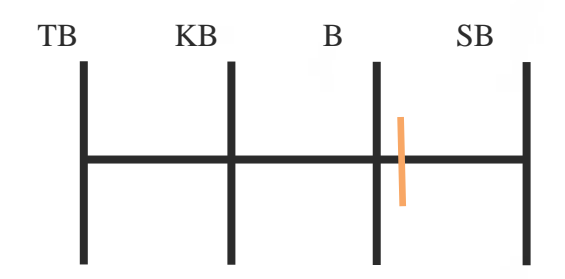

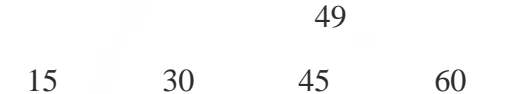

Berdasarkan nilai persentase dari pertanyaan kelima, dapat disimpulkan sebanyak 81,66% responden menyatakan sangat baik bahwa kesesuaian kecepatan animasi 3 dimensi dengan alur penjelasan sudah sesuai.

6. Pertanyaan keenam

Penyampain informasi yang diberikan oleh aplikasi promosi wisata asia farm.

Hasil kuisioner pertanyaan keenam dapat dilihat pada table 4.35.

| Pertanyaan | Jawaban     | Skor   | Responden | Jumlah<br>Skor | Nilai Persentase<br>(%) |
|------------|-------------|--------|-----------|----------------|-------------------------|
| 6          | Sangat Baik | 4      | 10        | 40             | (54:60)x100=<br>90%     |
|            | Baik        | 3      | 4         | 12             |                         |
|            | Kurang Baik | 25KANB | A         | 2              |                         |
|            | Tidak Baik  | 1      | 0         | 0              |                         |
| Jumlah     |             | 15     | 54        |                |                         |

Tabel 4. 35 Hasil Kuisioner Pertanyaan Keenam

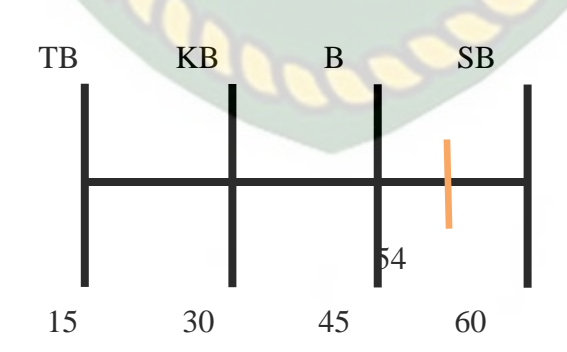

Berdasarkan nilai persentase dari pertanyaan keenam, dapat disimpulkan sebanyak 90% responden menyatakan sangat baik bahwa penyampain informasi yang diberikan oleh aplikasi promosi wisata asia farm sudah tepat.

### 7. Pertanyaan Ketujuh

Manfaat aplikasi sebagai media pengenalan dan pembelajaran menggunakan Augmented Reality.

Hasil kuisioner pertanyaan Ketujuh dapat dilihat pada table 4.36.

| Pertanyaan | Jawaban     | Skor | Responden | Jumlah<br>Skor | Nilai Persentase<br>(%) |
|------------|-------------|------|-----------|----------------|-------------------------|
| 7          | Sangat Baik | 4    | 9         | 36             | (52:60)x100=<br>86,66%  |
|            | Baik        | 3    | 4         | 12             |                         |
|            | Kurang Baik | 2    | 2         | 4              |                         |
|            | Tidak Baik  | 1    | 0         | 0              |                         |
|            | Jumlah      | DEL  | 15        | 52             |                         |

#### Tabel 4. 36 Hasil Kuisioner Pertanyaan Ketujuh

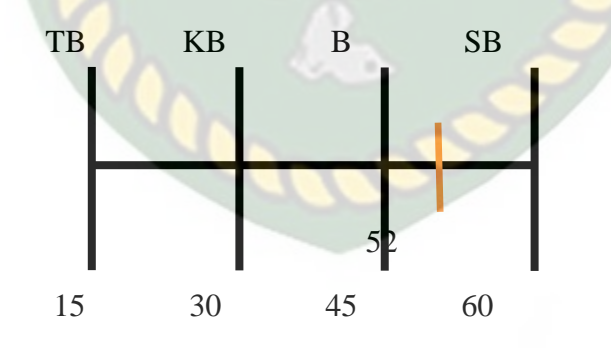

Berdasarkan nilai persentase dari pertanyaan ketujuh, dapat disimpulkan sebanyak 86,66% responden menyatakan sangat baik bahwa manfaat aplikasi sebagai

media pengenalan dan pembelajaran menggunakan Augmented Reality sangat bermanfaat.

Hasil dari setiap pertanyaan dilakukan perhitungan rata-rata secara keseluruhan. Kemudian akan dibandingkan dengan Tabel 4.29 untuk diambil kesimpulan. Perhitungan secara keseluruhan pengolahan kuesioner dapat dilihat pada Tabel 4.37.

| No Pertanyaan    | Nilai Persentase                 | Keterangan  |
|------------------|----------------------------------|-------------|
| 1                | 83,33%                           | Sangat Baik |
| 2                | 85%                              | Sangat Baik |
| 3                | 86,66%                           | Sangat Baik |
| 4                | 78,33%                           | Sangat Baik |
| 5                | 81,66%                           | Sangat Baik |
| 6                | 90%                              | Sangat Baik |
| 7                | 86,66%                           | Sangat Baik |
| Total Parcontago | 83,33% + 85% + 86,66% + 78,33% + |             |
| Total Persentase | 81,66% + 90% + 86,66% = 591,64%  |             |
| Rata-rata        | 591,64% / 7 = 84,52%             | Sangat Baik |
|                  |                                  |             |

EKANBAR

# Tabel 4. 37 Pengolahan Skala

Hasil dari pengujian kuesioner diperoleh bahwa penggunaan warna dan desain latar belakang, kemudian fungsi tombol, tampilan animasi, keterangan animasi, kecepatan animasi, penyampain informasi, serta manfaat aplikasi sebagai media pengenalan dan pembelajaran menggunakan *Augmented Reality* sudah sangat baik, sehingga secara umum aplikasi sudah dapat memvisualisasikan objek-objek serta memberikan informasi dari tempat wisata asia farm.

# BAB V

# **KESIMPULAN DAN SARAN**

### 5.1. Kesimpulan

Penelitian dan pembuatan aplikasi Wisata Asia Farm Menggunakan Augmented Reality telah berhasil dilaksanakan dan telah dilakukan serangkaian pengujian untuk menguji dari aplikasi tersebut dan didapatkan hasil sebagai berikut :

- 1. Aplikasi Wisata Asia Farm dapat digunakan sebagai promosi dan pengenalan mengenai wisata tersebut.
- 2. Pada Jarak 50 cm aplikasi masih dapat menampilkan animasi 3D.
- 3. Pada jarak 100 cm aplikasi masih dapat menampilkan animasi 3D dengan baik.
- 4. Pada jarak 150 cm aplikasi masih dapat menampilkan animasi 3D dengan baik.
- 5. Pada jarak 200 cm aplikasi masih dapat menampilkan animasi 3D dengan baik.
- 6. Aplikasi Wisata Asia Farm dapat digunakan diluar dan didalam ruangan dengan syarat memiki intensitas cahaya yang cukup diatas 10lux.
- 7. Aplikasi Wisata Asia Farm tidak dapat melakukan *tracking* lokasi jika tidak ada cahaya.
- 8. Dari hasil pengujian kuisioner yang dilakukan, diperoleh rata-rata dari semua pertanyaan dengan persentase yaitu 84,52%. Sehingga dapat disimpulkan

bahwa aplikasi sudah dapat memvisualisasikan objek-objek serta memberi informasi dari tempat wisata asia farm.

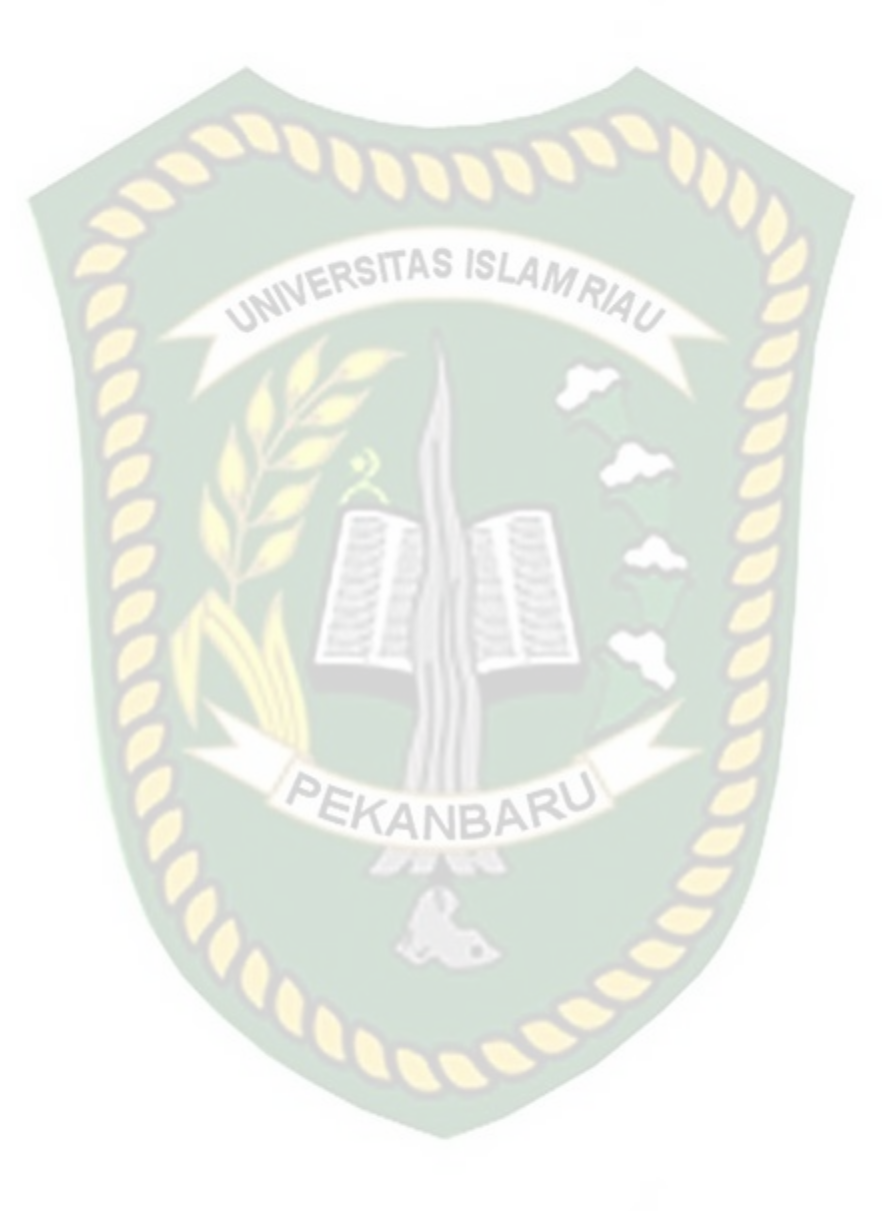

#### 5.2. Saran

Aplikasi wisata asia farm menggunakan *augmented reality* masih memerlukan pengembangan yang lebih baik maka untuk pengembangan selanjutnya bisa menambahkan beberapa pengembangan sebagai berikut :

- 1. Menambahkan fitur petunjuk secara detail mengenai penggunaan aplikasi.
- 2. Menambahkan bahasa asing.
- 3. Menambahkan suara musik tiap scene cerita.

Al-Bahra Bin Ladjamudin. 2006. Analisis dan Desain Sistem Informasi. Graha Ilmu.

Yogyakarta.

Andry. 2011. Android A sampai Z. Jakarta: PCplus.

Travelingyuk. *Resmi Launching! Hay Day Dunia Nyata Bernama Asia Farm*. Dikutip 19 Desember 2020 dari : <u>https://travelingyuk.com/asia-farm/196195</u>

Enterprise, Jubilee. 2015. *Mengenal Pemograman Database*. Jakarta: Elex Media Komputindo.

Nasution, A. H, dkk., 2019. *Mesin Penerjemah Interaktif Dengan Animasi 3D Berbasis Augmented Reality*. Department of Information Technology, Universitas Islam Riau, Pekanbaru.

Tribuntravel.com. Harga Tiket Masuk Asia Farm Pekanbaru, Tempat Wisata dengan Berbagai Spot Menarik. Dikutip 19 Desember 2020 dari : <u>https://travel.tribunnews.com/2020/10/09/harga-tiket-masuk-asia-farm-</u> pekanbaru-tempat-wisata-dengan-berbagai-spot-menarik

Rachmanto, Ariawan Djoko., Noval, M.Sidiq., 2018. Implementasi Augmented Reality Sebagai Media Pengenalan Promosi Universitas Nurtanio Bandung Menggunakan Unity 3D.Jurnal Teknologi Informasi dan Komunikasi, Vol.9. Rio, Unang., Erlinda, Susi., Haryono, Dwi., 2016. Implementasi Model Mobile Augmented Reality e-Booklet untuk Mmpromosikan Objek Wisata Unggulan Provinsi Riau dengan metode 3D Object Tracking. Jurnal Inovtek Polbeng – Seri Informatika, Vol.1.

Roedavan, Rickman., 2014, Unity Tutorial Game Engine, Informatika, Bandung.

Utama, A. Yudha, 2017. Penggunaan Augmented Reality Sebagai Media Promosi Wisata di Kabupaten Karanganyar. Program Studi Informatika, Univesitas Muhammadiyah Surakarta.